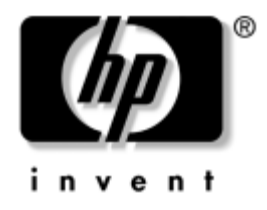

## **Tõrkeotsingujuhend** Äriarvutid

Dokumendi osa number: 361204-CA1

#### Mai 2004

Käesolev juhendmaterjal pakub kasulikke näpunäiteid ja lahendusi toodete tõrkeotsingu läbiviimiseks koos võimalike riist- ja tarkvaraprobleemide lahenduste kirjeldusega. © Autoriõigus 2004, Hewlett-Packard Development Company, L.P. Käesolevas dokumendis sisalduvat teavet võidakse ette teatamata muuta.

Microsoft, MS-DOS, Windows ja Windows NT on Microsoft Corporationi kaubamärgid USA-s ja muudes riikides.

Ainsad HP toodete ja teenuste garantiid on sätestatud otsestes garantiiavaldustes, mis nende toodete ja teenustega kaasnevad. Mitte midagi käesolevas dokumendis ei või tõlgendada täiendava garantii pakkumisena. HP ei vastuta siin leiduvate tehniliste või toimetuslike vigade või väljajätmiste eest.

Antud dokument sisaldab autorikaitseseadustega kaitstud omanditeavet. Ühtegi selle dokumendi osa ei tohi paljundada, reprodutseerida ega mõnda muusse keelde tõlkida ilma Hewlett-Packard Company eelneva kirjaliku nõusolekuta.

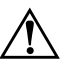

**HOIATUS.** Nii esile tõstetud tekst viitab asjaolule, et juhiste mittejärgimine võib põhjustada kehavigastusi või surma.

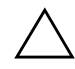

**ETTEVAATUST!** Nii esile tõstetud tekst viitab asjaolule, et juhiste mittejärgimine võib kaasa tuua seadmete kahjustusi või andmete kaotsiminekut.

#### Tõrkeotsingujuhend

Äriarvutid Esimene trükk: (Mai 2004) Dokumendi osa number: 361204-CA1

## Sisukord

## 1 Arvuti diagnostikafunktsioonid

| Diagnostics for Windows                                            | 1–1    |
|--------------------------------------------------------------------|--------|
| Utiliidi Diagnostics for Windows olemasolu tuvastamine             | 1–2    |
| Utiliidi Diagnostics for Windows installimine                      | 1–3    |
| Utiliidi Diagnostics for Windows kategooriate kasutamine           | 1–4    |
| Diagnostikatestide käitamine utiliidi Diagnostics for Windows abil | 1–6    |
| Konfiguratsioonilogi (Configuration Record)                        | 1–9    |
| Konfiguratsioonilogiutiliidi (Configuration Record) installimine   | . 1–10 |
| Konfiguratsioonilogi (Configuration Record) kasutamine             | . 1–10 |
| Tarkvara kaitsmine                                                 | . 1–11 |
| Tarkvara taastamine                                                | . 1–11 |
|                                                                    |        |

## 2 Tõrkeotsing ilma diagnostikata

| Ohutus ja ergonoomia                     |
|------------------------------------------|
| Enne tehnilisele toele helistamist       |
| Kasulikke näpunäiteid                    |
| Üldiste probleemide lahendamine          |
| Toiteploki probleemide lahendamine       |
| Disketiprobleemide lahendamine           |
| Kõvakettaprobleemide lahendamine         |
| MultiBay probleemide lahendamine         |
| Kuvaprobleemide lahendamine              |
| Heliprobleemide lahendamine. 2–27        |
| Printeriprobleemide lahendamine          |
| Klaviatuuri ja hiire probleemid          |
| Riistvarainstalliprobleemide lahendamine |
| Võrguprobleemide lahendamine             |
| Mäluprobleemide lahendamine              |
| Protsessori probleemide lahendamine      |

| CD-ROM- ja DVD-seadmete probleemid.      | 2–42 |
|------------------------------------------|------|
| Drive Key probleemide lahendamine        | 2–44 |
| Interneti-pääsu probleemide lahendamine. | 2–44 |
| Tarkvaraprobleemide lahendamine          | 2–47 |
| Pöördumine klienditoe poole.             | 2–48 |

#### A Käivitustesti (POST) tõrketeated

| Käivitustesti (POST) numbrilised koodid ja tekstiteated                       | A–2  |
|-------------------------------------------------------------------------------|------|
| Käivitustesti (POST) diagnostika esipaneeli näidikutulede ja helikoodide abil | A-15 |

#### B Parooli turvafunktsioonid ja CMOS-i lähtestamine

| Lähtestamine paroolisilluse ümbertõstmisega. | В-2 |
|----------------------------------------------|-----|
| CMOS-sätete kustutamine ja lähtestamine      | В-3 |
| CMOS-nupu kasutamine                         | В-3 |
| Arvutihäälestusutiliitide (F10) kasutamine   |     |
| CMOS-i lähtestamiseks                        | В-5 |

#### C Kõvaketta kaitsesüsteem (Drive Protection System – DPS)

| DPS-i käivitamine Windowsi          |     |
|-------------------------------------|-----|
| diagnostikautiliidi kaudu           | С-2 |
| DPS-i käivitamine häälestusutiliidi |     |
| (Computer Setup) kaudu              | C-3 |

#### D Analoog/digitaalaudioväljundi seadistamine

#### Register

1

## Arvuti diagnostikafunktsioonid

## **Diagnostics for Windows**

Utiliidi Diagnostics for Windows (DFW) abil saab opsüsteemis Microsoft Windows XP vaadata arvuti töötamise ajal selle riistja tarkvara konfiguratsiooni. Lisaks saab selle abil teha arvuti alamsüsteemide riist- ja tarkvarateste.

Kui sisenete utiliiti Diagnostics for Windows, kuvatakse ekraanile paneel Overview (Ülevaade), mis näitab arvutis olevat konfiguratsiooni. Paneelilt Overview (Ülevaade) pääseb omakorda juurde erinevale teabele ja vahekaardile **Test**. Igal paneelil kuvatavat teavet saab salvestada faili või välja printida.

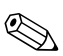

Kõigi alamsüsteemide testimiseks peate sisse logima ülemana. Kui logite sisse tavakasutajana, ei saa kõiki alamsüsteeme testida. Alamsüsteemi testimise keeld võidakse kuvada vastava alamsüsteemi nime alla kuvatava tõrketeatena või varjustatud märkeruutudena, mida ei saa märkida.

Kasutage utiliiti Diagnostics for Windows järgmistel juhtudel:

Windowsi diagnostikautiliidi (Diagnostics for Windows) abil saate määratleda, kas süsteem on tuvastanud kõik teie arvutisse installitud seadmed ning kas need töötavad õigesti. Testide läbiviimine pole kohustuslik, kuid see on soovitatav pärast uute seadmete installimist või ühendamist.

Windowsi diagnostikautiliit (Diagnostics for Windows) ei pruugi tuvastada muude tootjate seadmeid, mida HP ei toeta. Utiliidi abil kogutud teavet saab salvestada, printida või kuvada. Enne klienditoe poole pöördumist peaksite sooritama vajalikud testid ja prinditud aruande käeulatusse seadma.

#### Utiliidi Diagnostics for Windows olemasolu tuvastamine

Mõnedesse uutesse arvutitesse on Diagnostics for Windows küll laaditud, kuid jäetud installimata. Võis juhtuda, et installisite utiliidi koos muude utiliitidega või tegi seda keegi teine arvuti kasutajatest.

Utiliidi Diagnostics for Windows installituse tuvastamiseks:

- Vaadake diagnostikautiliitide ikoonid üle. Opsüsteemi Microsoft Windows XP Professional puhul klõpsake Start > Juhtpaneel (Control Panel).
- 2. Vaadake juhtpaneelile kuvatud ikoonid üle.
  - Kui muuhulgas leiate utiliidi Configuration Record and Diagnostics for Windows ikoonid, on utiliit Diagnostics for Windows installitud.
  - Kui utiliidi Configuration Record and Diagnostics for Windows ikoone pole, võib utiliit Diagnostics for Windows olla küll arvutisse laaditud, kuid mitte installitud.

#### Utiliidi Diagnostics for Windows installimine

Kui utiliiti Diagnostics for Windows ei ole arvutisse laaditud, saate vastava tarkvarapaketi (Diagnostics for Windows SoftPaq) alla laadida järgnevalt veebisaidilt:

#### www.hp.com/support

Järgnev toiming on vajalik vaid siis, kui diagnostikautiliidi programmvara on kõvakettale laaditud, kuid jäetud installimata.

- 1. Sulgege kõik Windowsi rakendused.
- 2. Installige utiliit Diagnostics for Windows:
  - Opsüsteemis Windows XP klõpsake ikooni Start > Setup Software. Klõpsake: Diagnostics for Windows > Next ja järgige ekraanil kuvatavaid juhiseid.
  - Kui töölaual (Desktop) või menüüs Start pole ikooni Setup Software, käivitage installiprogramm kataloogist C:\CPQAPPS\DIAGS või klõpsake: Start > Käivita (Run) ning sisestage käsureale: C:\CPQAPPS\DIAGS\SETUP.
- 3. Klõpsake nuppu **Next** utiliidi Diagnostics for Windows installimiseks.
- 4. Kui installimisprotsess on lõppenud, võidakse teil paluda arvuti taaskäivitada või taaskäivitatakse arvuti automaatselt. Kui kuvatakse valikuaken, klõpsake arvuti taaskäivitamiseks nuppu Finish või programmist väljumiseks nuppu Cancel. Utiliidi Diagnostics for Windows installimise lõpuleviimiseks tuleb arvuti taaskäivitada.

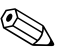

Juba installitud utiliidi Diagnostics for Windows uuendamiseks külastage veebisaiti www.hp.com/support ja laadige sealt alla värskeim tarkvarapakett Diagnostics for Windows SoftPaq.

#### Utiliidi Diagnostics for Windows kategooriate kasutamine

Kategooriate kasutamiseks tehke järgmist:

 Klõpsake: Start > HP Information Center > Diagnostics for Windows. Võite klõpsata ka juhtpaneelil (Control Panel) asuvat ikooni Diagnostics for Windows, klõpsates: Start > Juhtpaneel, (Control Panel) ning Diagnostics for Windows.

Ekraanile kuvatakse arvuti riist- ja tarkvara ülevaade.

2. Riist- ja tarkvara kohta täpsema teabe saamiseks valige rippmenüüst **Categories** vastav kategooria või klõpsake tööriistaribal sobivat nuppu.

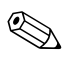

Kursori liigutamisel üle tööriistariba ikoonide kuvatakse kursori kõrvale vastava kategooria nimetus.

- 3. Valitud kategooria kohta saate lisateavet vaadata, klõpsates akna vasakus allnurgas olevas boksis **Information Level** nuppu **More** või klõpsake ekraani ülaservas: **Level** ja **More**.
- 4. Vaadake, printige ja/või salvestage teavet vastavalt vajadusele.

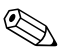

Teabe printimiseks klõpsake menüü File (Fail) käsku Print (Prindi). Valige üks järgmistest valikutest: Detailed Report (All Categories) (Üksikasjalik aruanne (Kõik kategooriad)) Summary Report (All Categories), (Kokkuvõtlik aruanne (Kõik kategooriad)) või Current Category (Praegune kategooria). Valitud aruande printimiseks klõpsake nuppu OK.

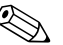

Teabe salvestamiseks klõpsake menüü **File** (Fail) käsku **Save As** (Salvesta nimega). Valige üks järgmistest valikutest: **Detailed Report** (**All Categories**) (Üksikasjalik aruanne (Kõik kategooriad)) **Summary Report (All Categories)**, (Kokkuvõtlik aruanne (Kõik kategooriad)) või **Current Category** (Praegune kategooria). Valitud aruande salvestamiseks klõpsake nuppu **OK**.

5. Utiliidist Diagnostics for Windows väljumiseks klõpsake menüü File (Fail) käsku Exit (Välju).

#### Menüüriba – File, Categories, Navigation, Level, Tab, Help

Utiliidi Diagnostics for Windows ekraani ülaservas on menüüriba, mis sisaldab kuut rippmenüüd:

- File (Fail) Save As (Salvesta nimega), Print (Prindi), Printer Setup (Printeri seadistus), Exit (Välju)
- Categories (Kategooriad) vaadake j\u00e4rgmises jaotises toodud loendit
- Navigation (Navigeerimine) Previous Category (Eelmine kategooria) (F5), Next Category (Järgmine kategooria) (F6)
- Level (Tase) Less (Vähem) (**F7**) või More (Rohkem) (**F8**) <teavet ekraanil>
- Tab (Vahekaart) Overview (Ülevaade), Test, Status (Olek), Log (Logi) ja Error (Tõrge).
- Help (Spikker) Contents (Sisu), How to use Help (Spikri kasutamine), About (Teave)

#### Tööriistariba – erineva kategooria teabe ikoonid

Menüüriba all paiknev tööriistariba sisaldab arvuti kohta käiva teabe iga järgneva kategooria ikoonide rida:

- System (Emaplaat) emaplaat, ROM, kuupäev ja kellaaeg
- Asset Control (Inventari haldamine) inventaritähis, arvuti seerianumber ja teave protsessori kohta
- Input Devices (Sisendseadmed) teave klaviatuuri, hiire ja juhtkangi kohta
- Communication (Side) teave süsteemi ühendusliideste kohta
- Storage (Salvestusseadmed) teave süsteemi salvestusseadmete kohta
- Graphics (Graafika) graafikasüsteemi teave
- Memory (Mälu) teave emaplaadile installitud ja Windowsi kasutatava mälu kohta
- Multimedia teave optiliste salvestusseadmete (CD, DVD jms) ja heliseadmete kohta
- Windows Windowsi teave
- Architecture teave PCI-seadmete kohta
- Resources teave IRQ, I/O ja mälujaotuse (Memory Map) kohta
- Health süsteemi ja kõvaketaste temperatuur
- Miscellaneous CMOS, DMI, BIOS, emaplaadi tüüp, toote nimetus ja seerianumber

#### Tabs (Vahekaardid) – Overview (Ülevaade), Test, Status (Olek), Log (Logi) ja Error (Tõrge)

Tööriistaribast allpool on viis vahekaarti:

- Overview (Ülevaade) aknas kuvatakse üldine teave arvuti kohta. See aken kuvatakse utiliidi esmasel käivitamisel. Aknas vasakul kuvatakse riistvara ja paremal tarkvara kohta käiv teave.
- Test selles aknas saab valida testimiseks erinevaid süsteemi osi. Samuti saab siin valida testi tüüpi ja testi režiimi.
- Status (Olek) olekuaknas kuvatakse käimasolevate testide olek. Testimise saate katkestada, vajutades nuppu Cancel Testing (Katkesta testimine).
- Log (Logi) selles aknas kuvatakse seadmete testide logi.
- Error (Tõrge) selles aknas kuvatakse kõik seadme testimisel ilmnenud tõrked. Aknas näidatakse testitavat seadet, tõrgete tüüpi ja arvu ning tõrkekoode.

## Diagnostikatestide käitamine utiliidi Diagnostics for Windows abil

Diagnostikatestide käitamiseks:

 Klõpsake: Start > HP Information Center > Diagnostics for Windows. Võite klõpsata ka juhtpaneelil (Control Panel) asuvat ikooni Diagnostics for Windows, klõpsates: Start > Juhtpaneel (Control Panel) ning Diagnostics for Windows.

Ekraanile kuvatakse arvuti riist- ja tarkvara ülevaade. Ikoonirea all kuvatakse viis vahekaarti: **Overview (Ülevaade)**, **Test**, **Status (Olek)**, **Log (Logi)** ja **Error (Tõrge)**.

2. Klõpsake vahekaarti **Test** või ekraani ülaservas asuvat menüü **Tab** (Vahekaart) käsku **Test**.

- 3. Valige üks järgmistest valikutest:
  - Quick Test (Lühitest) käivitab kõigi seadmete kiire, üldise testi. Kui valitud on osaluseta režiim (Unattended Mode), ei pea kasutaja protsessi sekkuma.
  - Complete Test (Täistestimine) käivitab iga seadme kohta maksimaalse ulatusega testi. Kasutaja võib siin valida kahe – interaktiivse ja osaluseta (Interactive Mode ja Unattended Mode) – režiimi vahel.
  - Custom Test (Kohandatud test) käivitatakse ainult valitud testiprotseduurid. Testitavate seadmete või testide valimiseks leidke loendist seade ja märkige siis iga testi juures olev märkeruut. Kui ruut on märgitud, on märkeruudus punane linnuke. Mõned valitavatest testidest nõuavad kasutaja sekkumist.

Kõigi alamsüsteemide testimiseks peate sisse logima ülemana. Kui logite sisse tavakasutajana, ei saa kõiki alamsüsteeme testida. Alamsüsteemi testimise keeld võidakse kuvada vastava alamsüsteemi nime alla kuvatava tõrketeatena või varjustatud märkeruutudena, mida ei saa märkida.

- 4. Valige Interactive Mode (Interaktiivne režiim) või Unattended Mode (Osaluseta režiim). Interaktiivses režiimis (Interactive Mode) küsib diagnostikautiliit seda nõudvate testide puhul kasutajalt mõne parameetri sisestamist. Teatud testid, mis vajavad kasutaja sekkumist ja võivad väljastada tõrketeateid, võivad osaluseta režiimi (Unattended Mode) puhul testi katkestada.
  - Interaktiivses režiimis saab testprotseduuri kulgu maksimaalselt juhtida. Saate ise määrata, kas test on läbitud edukalt või mitte ja saate sisestada või eemaldada kettaseadmeid.
  - Osaluseta režiimi puhul kasutajale küsimusi ja valikuid ei esitata. Tõrgete tuvastamisel kuvatakse need pärast testi lõpetamist.
- 5. Klõpsake akna alaservas olevat nuppu **Begin Testing** (Alusta testimist). Kuvatakse testi olekuaken, mis näitab testide kulgu ja tulemust. Testide kulgemise kohta saate lähemat teavet, kui klõpsate vahekaarti **Log** või akna ülaosas menüü **Tab** (Vahekaart) käsku **Log** (Logi).

- 6. Testi aruande vaatamiseks valige vastav vahekaart:
  - □ Vahekaardil **Status** (Olek) näidatakse koondkokkuvõtet käesoleva testseansi testide kulgemisest, nende edukusest ja avastatud tõrgetest.
  - □ Vahekaardil Log (Logi) kuvatakse käivitatud testide loend koos lisateabega (testisoorituskorrad, leitud tõrked ja sooritamise kestus iga testi kohta).
  - □ Vahekaardil Error (Tõrge) kuvatakse kõigi tuvastatud tõrgete loend koos tõrkekoodidega.
- 7. Testiaruande salvestamine:
  - □ Logiaruande salvestamiseks klõpsake vahekaardil Log (Logi) nuppu Save (Salvesta).
  - □ Tõrkearuande salvestamiseks klõpsake vahekaardil Error (Tõrge) nuppu Save (Salvesta).
- 8. Testiaruande printimine:
  - Kui aruanne on vahekaardil Log (Logi), klõpsake: File > Save As ja seejärel saate valitud kataloogist faili printida.
  - □ Kui aruanne on vahekaardil Error (Tõrge), klõpsake vahekaardil Error (Tõrge) nuppu Print (Prindi).
- Kui testi sooritamisel tuvastati tõrkeid, klõpsake lisateabe ja soovituslike tegevusjuhiste saamiseks vahekaarti Error (Tõrge). Kui järgite soovituslikke tegevusjuhiseid, võite mõne probleemi lahendamisega ka iseseisvalt hakkama saada.
- Kui peate siiski abi saamiseks pöörduma volitatud edasimüüja poole või teeninduskeskusse, klõpsake nuppu Print (Prindi) või talletage tõrketeave.
- 11. Utiliidist Diagnostics for Windows väljumiseks klõpsake käske **File** (Fail) ja **Exit** (Välju).

## Konfiguratsioonilogi (Configuration Record)

Konfiguratsioonilogi utiliit Configuration Record on aknapõhine teabekogumisriist, mis sarnaneb teiste haldusriistadega. See kogub arvuti erinevate alamsüsteemide riist- ja tarkvara kohta teavet, andes nii täieliku ülevaate arvutist. Konfiguratsioonilogi abil saab automaatselt tuvastada ja võrrelda konfiguratsioonis tehtud muudatusi koos vastava ajalooülevaate hoidmisega. Teavet saab salvestada mitme seansi ajaloona.

See utiliit on loodud probleemide lahendamiseks ilma arvutit välja lülitamata, abistamaks arvuti tööaega pikendada. Utiliidi abil kogutud teave on kasulik süsteemi tõrkeotsingul ning kiirendab hooldustoiminguid, võimaldades kiiresti ja hõlpsalt sooritada hooldustoimingute esimese sammu – süsteemi konfiguratsioonide tuvastamist.

Konfiguratsioonilogi kogub automaatselt teavet süsteemis kasutatava riist- ja opsüsteemitarkvara kohta, andes süsteemist hõlpsalt mõistetava ülevaate. Kogutav ja kuvatav teave puudutab selliseid üksusi nagu ROM, inventarinumber, protsessor, kettaseadmed, PCI -seadmed, mälu, kuvaadapter, opsüsteemi versiooninumber, opsüsteemi parameetrid ning opsüsteemi käivitusfailid. Kui kataloogis *cpqdiags* on fail *Base.log* kuvatakse faili *Base.log* sisu jagatud aknas kõrvuti faili *Now.log* sisuga, seejuures kahe faili vahelised erinevused on esile tõstetud punase värviga.

# Konfiguratsioonilogiutiliidi (Configuration Record) installimine

Konfiguratsioonilogi on osa programmist Diagnostics for Windows. Kui installite programmi Diagnostics for Windows, installitakse ka konfiguratsiooniutiliit Configuration Record.

## Konfiguratsioonilogi (Configuration Record) kasutamine

Programmi käivitamine:

 Klõpsake: Start > HP Information Center > Configuration Record. Võite klõpsata ka juhtpaneelil (Control Panel) asuvat ikooni Configuration Record, klõpsates: Start > Juhtpaneel (Control Panel), ning Configuration Record.

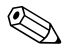

Konfiguratsioonilogiutiliidil Configuration Record on kaks vaadet: Show Changed Items Only (Kuva ainult muudetud üksused) ja Show All (Kuva kõik). Vaikimisi on aktiivne vaade Show Changed Items Only (Kuva ainult muudetud üksused), selles kõik kuvatavad kirjed on punased, sest kuvatakse ainult erinevused. Kui aktiveerite vaate Show All (Kuva kõik), kuvatakse süsteemist täielik, arusaadav ülevaade.

- 2. Vaikimisi on aktiveeritud vaade **Show Changed Items Only** (Kuva ainult muudetud üksused). Konfiguratsioonilogiutiliidi kogutud täieliku teabe vaatamiseks klõpsake akna ülaservas käske **View** ja **Show All**, või ikooni **Show All Items**.
- Vasak- või parempoolses aknas kuvatava teabe salvestamiseks klõpsake File > Save Window File ja seejärel: Left Window File või Right Window File.

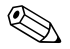

Arvuti konfiguratsiooni perioodiline salvestamine annab kasutajale võimaluse jälgida konfiguratsioonis tehtud muutuste ajalugu. See ajalugu võib olla abiks hoolduskeskuses süsteemi võimaliku tõrkepõhjuse väljaselgitamiseks.

4. Utiliidist Configuration Record väljumiseks klõpsake käske File ja Exit.

## Tarkvara kaitsmine

Tarkvara kaitsmiseks kaotsimineku või kahjustuste eest peaksite alles hoidma varukoopiad kogu teie kõvakettal talletatud süsteemitarkvarast, rakendustest ja nendega seotud failidest. Andmefailidest varukoopiate tegemise kohta leiate teavet opsüsteemi või varundusutiliidi dokumentatsioonist.

## Tarkvara taastamine

Opsüsteemi Windows ja tarkvara saab ostes olnud algseisundisse taastada taaste-CD-lt *Restore Plus!* Lisateavet selle funktsiooni kohta vaadake *Restore Plus!* CD-ga kaasapandud kasutusjuhendist.

2

## Tõrkeotsing ilma diagnostikata

Käesolevas peatükis antakse näpunäiteid lihtsamate probleemide (nt disketiseadme, kõvaketta, optilise kettaseadme, kuvaadapteri, helikaardi, mälu ja tarkvaraga seonduvate) tuvastamiseks ja kõrvaldamiseks. Kui arvuti kasutamisel tekivad probleemid, vaadake käesolevas peatükis olevat tabelit nende võimalike põhjuste ja kõrvaldamiseks soovitatud toimingute kohta.

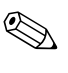

Teavet arvuti buutimisel tehtava käivitustesti (POST) ajal antavate spetsiifiliste tõrketeadete kohta vt lisa A "Käivitustesti (POST) tõrketeated".

## Ohutus ja ergonoomia

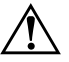

**HOIATUS.** Arvuti mittesihipärane kasutamine või ohutu ja ergonoomilise töökeskkonna normide mittetäitmine võib põhjustada ebamugavust või tõsiseid tervisekahjustusi. Lisateavet ja turvalise ja ergonoomilise töökeskkonna loomise kohta vt ohutusjuhendist *Safety & Comfort Guide*, mille leiate *dokumentatsiooni CD-lt* või veebisaidilt www.hp.com/ergo.

Seade on testitud ja tunnistatud vastavaks B-klassi digitaalseadmetele kehtestatud nõuetele vastavalt FCC reeglite 15. osale. Lisateavet vt dokumentatsioon CD-lt jaotisest Safety & Regulatory Information.

## Enne tehnilisele toele helistamist

Kui teil on arvutiga probleeme, proovige enne tehnilisele toele helistamist probleemi täpseks tuvastamiseks vastavaid alltoodud lahendusi.

- Käivitage diagnostikautiliit Diagnostics for Windows. Lisateavet vt ptk 1 "Arvuti diagnostikafunktsioonid".
- Käivitage häälestusprogrammis Computer Setup DPS-i (Drive Protection System) enesetest. Lisateavet saate dokumentatsiooni CD-lt juhendist Häälestusprogrammi Computer Setup (F10) juhend.
- Kontrollige, kas toitenäidiku tuli arvuti esiküljel vilgub punaselt. Vilkuvad tuled on tõrkekoodid, mis aitavad teil probleemi diagnoosida. Lisateavet vt lisa A "Käivitustesti (POST) tõrketeated".
- Kui ekraan on tühi, ühendage kuvar teise videoporti, kui arvutil see olemas on. Võite ka vahetada kuvari teise kuvari vastu, mis on kindlasti töökorras.
- Kui töötate võrgus, ühendage teine arvuti võrguga teise kaabli abil. Probleem võib peituda võrgukaablis või selle pistikus.
- Kui olete hiljuti lisanud uut riistvara, eemaldage see arvutist ja kontrollige, kas arvuti töötab seejärel õigesti.
- Kui olete hiljuti installinud uut tarkvara, desinstallige see ja kontrollige, kas arvuti toimib seejärel õigesti.
- Buutige arvuti piirangrežiimi (Safe Mode) ning kontrollige, kas alglaadimine õnnestub ilma kõiki draivereid laadimata. Kasutage opsüsteemi alglaadimisel "viimast edukat konfiguratsiooni" (Last Known Configuration).
- Proovige abi leida tehnilise võrgutoe põhjalikult saidilt www.hp.com/support.
- Vaadake läbi käesolevas juhendis jaotis "Kasulikke näpunäiteid".
- Käivitage *Restore Plus!*

ETTEVAATUST! Restore Plus! CD kasutamine kustutab kõvakettalt kõik andmed.

Probleemide lahendamiseks võrgu teel pakub HP Instant Support Professional Edition teile diagnostikaviisardit. Kui teil on vaja pöörduda HP toe poole, kasutage selleks HP Instant Support Professional Editioni võrguvestluse (online chat) funktsiooni. HP Instant Support Professional Editioni veebiaadress on www.hp.com/go/ispe.

Business Support Center (BSC) www.hp.com/go/bizsupport pakub võrgus värsket tugiteavet, tarkvara ja draivereid ning proaktiivseid teateid. Sealt leiate ka ülemaailmse kasutajate ja HP asjatundjate kogukonna.

Kui teil on vaja helistada tehnilise abi saamiseks, olge valmis oma probleemi korrektse käsitlemise huvides järgnevaks:

- Viibige helistamise ajal oma arvuti juures.
- Kirjutage enne helistamist üles arvuti seerianumber, toote ID-number ja kuvari seerianumber.
- Olge valmis probleemi põhjuse otsinguks koos teenindava tehnikuga oma aega kulutama.
- Eemaldage oma arvutist riistvara, mis on sellele hiljuti lisatud.
- Desinstallige tarkvara, mis on hiljuti installitud.
- Käivitage CD *Restore Plus!*

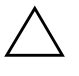

ETTEVAATUST! Restore Plus! CD kasutamine kustutab kõvakettalt kõik andmed.

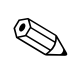

Müügiteabe ja garantiipikenduse (Care Packs) teemadel helistage oma kohalikule volitatud teenusepakkujale või edasimüüjale.

## Kasulikke näpunäiteid

Kui teil esineb arvuti, kuvari või tarkvaraga seoses mõni probleem, vaadake kõigepealt läbi järgmine üldiste nõuannete loend:

- Kontrollige, kas arvuti ja kuvar on ühendatud töötavasse elektrivõrgu pistikupessa.
- Kontrollige, kas toitepinge ümberlüliti (mõnel mudelil) on seatud teie regioonis kasutatavale pingele (115 V või 230 V).
- Kontrollige, kas arvuti on sisse lülitatud ja roheline toitetuli põleb.
- Kontrollige, kas kuvar on sisse lülitatud ja roheline kuvarituli põleb.
- Kontrollige, kas toitenäidiku tuli arvuti esiküljel vilgub punaselt. Vilkuvad tuled on tõrkekoodid, mis aitavad teil probleemi diagnoosida. Lisateavet vt lisa A "Käivitustesti (POST) tõrketeated".
- Kui kuvari pilt on tuhm, reguleerige heledus- ja kontrastisätteid.
- Vajutage suvalist klahvi ja hoidke seda all. Kui arvuti piiksub, siis peaks teie klaviatuur töötama õigesti.
- Kontrollige kõiki juhtmeid, et ühendused poleks lahti tulnud ega valesti ühendatud.
- Äratage arvuti puhkerežiimist, vajutades suvalist klahvi klaviatuuril või toitelülitit. Kui arvuti jääb edasi puhkerežiimi, lülitage arvuti välja, vajutades toitelülitit ja hoides seda vähemalt neli sekundit all. Arvuti alglaadimiseks vajutage seejärel toitelülitit uuesti. Kui arvuti ei lülitu välja, ühendage toitejuhe lahti, oodake mõni sekund ja ühendage see uuesti. Kui häälestusprogrammis Computer Setup on elektrikatkestuse järgne automaatne käivitus sisse lülitatud, käivitub arvuti automaatselt. Kui arvuti ei käivitu, vajutage käivitamiseks toitelülitit.
- Konfigureerige arvuti pärast mitteisehäälestuva laienduskaardi või muu lisaseadme installimist uuesti. Juhised leiate teemast "Riistvarainstalliprobleemide lahendamine".
- Veenduge, et kõik vajalikud seadmedraiverid oleksid installitud. Kui näiteks olete ühendanud mõne printeri, on vaja vastava printerimudeli draiverit.

- Arvuti sisselülitamise eel võtke seadmetest välja või lahutage kõik buuditavad andmekandjad (disketid, CD-d, USB-seadmed).
- Kui olete installinud opsüsteemi, mis erineb tehases installitud opsüsteemist, kontrollige, et arvuti seda toetaks.
- Kui arvutis on mitu videokaarti (integreeritud, PCI- või PCI-Express-tüüpi adapterid; integreeritud kuvaadapter on ainult mõnel mudelil) ja üks kuvar, peab kuvar olema ühendatud primaarseks VGA-adapteriks valitud videokaardi pistikupessa. Alglaadimise ajal lülitatakse teised kuvaripistikupesad välja ning neisse pesadesse hiljem ühendatav kuvar tööle ei hakka. Vaikimisi kasutatava VGA-videokaardi saate valida häälestusprogrammis Computer Setup.

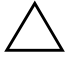

**ETTEVAATUST!** Kui arvuti on ühendatud vooluvõrku, rakendub emaplaadile alati toitevool. Enne arvuti avamist peate toitejuhtme toiteallikast eemaldama, vältimaks emaplaadi või komponentide kahjustamist.

## Üldiste probleemide lahendamine

Selles alajaotuses kirjeldatud üldisemaid probleeme saate üldjuhul kergesti lahendada. Kui probleem püsib ja te ei saa seda ise lahendada või kui te ei tunne end toimingu sooritamisel kindlana, pöörduge volitatud edasimüüja poole.

#### Üldiste probleemide lahendamine

| Probleem                                                                                   | Põhius                                                                                                    | Lahendus                                                                                                    |
|--------------------------------------------------------------------------------------------|----------------------------------------------------------------------------------------------------|----------------------------------------------------------------------------------------------------|
| Arvuti näib olevat<br>blokeeritud ja toitelüliti<br>vajutamisel ei lülitu<br>arvuti sisse. | Toitelüliti tarkvaraline<br>juhtimine ei toimi.                                                                                   | Hoidke toitelülitit vähemalt neli sekundit<br>all, kuni arvuti välja lülitub.                                                                                                    |
| Arvuti ei reageeri<br>USB-klaviatuurile                                                    | Arvuti on <b>ooterežiimis</b> .                                                                                                   | <b>Ooterežiimist</b> väljumiseks vajutage toitelülitit.                                                                                                    |
| või -hiirele.                                                                              | Arvuti on blokeeritud.                                                                                                    | Taaskäivitage arvuti.                                                                                                    |
| C ETTEVAATUST! Kui<br>(üle nelja sekundi) al                                               | soovite <b>ooterežiimist</b> välju<br>I. Muidu lülitub arvuti välja ni                                                            | da, ärge hoidke toitelülitit liiga kaua<br>ng andmed võivad kaotsi minna.                                                                                                    |
| Arvuti kuupäeva ja<br>kellaaja kuva on vale.                                               | Võimalik, et RTC<br>(reaalajakella) aku tuleb<br>välja vahetada.<br>Arvuti hoidmine<br>vooluvõrgus<br>pikendab RTC<br>aku eluiga. | Esmalt seadke kuupäev ja kellaaeg<br><b>juhtpaneeli kaudu</b> (RTC kuupäeva<br>ja kellaaega saab seada ka<br>häälestusprogrammis Computer Setup).<br>Kui probleem püsib, vahetage RTC-aku<br>välja. Uue aku paigaldamisjuhised leiate<br>riistvarajuhendist <i>Hardware Reference</i><br><i>Guide</i> , mis asub <i>dokumentatsiooni CD-l</i> .<br>Võite ka pöörduda RTC-akude<br>vahetamisega tegeleva volitatud<br>esindaja või edasimüüja poole. |
| Klaviatuuri<br>numbrisektsiooni<br>nooleklahvide<br>vajutamisel kursor<br>ei liigu.        | Võimalik, et numbrilukk<br>( <b>Num Lock</b> ) on sisse<br>lülitatud.                                                             | Vajutage klahvi <b>Num Lock</b> . Kui<br>soovite kasutada nooleklahve, ei tohiks<br>numbriluku tuli põleda. Klahvi<br><b>Num Lock</b> funktsiooni saab keelata<br>või lubada häälestusprogrammi<br>Computer Setup kaudu.                                                                                                    |

| Probleem                                             | Põhjus                                                                                       | Lahendus                                                                                                    |
|------------------------------------------------------|----------------------------------------------------------------------------------------------|----------------------------------------------------------------------------------------------------|
| Arvuti kaant<br>või külgpaneeli ei<br>saa eemaldada. | "Nutikas" kaanelukk<br>Smart Cover Lock (lisatud<br>mõnele arvutimudelile)<br>on lukustatud. | Avage "nutikas" kaanelukk<br>häälestusprogrammiga<br>Computer Setup.<br>HP-lt on saadaval "nutika" kaaneluku<br>avariivõti (FailSafe Key) – see on seade<br>"nutika" kaaneluku käsitsi avamiseks.<br>Avariivõtit võib teil vaja minna<br>ununenud parooli, voolukatkestuse<br>või arvutirikke korral. Tellige võti<br>PN166527-001 toruvõtmena või<br>PN 166527-002 kruvikeerajaotsikuna. |
| Arvuti jõudlus on vilets.                            | Protsessor on kuum.                                                                          | <ol> <li>Kontrollige, et arvuti<br/>ventilatsiooniavad poleks<br/>blokeeritud.</li> <li>Kontrollige, kas ventilaatorid<br/>töötavad ja on õigesti ühendatud<br/>(mõni ventilaator töötab ainult<br/>vajaduse korral).</li> </ol>                                                                                                    |
|                                                      |                                                                                              | <ol> <li>Kontrollige, et protsessori<br/>jahutusradiaator oleks õigesti<br/>paigaldatud.</li> </ol>                                                                                                    |
|                                                      | Kõvaketas on täis.                                                                           | Kandke andmed kõvakettalt mujale üle,<br>et teha kõvakettale rohkem vaba ruumi.                                                                                                    |
|                                                      | Mälu pole piisavalt.                                                                         | Lisage mälu.                                                                                                    |
|                                                      | Kõvaketas on<br>fragmenteerunud.                                                             | Defragmentige kõvaketas.                                                                                                    |
|                                                      | Varem kasutatud programm<br>ei vabastanud reserveeritud<br>mälu süsteemile tagasi.           | Taaskäivitage arvuti.                                                                                                    |
|                                                      | Kõvakettal on viirus.                                                                        | Käivitage viirusetõrjeprogramm.                                                                                                    |
|                                                      | Korraga töötab liiga<br>palju rakendusi.                                                     | <ol> <li>Mälu vabastamiseks sulgege<br/>mittevajalikud rakendused.</li> </ol>                                                                                                    |
|                                                      |                                                                                              | 2. Lisage mälu.                                                                                                    |
|                                                      | Teadmata põhjus.                                                                             | Taaskäivitage arvuti.                                                                                                    |

## Üldiste probleemide lahendamine (jätkub)

| Probleem                                                                                                    | Põhjus                                                                                                    | Lahendus                                                                                                    |
|----------------------------------------------------------------------------------------------------|----------------------------------------------------------------------------------------------------|----------------------------------------------------------------------------------------------------|
| Arvuti lülitus automaatselt<br>välja ja toitenäidiku<br>punane tuli vilgub kaks<br>korda (üks kord sekundis),<br>millele järgneb<br>kahesekundiline paus ning<br>arvuti piiksub kaks korda. | ttselt Protsessori termokaitse<br>aktiveerus:<br>ks Ventilaator võib olla<br>ndis), blokeeritud või ei tööta.<br>VÕl<br>Jahutusradiaator pole<br>protsessoriga õigesti<br>ühendatud. | <ol> <li>Kontrollige, et arvuti<br/>ventilatsiooniavad poleks<br/>blokeeritud ja protsessori<br/>jahutusventilaator töötaks.</li> </ol>                                                                                                    |
|                                                                                                    |                                                                                                    | 2. Avage arvuti kaas, vajutage<br>toitelülitit ja kontrollige, kas<br>protsessori ventilaator pöörleb.<br>Kui protsessori ventilaator<br>ei pöörle, veenduge, et ventilaatori<br>kaabel oleks emaplaadiga<br>ühendatud. Kontrollige, kas<br>ventilaator on õigesti ja täielikult<br>kohale pandud või installitud. |
|                                                                                                    |                                                                                                    | <ol> <li>Kui protsessori ventilaator on<br/>õigesti ühendatud ja paigas,<br/>kuid ei pöörle, vahetage<br/>ventilaator välja.</li> </ol>                                                                                                    |
|                                                                                                    |                                                                                                    | <ol> <li>Paigaldage protsessori<br/>radiaator uuesti ning veenduge,<br/>et ventilaatorisõlm oleks õigesti<br/>ühendatud.</li> </ol>                                                                                                    |
|                                                                                                    |                                                                                                    | <ol> <li>Pöörduge volitatud edasimüüja<br/>või teenusepakkuja poole.</li> </ol>                                                                                                    |

## Üldiste probleemide lahendamine (jätkub)

| Probleem                                                                | Põhjus                         | Lahendus                                                                                                    |
|-------------------------------------------------------------------------|--------------------------------|----------------------------------------------------------------------------------------------------|
| Arvutit ei saa sisse<br>lülitada ja tuled arvuti<br>esiküljel ei vilgu. | Arvutit ei saa sisse lülitada. | Vajutage toitelülitit ja hoidke seda<br>vähem kui neli sekundit all. Kui<br>kõvakettatuli läheb roheliseks, siis:                                                                               |
|                                                                         |                                | <ol> <li>Kontrollige, kas toitepinge valimise<br/>lüliti (mõnel mudelil; asub<br/>toiteploki tagaküljel) on seatud<br/>sobivale pingele. Õige toitepinge<br/>sõltub teie regioonist.</li> </ol> |
|                                                                         |                                | <ol> <li>Eemaldage ükshaaval<br/>laienduskaardid, kuni emaplaadil<br/>süttib märgutuli 3 V_aux.</li> </ol>                                                                                      |
|                                                                         |                                | 3. Vahetage emaplaat välja.<br>VÕI                                                                                                    |
|                                                                         |                                | Vajutage toitelülitit ja hoidke seda<br>vähem kui neli sekundit all. Kui<br>kõvakettatuli ei lähe roheliseks, siis:                                                                             |
|                                                                         |                                | <ol> <li>Kontrollige, kas arvuti<br/>on ühendatud töötava<br/>vahelduvvoolupesaga.</li> </ol>                                                                                                   |
|                                                                         |                                | <ol> <li>Avage arvuti kaas ja kontrollige,<br/>et toitelüliti juhtmekimp oleks<br/>emaplaadiga korralikult<br/>ühendatud.</li> </ol>                                                            |
|                                                                         |                                | <ol> <li>Kontrollige, kas mõlemad<br/>toitekaablid on emaplaadiga<br/>korralikult ühendatud.</li> </ol>                                                                                         |
|                                                                         |                                | <ol> <li>Kontrollige, kas emaplaadil<br/>põleb märgutuli 3 V_aux. Kui<br/>see põleb, vahetage toitelüliti<br/>juhtmekimp välja.</li> </ol>                                                      |
|                                                                         |                                | 5. Kui märgutuli 3 V_aux emaplaadil<br>ei põle, vahetage toiteplokk välja.                                                                                                    |
|                                                                         |                                | 6. Vahetage emaplaat välja.                                                                                                    |

#### Üldiste probleemide lahendamine (jätkub)

## Toiteploki probleemide lahendamine

Toiteplokki puudutavate probleemide põhilised põhjused ja juhised nende kõrvaldamiseks on koondatud järgnevasse tabelisse.

| Probleem                                                                                                    | Põhjus                                                                                                    | Lahendus                                                                                                    |
|----------------------------------------------------------------------------------------------------|----------------------------------------------------------------------------------------------------|----------------------------------------------------------------------------------------------------|
| Toiteplokk lülitub<br>perioodiliselt välja.                                                                                                    | Arvuti tagaküljel<br>(mõne mudeli puhul)<br>asuv toitepinge<br>ümberlüliti on vales<br>sisendtoitepinge asendis<br>(115 V või 230 V).                               | Lülitage ümberlüliti ümber õigesse<br>vahelduvpinge diapasooni.                                                                                                    |
|                                                                                                    | Toiteplokk ei lülitu sisse<br>toiteploki sisemise<br>rikke tõttu.                                                                                                   | Pöörduge toiteploki vahetamiseks<br>volitatud hoolduskeskusse.                                                                                                    |
| Arvuti lülitus automaatselt<br>välja ja toitenäidiku punane<br>tuli vilgub kaks korda<br>(üks kord sekundis), millele<br>järgneb kahesekundiline<br>paus ning arvuti piiksub<br>kaks korda. | Protsessori termokaitse<br>aktiveerus:<br>Ventilaator võib olla<br>blokeeritud või ei tööta.<br>VÕI<br>Jahutusradiaator pole<br>protsessoriga õigesti<br>ühendatud. | <ol> <li>Kontrollige, et arvuti<br/>ventilatsiooniavad poleks<br/>blokeeritud ja protsessori<br/>jahutusventilaator töötaks.</li> <li>Avage arvuti kaas, vajutage<br/>toitelülitit ja kontrollige, kas<br/>protsessori ventilaator pöörleb.<br/>Kui protsessori ventilaator ei<br/>pöörle, veenduge, et ventilaatori<br/>kaabel oleks emaplaadiga<br/>ühendatud. Kontrollige, kas<br/>ventilaator on õigesti ja täielikult<br/>kohale pandud või installitud.</li> <li>Kui protsessori ventilaator on<br/>õigesti ühendatud ja paigas,<br/>kuid ei pöörle, vahetage<br/>ventilaator välja.</li> <li>Paigaldage protsessori radiaator<br/>uuesti ning veenduge, et<br/>ventilaatorisõlm oleks õigesti<br/>ühendatud.</li> <li>Pöörduge volitatud edasimüüja</li> </ol> |

#### LI باما مامه -1 ٠. •

| Probleem                                                                                                    | Põhjus                                                                                                    | Lahendus                                                                                                    |
|----------------------------------------------------------------------------------------------------|----------------------------------------------------------------------------------------------------|----------------------------------------------------------------------------------------------------|
| Toitenäidiku punane tuli<br>vilgub neli korda (kord<br>sekundis), millele järgneb<br>kahesekundiline paus ning<br>arvuti piiksub neli korda | <ol> <li>Kontrollige, kas toitepinge<br/>ümberlüliti (mõnel mudelil; asub<br/>toiteploki tagaküljel) on seatud<br/>sobivale pingele. Õige toitepinge<br/>sõltub teie regioonist.</li> </ol> |                                                                                                    |
|                                                                                                    |                                                                                                    | <ol> <li>Avage arvuti kaas ja kontrollige,<br/>et 4-juhtmeline toitekaabel oleks<br/>ühendatud emaplaadi pistmikuga.</li> </ol>                                                                                                    |
|                                                                                                    |                                                                                                    | <ol> <li>Kontrollige, kas probleemi<br/>põhjustab mõni komponent –<br/>eemaldage KÕIK seadmed<br/>(nt kõvaketas, disketi- ja optiliste<br/>ketaste seadmed ning<br/>laienduskaardid). Lülitage arvuti<br/>sisse. Kui arvuti hakkab<br/>käivitustesti (POST) tegema,<br/>lülitage see välja ja pange üks<br/>seade tagasi. Korrake seda<br/>protseduuri, kuni tõrge taas<br/>ilmneb. Vahetage tõrke<br/>põhjustanud seade välja. Jätkake<br/>ükshaaval seadmete lisamist, et<br/>veenduda kõigi seadmete õiges<br/>toimimises.</li> </ol> |
|                                                                                                    |                                                                                                    | <ol> <li>Pöörduge toiteploki vahetamiseks<br/>volitatud hoolduskeskusse.</li> </ol>                                                                                                    |
|                                                                                                    |                                                                                                    | 5. Vahetage emaplaat välja.                                                                                                    |

## Toiteploki probleemide lahendamine (jätkub)

## Disketiprobleemide lahendamine

Disketiprobleemide põhilised põhjused ja juhised nende kõrvaldamiseks on koondatud järgnevasse tabelisse.

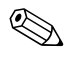

Riistvara (nt lisadisketiseadme) lisamise või eemaldamise tõttu võib arvuti vajada ümberkonfigureerimist. Juhised leiate teemast "Riistvarainstalliprobleemide lahendamine".

| Probleem                                   | Põhjus                                                          | Lahendus                                                                                                    |
|--------------------------------------------|-----------------------------------------------------------------|----------------------------------------------------------------------------------------------------|
| Disketiseadme<br>märgutuli põleb pidevalt. | Diskett on kahjustatud.                                         | Opsüsteemis Microsoft Windows XP<br>paremklõpsake nuppu <b>Start</b> ,<br>klõpsake käsku <b>Explorer</b> (Explore)<br>ning valige kettaseade. Valige:<br><b>Fail &gt; Atribuudid &gt; Tööriistad</b><br>(File, Properties, Tools). Jaotise<br><b>Tõrkekontroll</b> (Error-checking)<br>klõpsake käsku <b>Kontrolli kohe</b><br>(Check Now). |
|                                            | Diskett on valesti<br>sisestatud.                               | Eemaldage diskett ja sisestage uuesti.                                                                                                    |
|                                            | Disketiseadme<br>ühenduskaabel ei ole<br>korralikult ühendatud. | Ühendage disketiseadme kaabel<br>uuesti. Jälgige, et kõik disketiseadme<br>toitekaabli neli viiku oleksid<br>seadmega ühendatud.                                                                                                    |
| Kettaseadet ei tuvastatud.                 | Kaabel on lahti.                                                | Paigaldage disketiseadme andme-<br>ja toitekaablid uuesti.                                                                                                    |
|                                            | Eemaldatav kettaseade<br>ei ole korralikult pesas.              | Sisestage kettaseade uuesti.                                                                                                    |

#### Disketiprobleemide lahendamine

| Probleem                    | Põhjus                                                                                             | Lahendus                                                                                                    |
|-----------------------------|----------------------------------------------------------------------------------------------------|----------------------------------------------------------------------------------------------------|
| Disketiseade ei saa         | Diskett on vormindamata.                                                                           | Vormindage diskett.                                                                                                    |
| disketile kirjutada.        |                                                                                                    | <ol> <li>Windows Explorerist valige<br/>kettaseade (A).</li> </ol>                                                                                             |
|                             |                                                                                                    | <ol> <li>Paremklõpsake kettaseadme<br/>tähist ja siis klõpsake käsku<br/>Vorminda (Format).</li> </ol>                                                         |
|                             |                                                                                                    | <ol> <li>Valige soovitud parameetrid<br/>ja klõpsake vormindamise<br/>alustamiseks nuppu<br/>Alusta (Start).</li> </ol>                                        |
|                             | Diskett on kirjutuskaitstud.                                                                       | Kasutage mõnda teist disketti<br>või eemaldage kirjutuskaitse.                                                                                                 |
|                             | Püüate kirjutada valele<br>kettale.                                                                | Kontrollige otsinguteele märgitud<br>kettaseadme tähise õigsust.                                                                                               |
|                             | Diskett on täis.                                                                                   | 1. Kasutage mõnda teist disketti.                                                                                                    |
|                             |                                                                                                    | <ol> <li>Kustutage disketilt<br/>ülearused failid.</li> </ol>                                                                                                  |
|                             | Arvuti häälestusutiliidis<br>(Computer Setup)<br>on keelatud<br>päranddiskettidele<br>kirjutamine. | Sisenege arvuti häälestusutiliiti<br>(Computer Setup) ja märkige jaotises<br>Storage > Storage Options ruut<br>Legacy Diskette Write.                          |
|                             | Diskett on kahjustatud.                                                                            | Vahetage kahjustatud diskett välja.                                                                                                    |
| Ei saa disketti vormindada. | Teatatakse, et kandja<br>on sobimatu.                                                              | Kui vormindate disketti MS-DOS-is,<br>tuleb määrata disketi mahutavus.<br>Näiteks 1,44-MB disketi<br>vormindamiseks kirjutage<br>MS-DOS-viibale järgmine käsk: |
|                             |                                                                                                    | FORMAT A: /F:1440                                                                                                    |
|                             | Diskett on kirjutuskaitstud.                                                                       | Avage disketi kirjutuskaitse lukusti.                                                                                                    |

| Probleem                                      | Põhjus                                                                                                    | Lahendus                                                                                                    |
|-----------------------------------------------|----------------------------------------------------------------------------------------------------|----------------------------------------------------------------------------------------------------|
| Ei saa disketti vormindada.<br>(jätkub)       | Lubatud on disketile<br>kirjutamise kontroll.                                                                              | Sisenege arvuti häälestusutiliiti<br>(Computer Setup) ja märkige jaotises<br>Storage > Storage Options ruut<br>Legacy Diskette Write.                                                                                                    |
| Kettaseadme poole<br>pöördumisel tekib tõrge. | Vigane kataloogistruktuur<br>või vigane fail.                                                                              | Opsüsteemis Windows XP<br>paremklõpsake nuppu <b>Start</b> ,<br>klõpsake <b>Explorer</b> (Explore) ning<br>valige kettaseade. Valige: <b>Vali</b><br><b>fail &gt; Atribuudid &gt; Tööriistad</b><br>(Select File, Properties, Tools). Jaotises<br><b>Tõrkekontroll</b> (Error-checking)<br>klõpsake käsku <b>Kontrolli kohe</b><br>(Check Now). |
| Disketiseade ei suuda<br>disketti lugeda.     | Kasutate disketiseadmes<br>sellesse sobimatut tüüpi<br>disketti.                                                           | Kontrollige disketiseadme tüüpi<br>ja kasutage sellele vastavat tüüpi<br>diskette.                                                                                                    |
|                                               | Lugemine toimub<br>valelt kettalt.                                                                                         | Kontrollige otsinguteele märgitud<br>kettaseadme tähise õigsust.                                                                                                    |
|                                               | Diskett on kahjustatud.                                                                                                    | Vahetage diskett uue vastu välja.                                                                                                    |
| Kuvatakse teade "Invalid<br>system disk".     | Disketiseadmesse on<br>sisestatud diskett, mis ei<br>sisalda arvuti buutimiseks<br>vajaminevaid süsteemi<br>käivitusfaile. | Kui pöördumine disketiseadme poole<br>lõpeb, võtke diskett välja ja vajutage<br><b>tühikuklahvi</b> . Arvuti peaks nüüd<br>buutima.                                                                                                    |
|                                               | Disketitõrge.                                                                                                    | Vajutage arvuti taaskäivitamiseks<br>toitelülitit.                                                                                                    |

| Probleem                                      | Põhjus                                                                                 | Lahendus                                                                                                    |
|-----------------------------------------------|----------------------------------------------------------------------------------------|----------------------------------------------------------------------------------------------------|
| Disketilt buutimine<br>ei õnnestu.            | Diskett ei ole buutiv.                                                                 | Asendage diskett buutiva disketiga.                                                                                                    |
|                                               | Arvuti häälestusutiliidis<br>(Computer Setup)<br>on disketilt buutimine<br>keelatud.   | <ol> <li>Käivitage häälestusutiliit<br/>(Computer Setup) ja lubage<br/>jaotises Storage &gt; Boot<br/>Order disketilt buutimine.</li> </ol>                                                                                                    |
|                                               |                                                                                        | <ol> <li>Käivitage häälestusutiliit<br/>(Computer Setup) ja lubage<br/>jaotises Storage &gt; Storage<br/>Options &gt; Removable<br/>Media Boot disketilt buutimine.</li> </ol>                                                                                                    |
|                                               |                                                                                        | Peaksite mõlemat juhist järgima,<br>sest häälestusutiliidi (Computer<br>Setup) funktsioon Removable<br>Media Boot tühistab<br>buudijärjekorda lubava sätte<br>Boot Order.                                                                                                    |
|                                               | Arvuti häälestusutiliidis<br>(Computer Setup)<br>on lubatud<br>võrguserverirežiim.     | Käivitage häälestusutiliit<br>(Computer Setup) ja keelake jaotises<br>Security > Password Options<br>Network Server Mode.                                                                                                    |
|                                               | Arvuti häälestusutiliidis<br>(Computer Setup)<br>on irdkandjalt buutimine<br>keelatud. | Käivitage häälestusutiliit<br>(Computer Setup) ja lubage jaotises<br>Storage > Storage Options ><br>Removable Media Boot disketilt<br>buutimine.                                                                                                    |
| Kettaseadme poole<br>pöördumisel tekib tõrge. | Vigane kataloogistruktuur<br>või vigane fail.                                          | Opsüsteemis Windows XP<br>paremklõpsake nuppu <b>Start</b> ,<br>klõpsake <b>Explorer</b> (Explore)<br>ning valige kettaseade. Valige: <b>Vali</b><br><b>fail &gt; Atribuudid &gt; Tööriistad</b><br>(Select File, Properties, Tools). Jaotises<br><b>Tõrkekontroll</b> (Error-checking)<br>klõpsake käsku <b>Kontrolli kohe</b><br>(Check Now). |

| Probleem                                  | Põhjus                                                                                                    | Lahendus                                                                                                    |
|-------------------------------------------|----------------------------------------------------------------------------------------------------|----------------------------------------------------------------------------------------------------|
| Disketiseade ei suuda<br>disketti lugeda. | Kasutate disketiseadmes<br>sellesse sobimatut tüüpi<br>disketti.                                                           | Kontrollige disketiseadme tüüpi<br>ja kasutage sellele vastavat tüüpi<br>diskette.                                                                                             |
|                                           | Lugemine toimub<br>valelt kettalt.                                                                                         | Kontrollige otsinguteele märgitud<br>kettaseadme tähise õigsust.                                                                                                    |
|                                           | Diskett on kahjustatud.                                                                                                    | Vahetage diskett uue vastu välja.                                                                                                    |
| Kuvatakse teade "Invalid<br>system disk". | Disketiseadmesse on<br>sisestatud diskett, mis<br>ei sisalda arvuti<br>buutimiseks vajaminevaid<br>süsteemi käivitusfaile. | Kui pöördumine disketiseadme poole<br>lõpeb, võtke diskett välja ja vajutage<br><b>tühikuklahvi</b> . Arvuti peaks nüüd<br>buutima.                                            |
|                                           | Disketitõrge.                                                                                                    | Vajutage arvuti taaskäivitamiseks<br>toitelülitit.                                                                                                    |
| Disketilt buutimine                       | Diskett ei ole buutiv.                                                                                                    | Asendage diskett buutiva disketiga.                                                                                                    |
| ei õnnestu.                               | Arvuti häälestusutiliidis<br>(Computer Setup)<br>on disketilt buutimine<br>keelatud.                                       | <ol> <li>Käivitage häälestusutiliit<br/>(Computer Setup) ja lubage<br/>jaotises Storage &gt; Boot<br/>Order disketilt buutimine.</li> </ol>                                    |
|                                           |                                                                                                    | <ol> <li>Käivitage häälestusutiliit<br/>(Computer Setup) ja lubage<br/>jaotises Storage &gt; Storage<br/>Options &gt; Removable<br/>Media Boot disketilt buutimine.</li> </ol> |
|                                           |                                                                                                    | Peaksite mõlemat juhist järgima,<br>sest häälestusutiliidi (Computer<br>Setup) funktsioon Removable<br>Media Boot tühistab<br>buudijärjekorda lubava sätte<br>Boot Order.      |

| Probleem                                       | Põhjus                                                                                 | Lahendus                                                                                                    |
|------------------------------------------------|----------------------------------------------------------------------------------------|----------------------------------------------------------------------------------------------------|
| Disketilt buutimine<br>ei õnnestu.<br>(jätkub) | Arvuti häälestusutiliidis<br>(Computer Setup)<br>on lubatud<br>võrguserverirežiim.     | Käivitage häälestusutiliit (Computer<br>Setup) ja keelake jaotises Security ><br>Password Options Network<br>Server Mode.                     |
|                                                | Arvuti häälestusutiliidis<br>(Computer Setup)<br>on irdkandjalt buutimine<br>keelatud. | Käivitage häälestusutiliit (Computer<br>Setup) ja lubage jaotises Storage ><br>Storage Options > Removable<br>Media Boot disketilt buutimine. |

## Kõvakettaprobleemide lahendamine

| Probleem                                 | Põhjus                                                      | Lahendus                                                                                                    |
|------------------------------------------|-------------------------------------------------------------|----------------------------------------------------------------------------------------------------|
| Kõvaketta tõrge.                         | Kõvaketas või mõni selle<br>sektor on vigane.               | <ol> <li>Opsüsteemis Windows XP<br/>paremklõpsake nuppu Start,<br/>klõpsake Explorer (Explore)<br/>ning valige kettaseade. Valige:<br/>Fail &gt; Atribuudid &gt;<br/>Tööriistad (File, Properties,<br/>Tools). Jaotises Veakontroll<br/>(Error-checking) klõpsake nuppu<br/>Kontrolli kohe (Check Now).</li> </ol>                 |
|                                          |                                                             | <ol> <li>Vigaste sektorite otsimiseks<br/>ja blokeerimiseks kasutage<br/>spetsiaalset utiliiti. Vajadusel<br/>vormindage kõvaketas uuesti.</li> </ol>                                                                                                    |
| Probleem kõvaketta poole<br>pöördumisel. | Kõvaketta<br>kataloogistruktuur<br>või mõni fail on vigane. | Opsüsteemis Windows XP<br>paremklõpsake nuppu <b>Start</b> ,<br>klõpsake <b>Explorer</b> (Explore) ning<br>valige kettaseade. Valige: <b>Fail</b> ><br><b>Atribuudid</b> > <b>Tööriistad</b><br>(File, Properties, Tools). Jaotises<br><b>Veakontroll</b> (Error-checking)<br>klõpsake nuppu <b>Kontrolli kohe</b><br>(Check Now). |

#### Kõvakettaprobleemidelahendamine

| Probleem                                        | Põhjus                                                                                         | Lahendus                                                                                                    |
|-------------------------------------------------|------------------------------------------------------------------------------------------------|----------------------------------------------------------------------------------------------------|
| Kettaseadet ei tuvastatud.                      | Kaabel on lahti.                                                                               | Kontrollige kaabliühendusi.                                                                                                    |
|                                                 | Süsteem ei pruugi lisaks<br>paigaldatud kettaseadet<br>automaatselt tuvastada.                 | Vaadake ümberkonfigureerimisjuhiseid<br>jaotisest "Riistvarainstalliprobleemide<br>lahendamine". Kui süsteem siiski uut<br>kettaseadet ei tuvasta, kontrollige, kas<br>see kettaseade on häälestusutiliidi<br>(Computer Setup) loendis olemas.<br>Kui kettaseade loendis sisaldub,<br>on tõenäoliselt viga draiveris.<br>Kui kettaseadet loendis pole,<br>on probleem tõenäoliselt riistvaras.<br>Kui tegu on uue, vastlisatud<br>kettaseadmega, sisenege<br>häälestusutiliiti (Computer Setup)<br>ja proovige jaotises <b>Advanced</b> ><br><b>Power-On</b> lisada POST-i viivitus. |
|                                                 | Kettaseadme silluste<br>paigutus võib olla vale.                                               | Kui kettaseade on primaarne (Master),<br>paigutage selle tagaküljel sillus<br>positsiooni Master või Cable Select.<br>Kui kettaseade on sekundaarne<br>(Slave), paigutage sillus positsiooni<br>Slave või Cable Select.                                                                                                    |
|                                                 | Arvuti häälestusutiliidis<br>(Computer Setup)<br>on kettaseadme kontroller<br>välja lülitatud. | Käivitage häälestusutiliit<br>(Computer Setup) ja lülitage jaotises<br><b>Storage</b> > <b>Storage Options</b> kõik<br>IDE ja SATA kontrollerid sisse.                                                                                                    |
|                                                 | Kettaseade reageerib<br>vahetult pärast<br>sisselülitamist aeglaselt.                          | Käivitage arvuti häälestusutiliit<br>(Computer Setup) ja suurendage<br>jaotises <b>Advanced</b> > <b>Power-On</b><br><b>Options</b> POST-i viivitust.                                                                                                    |
| Kuvatakse teade "Nonsystem disk/NTLDR missing". | Süsteem üritab buutida<br>buutimisvõimetult disketilt.                                         | Eemaldage diskett disketiseadmest.                                                                                                    |

| <br>Probleem                                                                | Põhius                                                              | Iabandus                                                                                                    |
|-----------------------------------------------------------------------------|---------------------------------------------------------------------|----------------------------------------------------------------------------------------------------|
| FIODIEEIII                                                                  | Folijos                                                             | Lunenuus                                                                                                    |
| Kuvatakse teade "Nonsystem Süs<br>disk/NTLDR missing". kõv<br>(jätkub) olla | Süsteem püüab buutida<br>kõvakettalt, kuid see võib<br>olla vigane. | <ol> <li>Sisestage disketiseadmesse buutiv<br/>diskett ja taaskäivitage arvuti.</li> </ol>                                                                                                    |
|                                                                             |                                                                     | <ol> <li>Kontrollige kõvaketta vormingut<br/>programmi fdisk abil:<br/>Kui kõvakettal on kasutusel<br/>NTFS-vorming, kasutage<br/>ketta vormindamiseks mõnd<br/>muud utiliiti.<br/>FAT32-vormingu puhul<br/>on kõvakettale<br/>juurdepääs blokeeritud. Kirjutage<br/>MBR-tõmmis üle.</li> </ol>                         |
|                                                                             |                                                                     | 3. Kui kõvakettale juurdepääs<br>ei taastu ka pärast disketilt<br>buutimist ja kui<br>MBR-turvafunktsioon on sisse<br>lülitatud, võite proovida taastada<br>eelnevalt talletatud MBR-i tõmmist.<br>Selleks sisenege arvuti<br>häälestusutiliiti (Computer Setup)<br>ja valige Security > Restore<br>Master Boot Record. |

| Probleem                                                       | Põhjus                                                                                                | Lahendus                                                                                                    |
|----------------------------------------------------------------|----------------------------------------------------------------------------------------------------|----------------------------------------------------------------------------------------------------|
| Kuvatakse teade "Nonsystem<br>disk/NTLDR missing".<br>(jätkub) | Süsteemifailid puuduvad<br>või valesti installitud.                                                   | <ol> <li>Sisestage disketiseadmesse<br/>buutiv diskett ja<br/>taaskäivitage arvuti.</li> </ol>                                                                                                    |
|                                                                |                                                                                                    | <ol> <li>Kontrollige kõvaketta vormingut<br/>programmi Fdisk abil:<br/>Kui kõvakettal on kasutusel<br/>NTFS-vorming, kasutage ketta<br/>vormindamiseks mõnd muud<br/>utiliiti.<br/>FAT32-vormingu puhul<br/>on kõvakettale juurdepääs<br/>blokeeritud. Kirjutage<br/>MBR-tõmmis üle.</li> </ol>                                |
|                                                                |                                                                                                    | Kui kõvakettale juurdepääs ei taastu<br>ka pärast disketilt buutimist ja kui<br>MBR-turvafunktsioon on sisse lülitatud,<br>võite proovida taastada eelnevalt<br>salvestatud MBR-i tõmmist. Selleks<br>sisenege arvuti häälestusutiliiti<br>(Computer Setup) ja valige <b>Security</b> ><br><b>Restore Master Boot Record</b> . |
|                                                                | Arvuti häälestusutiliidis<br>(Computer Setup)<br>on kõvakettalt<br>buutimine keelatud.                | Käivitage häälestusutiliit<br>(Computer Setup) ja lubage jaotises<br><b>Storage</b> > <b>Boot Order</b> kõvakettalt<br>buutimine.                                                                                                    |
|                                                                | Buutiv kõvaketas ei ole<br>mitme kõvaketta puhul<br>paigaldatud esimeseks.                            | Kui proovite buutida IDE-kõvakettalt,<br>kontrollige, et see oleks installitud<br>primaarseadmena 0 (Primary Device 0).<br>Kui buutimine peaks toimuma<br>SATA-kõvakettalt, peaks see olema<br>emaplaadil ühendatud pessa SATA 0.                                                                                              |
|                                                                | Buutiva kõvaketta<br>kontroller pole<br>buutimisjärjekorra<br>(Boot Order) loendis<br>esimesel kohal. | Sisenege häälestusutiliiti (Computer<br>Setup), valige <b>Storage</b> > <b>Boot</b><br><b>Order</b> ning veenduge, et buutiva<br>kõvaketta kontroller oleks kirje <b>Hard</b><br><b>Drive</b> all loendis esimesena.                                                                                                    |

| <b>_</b>                                                    | 4                                                                        |                                                                                                    |
|-------------------------------------------------------------|--------------------------------------------------------------------------|----------------------------------------------------------------------------------------------------|
| Probleem                                                    | Põhjus                                                                   | Lahendus                                                                                                    |
| Paralleel-ATA (PATA)<br>kõvaketas ei tööta<br>optimaalselt. | Kasutate<br>kõvakettaseadme<br>ühendamiseks sobimatut<br>ühenduskaablit. | Ühendage Ultra-ATA kõvaketas<br>80-soonelise lintkaabliga.                                                                                                    |
| Arvuti ei käivitu.                                          | Kõvaketas on rikkis.                                                     | Kontrollige, kas esipaneelil asuv toite<br>märgutuli vilgub punaselt, ja kuulake,<br>kas arvuti piiksub. Punase vilkuva<br>märgutule ja piikskoodide tähendusi<br>vt lisast lisa A "Käivitustesti (POST)<br>tõrketeated".                                          |
|                                                             |                                                                          | Vt ülemaailmseid piiratud<br>garantiitingimusi (Worldwide<br>Limited Warranty).                                                                                                    |
| Arvuti on ilmselt blokeeritud.                              | Kasutatav programm<br>ei reageeri enam.                                  | Proovige programm sulgeda Windowsi<br>arvutisulgemistoiminguga (Shut Down).<br>Kui see ei õnnestu, vajutage arvuti<br>väljalülitamiseks toitelülitit ja hoidke<br>seda vähemalt neli sekundit all. Arvuti<br>taaskäivitamiseks vajutage toitelülitit<br>veel kord. |
# MultiBay probleemide lahendamine

| Mombuy probleemide idnendumme                                                                                                    |                                                                                                    |                                                                                                    |
|----------------------------------------------------------------------------------------------------|----------------------------------------------------------------------------------------------------|----------------------------------------------------------------------------------------------------|
| Probleem                                                                                                    | Põhjus                                                                                                    | Lahendus                                                                                                    |
| Kettaseadet ei tuvastatud.<br>Proovisite käigult<br>ühendada eemaldatavat<br>kõvaketast, millel on<br>DriveLock-turvafunktsioon<br>sisse lülitatud. (See<br>funktsioon on toetatud<br>ainult teatud mudelitel.) | Sulgege Windows ja lülitage arvuti<br>välja. Kui kettaseadet pole veel<br>MultiBay-kettasahtlis, sisestage see<br>sinna. Lülitage arvuti sisse. |                                                                                                    |
|                                                                                                    | MultiBay-kettaseade<br>on häälestusutiliidis<br>(Computer Setup)<br>peidetud.                                                                   | Sisenege arvuti häälestusutiliiti<br>(Computer Setup) ja seadke jaotises<br>Security > Device Security<br>MultiBay säteteks Device<br>Available. |

#### MultiBay probleemide lahendamine

# Kuvaprobleemide lahendamine

Kui teil tekib kuvaprobleeme, vaadake kuvariga kaasasolevat dokumentatsiooni ja järgnevas tabelis loetletud probleemide põhjusi ja nende lahendusi.

| =                                    |                                                                    |                                                                                                    |
|--------------------------------------|--------------------------------------------------------------------|----------------------------------------------------------------------------------------------------|
| Probleem                             | Põhjus                                                             | Lahendus                                                                                                    |
| Pime ekraan<br>(videosignaali pole). | Kuvar pole sisse lülitatud<br>ja selle toite märgutuli<br>ei põle. | Lülitage kuvar sisse ja kontrollige,<br>et toite märgutuli süttiks.                                                    |
|                                      | Kuvar on rikkis.                                                   | Proovige teist kuvarit.                                                                                                |
|                                      | Kaablid on valesti<br>ühendatud.                                   | Kontrollige kuvari ja arvuti vahelist<br>kaabliühendust ning kuvari toitekaabli<br>ühendust elektrivõrgu ühenduspessa. |

#### Kuvaprobleemide lahendamine

| Probleem                                         | Põhjus                                                                                                    | Lahendus                                                                                                    |
|--------------------------------------------------|----------------------------------------------------------------------------------------------------|----------------------------------------------------------------------------------------------------|
| Pime ekraan<br>(videosignaali pole).<br>(jätkub) | Arvutisse võib olla<br>installitud ekraani<br>väljalülitav utiliit või<br>on energiasäästurežiim<br>sisse lülitatud.  | Vajutage suvalist klahvi või hiirenuppu,<br>vajadusel sisestage oma parool.                                                                                                    |
|                                                  | Süsteemi ROM-i rike;<br>arvuti töötab FailSafe<br>Boot Block-režiimis<br>(sellest antakse märku<br>kaheksa piiksuga). | Kirjutage ROM üle, kasutades<br>ROMPaqi disketti. Lisateavet vt<br>kohtvõrguarvutite haldusjuhendi<br>Desktop Management Guide osast<br>"FailSafe Boot Block ROM", mille<br>leiate dokumentatsiooni CD-lt.                                                                        |
|                                                  | Kuvar on püsisünkroonne<br>(fixed-sync) ja ei<br>sünkrooni valitud<br>eraldusvõime juures.                            | Kontrollige, kas kuvar toetab valitud<br>eraldusvõimega sama kaadrisagedust.                                                                                                    |
|                                                  | Arvuti on <b>ooterežiimis</b> .                                                                                       | Ooterežiimist väljumiseks vajutage toitelülitit.                                                                                                    |
| ETTEVAATUST! Kui sa<br>(üle nelja sekundi) all.  | oovite <b>ooterežiimist</b> väljuo<br>Muidu lülitub arvuti välja nir                                                  | da, ärge hoidke toitelülitit liiga kaua<br>ng andmed võivad kaotsi minna.                                                                                                    |
| Pime ekraan<br>(videosignaali pole).             | Kuvari ühenduskaabel<br>on ühendatud valesse<br>pistikupessa.                                                         | Kui arvutil on nii integreeritud<br>kuvaadapteri kui ka lisaks<br>paigaldatud kuvaadapteri<br>laienduskaardi ühenduspistikud,<br>ühendage kuvari ühenduskaabel<br>arvuti tagaküljel olevasse<br>laienduskaardi ühenduspistikupessa.                                               |
|                                                  |                                                                                                    | Kui kuvaadapter on standardne<br>PCI-laienduskaart, saate ka<br>integreeritud kuvaadapteri arvuti<br>häälestusutiliidist (Computer Setup)<br>sisse lülitada. Kui lisaks on<br>paigaldatud PCI-Express-tüüpi<br>kuvaadapter, ei saa integreeritud<br>kuvaadapterit sisse lülitada. |

| Probleem                                                                                                    | Põhjus                                                 | Lahendus                                                                                                    |
|----------------------------------------------------------------------------------------------------|--------------------------------------------------------|----------------------------------------------------------------------------------------------------|
| Pime ekraan<br>(videosignaali pole).<br>(jätkub)                                                                                                    | Arvutis seatud kuvari<br>sätted ei ühildu kuvariga.    | <ol> <li>Taaskäivitage arvuti ning vajutage<br/>buutimise ajal, kui näete ekraanil<br/>all paremas nurgas kirja "Press<br/>F8", klahvi <b>F8</b>.</li> </ol> |
|                                                                                                    |                                                        | <ol> <li>Valige nooleklahvide abil säte<br/>Enable VGA Mode ning<br/>vajutage klahvi Enter.</li> </ol>                                                       |
|                                                                                                    |                                                        | <ol> <li>Windowsi juhtpaneelil (Control<br/>Panel) topeltklõpsake ikooni<br/>Kuva (Display) ning vahekaarti<br/>Sätted (Settings).</li> </ol>                |
|                                                                                                    |                                                        | <ol> <li>Muutke hiirega nihutatava<br/>juhtnupu abil eraldusvõimet.</li> </ol>                                                                               |
| Ekraan on pime ja<br>toitenäidiku punane tuli                                                                                                    | Video-eelne mälutõrge.                                 | <ol> <li>Paigaldage DIMM-id uuesti.<br/>Lülitage arvuti sisse.</li> </ol>                                                                                    |
| vilgub viis korda (kord<br>sekundis), millele järgneb                                                                                                    |                                                        | <ol> <li>Paigaldage DIMM-id ükshaaval,<br/>et leida vigane moodul.</li> </ol>                                                                                |
| kahesekundiline paus, ning<br>arvuti piiksub viis korda.                                                                                                    |                                                        | <ol> <li>Vahetage muu tootja mälu HP<br/>mälu vastu.</li> </ol>                                                                                              |
|                                                                                                    |                                                        | 4. Vahetage emaplaat välja.                                                                                                    |
| Ekraan on pime ja                                                                                                    | Video-eelne                                            | Graafikakaardiga süsteemide puhul:                                                                                                    |
| toitenäidiku punane tuli<br>vilgub kuus korda (kord                                                                                                    | graafikatõrge.                                         | <ol> <li>Paigaldage graafikakaart uuesti.<br/>Lülitage arvuti sisse.</li> </ol>                                                                              |
| kahesekundiline paus, nina                                                                                                    |                                                        | 2. Vahetage graafikakaart välja.                                                                                                    |
| arvuti piiksub kuus korda.                                                                                                    |                                                        | 3. Vahetage emaplaat välja.                                                                                                    |
|                                                                                                    |                                                        | Integreeritud graafikaga süsteemi<br>puhul vahetage emaplaat välja.                                                                                          |
| Ekraan on pime ja<br>toitenäidiku punane tuli<br>vilgub seitse korda (kord<br>sekundis), millele järgneb<br>kahesekundiline paus, ning<br>arvuti piiksub seitse korda. | Emaplaadi rike<br>(ROM tuvastas<br>video-eelse rikke). | Vahetage emaplaat välja.                                                                                                    |

| •                                                                                              | (1 )                                                                                       |                                                                                                    |
|------------------------------------------------------------------------------------------------|--------------------------------------------------------------------------------------------|----------------------------------------------------------------------------------------------------|
| Probleem                                                                                       | Põhjus                                                                                     | Lahendus                                                                                                    |
| Kuvar ei tööta korralikult, kui<br>mõni energiasäästurežiimi<br>funktsioon on sisse lülitatud. | Ühendatud kuvar ei toeta<br>arvutis sisselülitatud<br>energiasäästurežiimi<br>funktsioone. | Lülitage kuvari<br>energiasäästurežiimifunktsioon välja.                                                                                                    |
| Laialivalguvad märgid.                                                                         | Heledus- ja<br>kontrastisätted pole<br>õigesti seatud.                                     | Reguleerige kuvari heledus-<br>ja kontrastisätteid.                                                                                                    |
|                                                                                                | Ühenduskaabel ei ole<br>korralikult ühendatud.                                             | Kontrollige, kas ühenduskaabel<br>on kuvaadapteri ja kuvari<br>pistikupesadesse korralikult<br>ühendatud.                                                                                                    |
| Ähmane pilt või nõutavat<br>eraldusvõimet ei saa seada.                                        | Pärast kuvaadapteri<br>uuendamist ei laaditud<br>õigeid draivereid.                        | Installige uuenduskomplektiga<br>kaasapandud videodraiverid.                                                                                                    |
|                                                                                                | Kuvar ei ole võimeline<br>valitud eraldusvõimega<br>töötama.                               | Muutke eraldusvõimet.                                                                                                    |
|                                                                                                | Graafikakaart on rikkis.                                                                   | Vahetage graafikakaart välja.                                                                                                    |
| Pilt ei ole terviklik, ei püsi<br>paigal, on moonutatud<br>või vilgub.                         | Kuvari ühenduskaablid ei<br>ole kinnitatud või kuvar<br>on reguleerimata.                  | <ol> <li>Kontrollige, kas arvutit ja kuvarit<br/>ühendav kaabel on korralikult<br/>kinnitatud.</li> </ol>                                                                                                    |
|                                                                                                |                                                                                            | <ol> <li>Kui tegu on kahekuvarilise<br/>süsteemiga või mõni muu kuvar<br/>asub väga lähedal, kontrollige<br/>kuvarite teineteisest eemaldamise<br/>teel, kas moonutused võivad olla<br/>tingitud kuvarite magnetväljadest.</li> </ol> |
|                                                                                                |                                                                                            | <ol> <li>Päevavalguslambid<br/>või ventilaatorid asuvad kuvarile<br/>liiga lähedal.</li> </ol>                                                                                                    |
|                                                                                                | Kuvar vajab<br>demagneetimist.                                                             | Demagneetige kuvar. Juhinduge<br>kuvariga kaasapandud<br>dokumentatsiooni juhistest.                                                                                                    |

| Probleem                                                                                                    | Põhjus                                                                                                    | Lahendus                                                                                                    |
|----------------------------------------------------------------------------------------------------|----------------------------------------------------------------------------------------------------|----------------------------------------------------------------------------------------------------|
| CRT-kuvari sisselülitamisel<br>kostab kuvari sisemusest<br>logisevat müra ja tekib<br>vibratsioon.                                                                                                    | Kuvari demagneetimisahel<br>lülitus sisse.                                                                                        | Pole. Demagneetimisahela<br>aktiveerimine kuvari sisselülitamise<br>hetkel on tavapärane.                                                                                                    |
| CRT-kuvari sisemusest kostab<br>klõpsatusi.                                                                                                    | Kuvaris töötavad<br>elektrooniliselt<br>juhitavad releed.                                                                         | Pole. Mõne kuvari puhul on<br>tavapärane, et selle sisse- ja<br>väljalülitamisel, ooterežiimi siirdumisel<br>ja sellest väljumisel või eraldusvõime<br>muutmisel kuuldub klõpsatusi.                                                                                                    |
| Lamekuvari sisemusest kostab<br>kõrge sagedusega vilinat.                                                                                                    | Heleduse ja/või kontrasti<br>sätted on kõrged.                                                                                    | Vähendage heledust ja kontrasti.                                                                                                    |
| Hägune fookus; triibud,<br>heledad või varjudega<br>vöödid; horisontaalselt<br>kulgevad jooned; kahvatud<br>vertikaaljooned või pilti<br>ei õnnestu ekraanil<br>tsentreerida. (ainult<br>LCD-kuvarid analoog-VGA<br>sisendiga) | LCD-kuvari<br>digitaalmuunduri lülitus<br>ei pruugi kuvaadapterist<br>väljastatavat<br>sünkrosignaali õigesti<br>interpreteerida. | <ol> <li>Sisenege LCD-kuvari<br/>ekraanimenüüsse ja rakendage<br/>automaathäälestus<br/>(Auto-Adjustment).</li> <li>Sünkroonige käsitsi kuvari<br/>ekraanimenüüst parameetrid Clock<br/>ja Clock Phase. Sünkroonimist<br/>abistava tarkvarapaketi SoftPaq<br/>allalaadimiseks siirduge alltoodud<br/>veebisaidile, valige sobiv kuvar<br/>ja laadige alla kas SP20930<br/>või SP22333:<br/>www.hp.com/support</li> </ol> |
|                                                                                                    | Graafikakaart pole<br>korralikult oma pesas<br>või on rikkis.                                                                     | <ol> <li>Võtke graafikakaart välja<br/>ja pange uuesti tagasi.</li> <li>Vahetage graafikakaart välja.</li> </ol>                                                                                                    |
| Mõned sümbolid<br>kuvatakse valesti.                                                                                                    | Kasutate fonti, mis seda<br>sümbolit ei sisalda.                                                                                  | Leidke märgistikust Character Map<br>sobiv sümbol. Klõpsake:<br>Start > Kõik programmid ><br>Tarvikud > Süsteemiriistad ><br>Character Map (All Programs,<br>Accessories, System Tools, Character<br>Map). Leitud sümboli saate kopeerida<br>oma dokumenti.                                                                                                    |

# Heliprobleemide lahendamine

Kui arvuti on varustatud helifunktsioonidega ja helifunktsioon ei tööta korralikult, vaadake järgnevas tabelis loetletud probleemide põhjusi ja nende lahendusi.

| Probleem                                             | Põhjus                                                                                                    | Lahendus                                                                                                    |
|------------------------------------------------------|----------------------------------------------------------------------------------------------------|----------------------------------------------------------------------------------------------------|
| Heli on katkendlik.                                  | Protsessori ressurss<br>on teiste rakendustega<br>hõivatud.                                                                                                    | Sulgege kõik suurt jõudlust vajavad<br>rakendused.                                                                                                    |
|                                                      | Heli latentsus,                                                                                                    | Opsüsteemis Windows XP:                                                                                                    |
| mis paljude<br>meediarakenduste<br>levinud probleem. | mis paljude<br>meediarakenduste<br>levinud probleem.                                                                                                    | <ol> <li>Juhtpaneelilt Control Panel<br/>valige Helid ja heliseadmed<br/>(Sounds and Audio Devices).</li> </ol>                                                                                                    |
|                                                      |                                                                                                    | <ol> <li>Vahekaardil Heli (Audio) valige<br/>loendist Heli taasesitus<br/>(Sound Playback) heliadapter.</li> </ol>                                                                                                    |
|                                                      |                                                                                                    | <ol> <li>Klõpsake nuppu Täpsemalt<br/>(Advanced) ja vahekaarti<br/>Jõudlus (Performance).</li> </ol>                                                                                                    |
|                                                      | 4. Seadke liugur <b>Riistvaraline</b><br><b>kiirendus</b> (Hardware<br>acceleration) asendisse<br>( <b>Pole</b> ) (None) ning liugur<br><b>Diskreetimissageduse</b><br><b>muunduskvaliteet</b><br>(Sample rate conversion quality)<br>asendisse <b>Hea</b> (Good).<br>Kontrollige heli uuesti. |                                                                                                    |
|                                                      |                                                                                                    | Seadke liugur <b>Riistvaraline</b><br><b>kiirendus</b> (Hardware acceleration)<br>asendisse <b>Täielik</b> (Full) ning liugur<br><b>Diskreetimissageduse</b><br><b>muunduskvaliteet</b> (Sample rate<br>conversion quality) asendisse <b>Parim</b><br>(Best). Kontrollige heli uuesti. |

#### Heliprobleemide lahendamine

| Probleem                                              | Põhjus                                                                  | Lahendus                                                                                                    |
|-------------------------------------------------------|-------------------------------------------------------------------------|----------------------------------------------------------------------------------------------------|
| Kõlaritest või kõrvaklappidest<br>ei ole heli kuulda. | Heli on tarkvara kaudu<br>välja lülitatud.                              | Topeltklõpsake tegumiribal<br>valjuhääldi ikooni ( <b>Speaker</b> )<br>ja kontrollige, et avanevas<br>seadistusaknas poleks valitud ruut<br>"Mute" märgitud. Reguleerige<br>helitugevust liuguri nihutamisega. |
|                                                       | Heliadapterit on<br>häälestusutiliidis<br>(Computer Setup)<br>peidetud. | Lülitage häälestusutiliidis<br>(Computer Setup) helifunktsioon<br>sisse: <b>Security</b> > <b>Device</b><br><b>Security</b> > <b>Audio</b> .                                                                   |
|                                                       | Väline helisüsteem<br>ei ole sisse lülitatud.                           | Lülitage väline helisüsteem sisse.                                                                                                    |
|                                                       | Välised kõlarid on<br>ühendatud valesse<br>pistikupessa.                | Vaadake kõlarite ühenduste õigsuse<br>kontrollimiseks helikaardi<br>dokumentatsiooni.                                                                                                    |
|                                                       | Digitaalne CD-heli<br>ei ole sisse lülitatud.                           | Lülitage digitaalne CD-heli sisse:                                                                                                    |
|                                                       |                                                                         | <ol> <li>Juhtpaneelilt Control Panel<br/>valige Süsteem (System).</li> </ol>                                                                                                    |
|                                                       |                                                                         | <ol> <li>Klõpsake vahekaardil Riistvara<br/>(Hardware) nuppu</li> <li>Seadmehaldur<br/>(Device Manager).</li> </ol>                                                                                            |
|                                                       |                                                                         | <ol> <li>Paremklõpsake CD/DVD-seadet<br/>ja klõpsake käsku Atribuudid<br/>(Properties).</li> </ol>                                                                                                    |
|                                                       |                                                                         | <ol> <li>Veenduge, et vahekaardil<br/>Atribuudid (Properties) oleks<br/>ruut "Enable digital CD<br/>audio for this CD-ROM<br/>device" märgitud.</li> </ol>                                                     |

### Heliprobleemide lahendamine (jätkub)

| •                                                                 | () /                                                                                                   |                                                                                                    |
|-------------------------------------------------------------------|----------------------------------------------------------------------------------------------------|----------------------------------------------------------------------------------------------------|
| Probleem                                                          | Põhjus                                                                                                 | Lahendus                                                                                                    |
| Kõlaritest või kõrvaklappidest<br>ei ole heli kuulda.<br>(jätkub) | Kõrvaklappide<br>või muude seadmete<br>ühendamisel<br>liiniväljundisse vaikib<br>sisemine valjuhääldi. | Kui kõrvaklapid või väline<br>helisüsteem on ühendatud,<br>lülitage need sisse. Või ühendage<br>kõrvaklapid või väline<br>helisüsteem lahti.                                                     |
|                                                                   | Heli on vaigistatud.                                                                                   | <ol> <li>Klõpsake juhtpaneelil Control<br/>Panel: Heli (Sound), Kõne-<br/>ja heliseadmed (Speech<br/>and Audio Devices) ning Helid<br/>ja heliseadmed (Sounds<br/>and Audio Devices).</li> </ol> |
|                                                                   |                                                                                                    | 2. Tühjendage ruut <b>Tumm</b> (Mute).                                                                                                    |
|                                                                   | Arvuti on <b>ooterežiimis</b> .                                                                        | Ooterežiimist väljumiseks<br>vajutage toitelülitit.                                                                                                    |
| ETTEVAATUST! Kui soo<br>(üle nelja sekundi) all. N                | ovite <b>ooterežiimist</b> väljuo<br>Auidu lülitub arvuti välja nir                                    | la, ärge hoidke toitelülitit liiga kaua<br>ng andmed võivad kaotsi minna.                                                                                                    |

#### Heliprobleemide lahendamine (jätkub)

| •                                                                              | () )                                                                                                    |                                                                                                    |
|--------------------------------------------------------------------------------|----------------------------------------------------------------------------------------------------|----------------------------------------------------------------------------------------------------|
| Probleem                                                                       | Põhjus                                                                                                    | Lahendus                                                                                                    |
| Kõlaritest või kõrvaklappidest<br>ei ole heli kuulda või kostab<br>sealt müra. | Arvuti ei ole tuvastanud<br>õiget kõlarite/<br>kõrvaklappide tüüpi<br>või väljundit või<br>analoog-digitaal-automaa<br>ttuvastus ei ole sisse<br>lülitatud. | <ol> <li>Kui ühendatud on digitaalne<br/>stereopistikuga helisüsteem<br/>ja soovite, et süsteem<br/>lülituks automaatselt<br/>digitaalrežiimi, kasutage<br/>automaattuvastusfunktsiooni<br/>õige töö tagamiseks<br/>stereo-mono-sobituslüli.</li> </ol> |
|                                                                                |                                                                                                    | <ol> <li>Kui stereo-mono-sobituslüli<br/>pole käepärast, lülitage<br/>multimeediaseadmete<br/>atribuutidest helisignaal<br/>käsitsi digitaalrežiimi.</li> </ol>                                                                                         |
|                                                                                |                                                                                                    | <ol> <li>Kui kõrvaklappidel<br/>on monopistik, lülitage<br/>multimeediaseadmete<br/>atribuutidest süsteemi väljund<br/>analoogrežiimi.</li> </ol>                                                                                                    |
|                                                                                |                                                                                                    | Heliväljundirežiimi (Output<br>Mode) seadmise kohta vt lisa D<br>"Analoog/digitaalaudioväljundi<br>seadistamine".                                                                                                    |
|                                                                                |                                                                                                    |                                                                                                    |

#### Heliprobleemide lahendamine (jätkub)

Kui säte **Output Mode (Väljundrežiim)** on seatud digitaalseks, ei kostu ei sisemisest ega välisest analooghelisüsteemist heli enne, kui lülitate süsteemi tagasi automaattuvastus- või analoogrežiimi.

Kui säte **Output Mode (Väljundrežiim)**, on seatud analoogseks, ei kostu välisest digitaalhelisüsteemist heli enne, kui lülitate süsteemi tagasi automaattuvastusvõi digitaalrežiimi.

Lisateavet vt lisa D "Analoog/digitaalaudioväljundi seadistamine".

| Arvuti on ilmselt    | Kõvaketas on | Kontrollige enne salvestamise           |
|----------------------|--------------|-----------------------------------------|
| helisalvestuse ajaks | täis saanud. | alustamist, kas kõvakettal on piisavalt |
| blokeeritud.         |              | vaba ruumi. Võite proovida ka heli      |
|                      |              | salvestamist tihendatud vormingusse.    |

# Printeriprobleemide lahendamine

Kui teil tekivad probleemid printeriga, vaadake printeriga kaasasolevat dokumentatsiooni ja järgnevas tabelis loetletud probleemide põhjusi ja nende lahendusi.

| Probleem                                   | Põhjus                                                              | Lahendus                                                                                                    |
|--------------------------------------------|---------------------------------------------------------------------|----------------------------------------------------------------------------------------------------|
| Printer ei prindi.                         | Printer ei ole sisse<br>lülitatud ja valmis.                        | Lülitage printer sisse ja veenduge,<br>et see on printimiseks valmis.                                                      |
|                                            | Rakenduse jaoks ei ole<br>installitud õigeid<br>printeridraivereid. | <ol> <li>Installige rakenduse jaoks õiged<br/>printeridraiverid.</li> </ol>                                                |
|                                            |                                                                     | <ol> <li>Proovige printimist<br/>MS-DOS-i käsuga:</li> </ol>                                                               |
|                                            |                                                                     | DIR C:\ > [printeri liides]                                                                                                |
|                                            |                                                                     | kus <b>[printeri liides]</b> on<br>kasutatava printeri aadress.<br>Kui printer töötab, laadige<br>printeri draiver uuesti. |
|                                            | Kui tegu on võrguga,<br>võib puududa<br>võrguühendus printeriga.    | Kontrollige võrguühenduste töötamist.                                                                                      |
|                                            | Printer võib olla rikkis.                                           | Käivitage printeri enesetest.                                                                                              |
| Printer ei lülitu sisse.                   | Kaablid ei ole korralikult<br>ühendatud.                            | Ühendage kõik kaablid uuesti<br>ja kontrollige toitejuhtme ja<br>toitepistikupesa korrasolekut.                            |
| Printer prindib arusaamatuid<br>sümboleid. | Rakenduse jaoks ei<br>ole installitud õiget<br>printeridraiverit.   | Installige rakenduse jaoks õiged<br>printeridraiverid.                                                                     |
|                                            | Kaablid ei ole korralikult<br>ühendatud.                            | Ühendage kõik kaablid uuesti.                                                                                              |
|                                            | Printeri mälu<br>on ületäitunud.                                    | Lülitage printer minutiks välja<br>ja seejärel sisse tagasi.                                                               |
| Printer ei ole<br>printimiseks valmis.     | Paber võib olla otsas.                                              | Kontrollige paberi söötesalve. Kui see<br>on tühi, täitke see paberiga. Lülitage<br>printer valmisolekurežiimi.            |

#### Printeriprobleemide lahendamine

# Klaviatuuri ja hiire probleemid

Kui teil tekivad probleemid klaviatuuri või hiirega, vaadake nendega kaasasolevat dokumentatsiooni ja järgnevas tabelis loetletud probleemide põhjusi ja nende lahendusi.

| Probleem                                                                      | Põhjus                                                                | Lahendus                                                                                                    |
|-------------------------------------------------------------------------------|-----------------------------------------------------------------------|----------------------------------------------------------------------------------------------------|
| Klaviatuurikäsud ja<br>klahvivajutused ei                                     | Klaviatuuri ühenduspistik<br>ei ole korralikult<br>ühendatud.         | <ol> <li>Klõpsake Windowsi töölaual<br/>nuppu Start.</li> </ol>                                                                                                    |
| kajastu arvutis.                                                              |                                                                       | <ol> <li>Klõpsake käsku Sule arvuti<br/>(Shut Down). Kuvatakse<br/>dialoogiboks Windowsi<br/>sulgemine (Shut<br/>Down Windows).</li> </ol>                                                                                      |
|                                                                               |                                                                       | 3. Valige Sule arvuti (Shut Down).                                                                                                    |
|                                                                               |                                                                       | <ol> <li>Pärast arvuti täielikku väljalülitumist<br/>ühendage klaviatuur uuesti arvuti<br/>tagaküljele ja taaskäivitage arvuti.</li> </ol>                                                                                      |
|                                                                               | Kasutatav programm<br>ei reageeri enam.<br>Klaviatuur vajab remonti.  | Lülitage arvuti hiire abil välja<br>ja taaskäivitage.                                                                                                    |
|                                                                               |                                                                       | Vt ülemaailmseid piiratud<br>garantiitingimusi (Worldwide<br>Limited Warranty).                                                                                                    |
|                                                                               | Arvuti on <b>ooterežiimis</b> .                                       | Ooterežiimist väljumiseks vajutage toitelülitit.                                                                                                    |
| ETTEVAATUST! Kui so<br>(üle nelja sekundi) all. <i>N</i>                      | ovite <b>ooterežiimist</b> väljuo<br>Auidu lülitub arvuti välja nir   | la, ärge hoidke toitelülitit liiga kaua<br>ng andmed võivad kaotsi minna.                                                                                                    |
| Klaviatuuri numbrisektsiooni<br>nooleklahvide vajutamisel<br>kursor ei liigu. | Võimalik, et numbrilukk<br>( <b>Num Lock</b> ) on<br>sisse lülitatud. | Vajutage klahvi <b>Num Lock</b> .<br>Kui soovite kasutada nooleklahve,<br>ei tohiks numbriluku tuli põleda.<br>Numbrilukku ( <b>Num Lock</b> ) saab<br>välja või sisse lülitada arvuti<br>häälestusutiliidist (Computer Setup). |

#### <u>v</u>L .... : -1 . • ٠

| Brehloom                                                                                                    | Dőhiuc                                                                                             | Ighandus                                                                                                    |
|----------------------------------------------------------------------------------------------------|----------------------------------------------------------------------------------------------------|----------------------------------------------------------------------------------------------------|
| Probleem                                                                                                    | Ponjus                                                                                             |                                                                                                    |
| Hiir ei reageeri<br>liigutamisele või<br>on väga aeglane.                                                                                                    | Hiire ühenduspistik<br>ei ole arvuti tagaküljel<br>olevasse pistikupessa<br>korralikult ühendatud. | Lülitage arvuti klaviatuuri abil välja.<br>1. Vajutage korraga klahve<br><b>Ctrl</b> ja <b>Esc</b> (või vajutage<br><b>Windowsi logoga</b> klahvi)<br>menüü <b>Start</b> kuvamiseks. |
|                                                                                                    |                                                                                                    | <ol> <li>Valige ülemise või alumise<br/>nooleklahvi abil käsk</li> <li>Shut Down ning vajutage<br/>klahvi Enter.</li> </ol>                                                          |
|                                                                                                    |                                                                                                    | <ol> <li>Valige ülemise või alumise<br/>nooleklahvi abil Shut Down<br/>ning vajutage klahvi Enter.</li> </ol>                                                                        |
|                                                                                                    |                                                                                                    | <ol> <li>Pärast arvuti täielikku<br/>väljalülitumist ühendage hiire<br/>ühenduspistik arvuti tagaküljel<br/>olevasse pistikupessa<br/>ja taaskäivitage arvuti.</li> </ol>            |
|                                                                                                    | Kasutatav programm<br>ei reageeri enam.                                                            | Lülitage arvuti klaviatuuri abil välja<br>ja taaskäivitage.                                                                                                    |
|                                                                                                    | Hiir võib vajada<br>puhastamist.                                                                   | Eemaldage hiire kuuli kate<br>ja puhastage sisemised detailid.                                                                                                    |
|                                                                                                    | Hiir võib vajada remonti.                                                                          | Vt ülemaailmseid piiratud<br>garantiitingimusi (Worldwide<br>Limited Warranty).                                                                                                    |
|                                                                                                    | Arvuti on<br><b>ooterežiimis</b> .                                                                 | Ooterežiimist väljumiseks<br>vajutage toitelülitit.                                                                                                    |
| ETTEVAATUST! Kui soovite ooterežiimist väljuda, ärge hoidke toitelülitit liiga kaua (üle nelja sekundi) all. Muidu lülitub arvuti välja ning andmed võivad kaotsi minna. |                                                                                                    |                                                                                                    |
| Kursor liigub hiire<br>nihutamisel ainult<br>vertikaalselt või<br>horisontaalselt või<br>liikumine on katkendlik.                                                        | Hiire kuul on<br>määrdunud.                                                                        | Eemaldage hiire põhja all asuv kuuli<br>kate ja puhastage kuul enamikus<br>arvutipoodides müügiloleva hiire<br>puhastuskomplekti abil.                                               |

### Hiireprobleemide lahendamine

# Riistvarainstalliprobleemide lahendamine

Võimalik, et peate riistvara (nt täiendava kettaseadme või laienduskaardi) lisamise või eemaldamise järel arvuti uuesti konfigureerima. Kui installite mõne isehäälestuva (plug and play) seadme, tuvastab Windows XP seadme automaatselt ja konfigureerib arvuti. Kui installite mitteisehäälestuva seadme, peate arvuti pärast uue riistvara installi lõpuleviimist uuesti konfigureerima. Windows XP puhul käivitage **riistvara lisamise viisard** (Add Hardware Wizard) ja järgige ekraanile ilmuvaid juhiseid.

| Probleem                                   | Põhjus                                                                                                    | Lahendus                                                                                                    |
|--------------------------------------------|----------------------------------------------------------------------------------------------------|----------------------------------------------------------------------------------------------------|
| Uut seadet ei tuvastata<br>süsteemi osana. | Seade pole õigesti oma<br>pesas või ühendatud.                                                                                                    | Kontrollige, et seade oleks õigesti<br>ja kindlalt ühendatud ning pistiku<br>kontaktid poleks painutatud.                                                                                                    |
|                                            | Uue välisseadme kaablid<br>pole korralikult ühendatud<br>või on toitejuhtmed<br>ühendamata.                                                                        | Kontrollige, et kõik kaablid oleksid<br>õigesti ja kindlalt ühendatud ning<br>kaabli või pistiku kontaktid poleks<br>painutatud.                                                                                                    |
|                                            | Uus välisseade pole<br>toitelülitist sisse lülitatud.                                                                                                    | Lülitage arvuti välja, lülitage<br>välisseade sisse ja seejärel lülitage<br>arvuti uuesti sisse, et seade<br>arvutisüsteemi integreerida.                                                                                                    |
|                                            | Kui arvuti andis<br>teile teada<br>konfiguratsioonimuutustest,<br>ei aktsepteerinud te neid.                                                                       | Taaskäivitage arvuti ja järgige<br>muutuste aktsepteerimise juhiseid.                                                                                                    |
|                                            | Isehäälestuv<br>(plug and play) kaart<br>ei pruugi lisamise järel<br>automaatselt häälestuda,<br>kui vaikekonfiguratsioon<br>satub teiste seadmetega<br>konflikti. | Käivitage Windows XP Device<br>Manager (Seadmehaldur), lülitage<br>kaardi automaathäälestus välja ning<br>valige elementaarne konfiguratsioon,<br>mis ei põhjusta ressursikonflikti.<br>Seadmete uuesti konfigureerimiseks<br>või keelamiseks ressursikonfliktide<br>lahendamisel võite kasutada ka<br>häälestusprogrammi Computer Setup. |

#### Riistvarainstalli probleemide lahendamine

| Probleem                                                                                                    | Põhjus                                                                                                    | Lahendus                                                                                                    |
|----------------------------------------------------------------------------------------------------|----------------------------------------------------------------------------------------------------|----------------------------------------------------------------------------------------------------|
| Arvuti ei käivitu.                                                                                                    | Uuendamisel on<br>kasutatud vale tüüpi<br>mälumooduleid või on<br>mälumoodulid pandud<br>valesse asukohta. | <ol> <li>Lugege arvutiga kaasasaadud<br/>dokumentatsiooni ning tehke<br/>kindlaks, kas kasutate sobivaid<br/>mälumooduleid ja kas olete need<br/>õigesti paigaldanud.</li> <li>Jälaigo piikes ja anuuti esiküliel</li> </ol> |
|                                                                                                    |                                                                                                    | <ol> <li>Jaigige pinse ja arvun esikulei<br/>asuvaid tulesid. Võimalike<br/>põhjuste kindlakstegemiseks<br/>vt lisa A "Käivitustesti (POST)<br/>tõrketeated".</li> </ol>                                                     |
|                                                                                                    |                                                                                                    | <ol> <li>Kui teil ei õnnestu probleemi<br/>lahendada, pöörduge klienditoe<br/>poole.</li> </ol>                                                                                                    |
| Toitenäidiku punane tuli<br>vilgub viis korda (kord                                                                                             | Mälu on valesti<br>paigaldatud<br>või on rikkis.                                                           | <ol> <li>Paigaldage DIMM-id uuesti.<br/>Lülitage arvuti sisse.</li> </ol>                                                                                                    |
| sekundis), millele järgneb<br>kahesekundiline paus, ning                                                                                        |                                                                                                    | <ol> <li>Paigaldage DIMM-id ükshaaval,<br/>et leida vigane moodul.</li> </ol>                                                                                                    |
| arvuti piiksub viis korda.                                                                                                    |                                                                                                    | <ol> <li>Vahetage muu tootja mälu HP<br/>mälu vastu.</li> </ol>                                                                                                    |
|                                                                                                    |                                                                                                    | 4. Vahetage emaplaat välja.                                                                                                    |
| Toitenäidiku punane tuli                                                                                                    | Kuvaadapter ei ole<br>korralikult paigas, on rikkis<br>või on emaplaat rikkis.                             | Graafikakaardiga süsteemide puhul:                                                                                                    |
| vilgub kuus korda (kord<br>sekundis), millele järgneb                                                                                           |                                                                                                    | <ol> <li>Paigaldage graafikakaart uuesti.<br/>Lülitage arvuti sisse.</li> </ol>                                                                                                    |
| arvuti piiksub kuus korda.                                                                                                    |                                                                                                    | 2. Vahetage graafikakaart välja.                                                                                                    |
|                                                                                                    |                                                                                                    | 3. Vahetage emaplaat välja.                                                                                                    |
|                                                                                                    |                                                                                                    | Integreeritud graatikaga susteemi<br>puhul vahetage emaplaat välja.                                                                                                    |
| Toitenäidiku punane tuli<br>vilgub kümme korda (kord<br>sekundis), millele järgneb<br>kahesekundiline paus, ning<br>arvuti piiksub kümme korda. | Vigane lisakaart.                                                                                          | <ol> <li>Kontrollige kõiki lisakaarte,<br/>eemaldades kaardid ükshaaval<br/>(kui on mitu kaarti) ja lülitades<br/>arvuti sisse, et näha, kas kaardi<br/>eemaldamise järel viga kaob.</li> </ol>                              |
|                                                                                                    |                                                                                                    | <ol> <li>Kui olete vigase kaardi<br/>leidnud, eemaldage see<br/>ja asendage uuega.</li> </ol>                                                                                                    |
|                                                                                                    |                                                                                                    | 3. Vahetage emaplaat välja.                                                                                                    |

### Riistvarainstalli probleemide lahendamine (jätkub)

# Võrguprobleemide lahendamine

Võrguprobleemide põhilised põhjused ja juhised nende kõrvaldamiseks on koondatud järgnevasse tabelisse. Käesolevad juhised ei hõlma võrgukaabelduse seisundi kontrollimist.

| Probleem                                      | Põhjus                                 | Lahendus                                                                                                    |
|-----------------------------------------------|----------------------------------------|----------------------------------------------------------------------------------------------------|
| Funktsioon Wake-on-LAN<br>ei tööta.           | Funktsioon Wake-on-LAN                 | Lülitage Wake-on-LAN-funktsioon sisse.                                                                                                    |
|                                               | pole sisse lülitatud.                  | <ol> <li>Klõpsake: Start &gt; Juhtpaneel<br/>(Control Panel).</li> </ol>                                                                                                    |
|                                               |                                        | <ol> <li>Topeltklõpsake ikooni</li> <li>Võrguühendused<br/>(Network Connections).</li> </ol>                                                                                                    |
|                                               |                                        | <ol> <li>Topeltklõpsake ikooni</li> <li>Kohtvõrguühendus<br/>(Local Area Connection).</li> </ol>                                                                                                    |
|                                               |                                        | <ol> <li>Klõpsake nuppu Atribuudid<br/>(Properties).</li> </ol>                                                                                                    |
|                                               |                                        | <ol> <li>Klõpsake nuppu Konfigureeri<br/>(Configure).</li> </ol>                                                                                                    |
|                                               |                                        | <ol> <li>Klõpsake vahekaarti         Toitehaldus (Power<br/>Management) ja seejärel<br/>märkige ruut Luba sellel<br/>seadmel arvuti<br/>ooterežiimist välja tuua<br/>(Allow this device to bring the<br/>computer out of standby).     </li> </ol> |
| Võrgudraiver ei tuvasta<br>võrgukontrollerit. | Võrgukontroller on välja<br>lülitatud. | <ol> <li>Käivitage häälestusutiliit<br/>(Computer Setup) ja lülitage<br/>võrgukontroller sisse.</li> </ol>                                                                                                    |
|                                               |                                        | <ol> <li>Lülitage võrgukontroller sisse<br/>opsüsteemi kaudu utiliidist<br/>Device Manager.</li> </ol>                                                                                                    |

#### <u>\/~</u> LI . . . •

|                                                                                                 | () ,                                                   |                                                                                                    |
|-------------------------------------------------------------------------------------------------|--------------------------------------------------------|----------------------------------------------------------------------------------------------------|
| Probleem                                                                                        | Põhjus                                                 | Lahendus                                                                                                    |
| Võrgudraiver ei tuvasta<br>võrgukontrollerit.<br>(jätkub)                                       | Vale võrgudraiver.                                     | Otsige kontrolleri dokumentatsiooni<br>seast õige draiver või laadige<br>selle värskeim versioon tootja<br>veebisaidilt alla.                                                                       |
| Võrguühenduse oleku<br>märgutuli ei sütti.                                                      | Võrk ei tööta.                                         | Kontrollige kaabeldust<br>ja võrguseadmete ühendatust.                                                                                                    |
| Kui võrk töötab, peaks<br>võrguühenduse oleku<br>märgutuli võrguliikluse<br>olemasolul vilkuma. | Võrgukontroller pole õigesti<br>seadistatud.           | Kontrollige seadme olekut Windowsi<br>vahenditega (draiverite seisundit<br>seadmehalduri aknast Device<br>Manager ja võrguühenduse olekut<br>aknast Network Connections).                           |
|                                                                                                 | Võrgukontroller<br>on välja lülitatud.                 | <ol> <li>Käivitage häälestusutiliit<br/>(Computer Setup) ja lülitage<br/>võrgukontroller sisse.</li> </ol>                                                                                          |
|                                                                                                 |                                                        | <ol> <li>Lülitage võrgukontroller sisse<br/>opsüsteemi kaudu utiliidist<br/>Device Manager.</li> </ol>                                                                                              |
|                                                                                                 | Võrgudraiver ei ole<br>korralikult laaditud.           | Installige võrgudraiverid uuesti.<br>Juhiseid selleks vt jaotisest Network &<br>Internet Communications Guide,<br>mille leiate dokumentatsiooni CD-lt.                                              |
|                                                                                                 | Süsteem ei tuvasta võrku<br>automaatselt.              | Lülitage automaattuvastusrežiim välja<br>ja määrake süsteemile õige töörežiim.<br>Juhiseid selleks vt juhendist Network &<br>Internet Communications Guide,<br>mille leiate dokumentatsiooni CD-lt. |
| Diagnostika teatab tõrkest.                                                                     | Kaabel ei ole korralikult<br>ühendatud.                | Kontrollige, kas võrgukaabel<br>on võrguliidesega korralikult<br>ühendatud ja kas kaabli teine<br>ots on korralikult ühendatud<br>õige seadmega.                                                    |
|                                                                                                 | Ühenduskaabel on<br>ühendatud valesse<br>pistikupessa. | Kontrollige, kas ühenduskaabel<br>on ühendatud õigesse pistikupessa.                                                                                                    |

| Probleem                                                                            | Põhjus                                                                                                    | Lahendus                                                                                                    |
|-------------------------------------------------------------------------------------|----------------------------------------------------------------------------------------------------|----------------------------------------------------------------------------------------------------|
| Diagnostika teatab tõrkest.<br>(jätkub)                                             | Viga on kaablis või seadmes,<br>millesse kaabli teine ots<br>on ühendatud.                                         | Kontrollige kaabli ja seadme<br>korrasolekut.                                                                                                    |
|                                                                                     | Võrgukontrolleri katkestust<br>jagatakse laienduskaardiga.                                                         | Muutke kaardi ressursijaotuse sätteid<br>arvuti häälestusutiliidi (Computer<br>Setup) menüüst <b>Advanced</b> .                                                                                              |
|                                                                                     | Võrgukontroller on vigane.                                                                                         | Pöörduge volitatud hoolduskeskusse.                                                                                                    |
| Diagnostika ei tuvasta<br>tõrkeid, kuid arvuti<br>võrguühendus ei tööta.            | Võrgudraiverid on laadimata<br>või draiveri parameetrid<br>ei vasta arvuti<br>konfiguratsioonile.                  | Kontrollige, kas võrgudraiverid<br>on laaditud ja kas draiveri<br>parameetrid vastavad<br>võrgukontrolleri konfiguratsioonile.<br>Kontrollige, kas installitud on õige<br>võrguklienttarkvara ja -protokoll. |
|                                                                                     | Võrgukontroller on selle<br>arvuti jaoks konfigureerimata.                                                         | Klõpsake juhtpaneelil <b>Control</b><br><b>Panel</b> ikooni <b>Network</b> ja<br>konfigureerige võrgukontroller.                                                                                             |
| Võrgukontroller lakkas<br>töötamast pärast<br>laienduskaardi lisamist<br>arvutisse. | Võrgukontrolleri<br>katkestust jagatakse<br>laienduskaardiga.                                                      | Muutke kaardi ressursijaotuse sätteid<br>arvuti häälestusutiliidi (Computer<br>Setup) menüüst <b>Advanced</b> .                                                                                              |
|                                                                                     | Võrgukontroller vajab<br>draivereid.                                                                               | Kontrollige, kas draivereid pole uue<br>laienduskaardi draiverite installimise<br>käigus kogemata kustutatud.                                                                                                |
|                                                                                     | Lisaks installitud<br>laienduskaart on võrgukaart<br>(NIC) ja see satub konflikti<br>integreeritud võrguliidesega. | Muutke kaardi ressursijaotuse sätteid<br>arvuti häälestusutiliidi (Computer<br>Setup) menüüst <b>Advanced</b> .                                                                                              |
| Võrgukontrolleri toimimine<br>lakkab ilma nähtava                                   | Võrgudraivereid sisaldavad<br>failid on rikutud.                                                                   | Installige võrgudraiverid CD-lt<br>Restore Plus!                                                                                                    |
| põhjuseta.                                                                          | Kaabel ei ole korralikult<br>ühendatud.                                                                            | Kontrollige, kas võrgukaabel<br>on võrguliidesega korralikult<br>ühendatud ja kas kaabli teine<br>ots on korralikult ühendatud<br>õige seadmega.                                                             |
|                                                                                     | Võrgukontroller on vigane.                                                                                         | Pöörduge volitatud hoolduskeskusse.                                                                                                    |

| 51                                                                                                    | () )                                                                                 |                                                                                                    |
|----------------------------------------------------------------------------------------------------|--------------------------------------------------------------------------------------|----------------------------------------------------------------------------------------------------|
| Probleem                                                                                                    | Põhjus                                                                               | Lahendus                                                                                                    |
| Uue võrgukaardiga<br>ei tööta buutimine.                                                                        | Lisatud võrgukaart on kas<br>vigane või ei vasta standardi<br>spetsifikatsioonidele. | Paigaldage korras ja standardne<br>võrgukaart või muutke<br>buutimisjärjekorda nii, et buutimine<br>toimuks mõnelt muult seadmelt.                                                     |
| Kauginstallifunktsiooni<br>Remote System Installation<br>käivitamisel ei saa arvuti<br>võrguserveriga ühendust. | Võrgukontroller on valesti<br>konfigureeritud.                                       | Kontrollige jaotisest Network<br>Connectivity DHCP-serveri<br>sisselülitatust ja seda, kas Remote<br>System Installation Server sisaldab<br>selle võrgukaardi jaoks<br>NIC draivereid. |
| Süsteemi häälestusutiliit<br>teatab programmimata<br>EEPROM-ist.                                                | Programmimata EEPROM.                                                                | Pöörduge volitatud hoolduskeskusse.                                                                                                    |

# Mäluprobleemide lahendamine

Mäluprobleemide põhilised põhjused ja juhised nende kõrvaldamiseks on koondatud järgnevasse tabelisse.

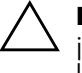

**ETTEVAATUST!** ECC-mälu toetavatel mudelitel ei toeta HP veakontrolliga ja veakontrollita (ECC and non-ECC) mälude kooskasutamist. Sellise kooskasutuse puhul arvuti ei buudi.

#### Mäluprobleemide lahendamine

| Probleem                                                                                         | Põhjus                                                                                                    | Lahendus                                                                                                    |
|--------------------------------------------------------------------------------------------------|----------------------------------------------------------------------------------------------------|----------------------------------------------------------------------------------------------------|
| Arvuti ei buudi või ei<br>tööta pärast täiendavate<br>mälumoodulite<br>paigaldamist korralikult. | Mälumooduli tüüp<br>või kiirus ei sobi<br>süsteemis kasutamiseks<br>või uus mälumoodul pole<br>korralikult pesas. | Asendage mälumoodul arvuti jaoks<br>sobiva ja standardse mälumooduliga.                                                   |
|                                                                                                  |                                                                                                    | Mõnede mudelite puhul ei tohi<br>veakontrolliga ja veakontrollita<br>(ECC and non-ECC) mälumooduleid<br>korraga kasutada. |
| Mälutõrge (Out of Memory).                                                                       | Mälu konfiguratsioon<br>ei ole õige.                                                                              | Kontrollige mälu konfiguratsiooni<br>Device Manageri abil.                                                                |
|                                                                                                  | Mälu pole rakenduse<br>töötamiseks piisavalt.                                                                     | Vaadake rakenduse<br>dokumentatsioonist, kui palju<br>mälu see tööks vajab.                                               |
| POST-i mälutest annab<br>vale tulemuse.                                                          | Mälumoodulid ei ole<br>korralikult paigaldatud.                                                                   | Kontrollige, kas mälumoodulid<br>on korralikult paigaldatud ja kas<br>kasutatakse sobivaid mooduleid.                     |
|                                                                                                  | Integreeritud kuvaadapter<br>võib kasutada osa<br>süsteemi mälust.                                                | Mingeid toiminguid pole vaja.                                                                                             |
| Töötamisel kuvatakse<br>tõrketeade "Insufficient<br>memory".                                     | Installitud on liiga palju<br>TSR-tüüpi (Terminate and<br>Stay Resident)<br>programme.                            | Kustutage kõik need TSR-id, mida<br>te ei vaja.                                                                           |
|                                                                                                  | Mälu pole rakenduse<br>jaoks piisavalt.                                                                           | Kontrollige rakenduse mäluvajadust<br>või paigaldage arvutisse lisamälu.                                                  |

| Probleem                                                                                                    | Põhjus                                        | Lahendus                                                                      |
|----------------------------------------------------------------------------------------------------|-----------------------------------------------|-------------------------------------------------------------------------------|
| Toitenäidiku punane tuli<br>vilgub viis korda (kord<br>sekundis), millele järgneb<br>kahesekundiline paus, ning<br>arvuti piiksub viis korda. | Mälu on valesti<br>paigaldatud või on rikkis. | <ol> <li>Paigaldage DIMM-id uuesti.<br/>Lülitage arvuti sisse.</li> </ol>     |
|                                                                                                    |                                               | <ol> <li>Paigaldage DIMM-id ükshaaval,<br/>et leida vigane moodul.</li> </ol> |
|                                                                                                    |                                               | <ol> <li>Vahetage muu tootja mälu HP<br/>mälu vastu.</li> </ol>               |
|                                                                                                    |                                               | 4. Vahetage emaplaat välja.                                                   |

# Protsessori probleemide lahendamine

Protsessori probleemide põhilised põhjused ja juhised nende kõrvaldamiseks on koondatud järgnevasse tabelisse.

| Probleem                                                                    | Põhjus                                                                 | Lahendus                                                                                                    |
|-----------------------------------------------------------------------------|------------------------------------------------------------------------|----------------------------------------------------------------------------------------------------|
| Arvuti jõudlus on vilets. F                                                 | Protsessor on kuum.                                                    | <ol> <li>Kontrollige, et arvuti<br/>ventilatsiooniavad poleks<br/>blokeeritud.</li> </ol>                                                         |
|                                                                             |                                                                        | <ol> <li>Kontrollige, kas ventilaatorid<br/>töötavad ja on õigesti ühendatud<br/>(mõni ventilaator töötab ainult<br/>vajaduse korral).</li> </ol> |
|                                                                             |                                                                        | <ol> <li>Kontrollige, et protsessori<br/>jahutusradiaator oleks õigesti<br/>paigaldatud.</li> </ol>                                               |
| Toitenäidiku tuli vilgub<br>punaselt kolm korda (kord oma pesas või puudub. | <ol> <li>Kontrollige, kas arvutis<br/>on protsessor olemas.</li> </ol> |                                                                                                    |
| sekundis), millele järgneb<br>kahesekundiline paus.                         |                                                                        | 2. Paigaldage protsessor uuesti.                                                                                                    |

#### Protsessori probleemide lahendamine

# CD-ROM- ja DVD-seadmete probleemid

Kui teil tekivad probleemid CD-ROM- või DVD-seadmetega, vaadake nendega kaasasolevat dokumentatsiooni ja järgnevas tabelis loetletud probleemide põhjusi ja nende lahendusi.

| Probleem                                                              | Põhjus                                                                                 | Lahendus                                                                                                    |
|-----------------------------------------------------------------------|----------------------------------------------------------------------------------------|----------------------------------------------------------------------------------------------------|
| Arvuti ei buudi CD-ROM-<br>või DVD-seadmelt.                          | Arvuti häälestusutiliidis<br>(Computer Setup) on<br>irdkandjalt buutimine<br>keelatud. | Sisenege arvuti häälestusutiliiti<br>(Computer Setup) ja lülitage<br>irdkandjalt buutimine sisse:<br>Storage > Storage Options.<br>Veenduge, et jaotises Storage ><br>Boot Order oleks IDE CD-ROM<br>lubatud. |
|                                                                       | Arvuti häälestusutiliidis<br>(Computer Setup)<br>on lubatud<br>võrguserverirežiim.     | Käivitage häälestusutiliit (Computer<br>Setup) ja keelake Network Server<br>Mode jaotises <b>Security</b> ><br><b>Password Options</b> .                                                                      |
|                                                                       | CD-seadmes on<br>mittebuutiv CD.                                                       | Proovige CD-seadmesse sisestada<br>buutiv CD.                                                                                                    |
|                                                                       | Buutimisjärjestus on vale.                                                             | Käivitage häälestusutiliit (Computer<br>Setup) ja muutke buutimisjärjestust:<br><b>Storage</b> > <b>Boot Order</b> .                                                                                          |
| CD-ROM- või DVD-seadmeid<br>ei tuvastata või draiverit<br>ei laadita. | Seade pole korralikult<br>ühendatud<br>või konfigureeritud.                            | Vt lisaseadmetega kaasasolevat<br>dokumentatsiooni.                                                                                                    |
| DVD-seadmesse sisestatud<br>filmi-DVD-d ei saa vaadata.               | Film võib olla<br>mõeldud mõne teise<br>regiooni jaoks.                                | Vt DVD-seadmega kaasasolevat<br>dokumentatsiooni.                                                                                                    |
|                                                                       | Dekoodri tarkvara<br>on installimata.                                                  | Installige dekoodri tarkvara.                                                                                                    |
|                                                                       | Plaat on vigane.                                                                       | Proovige teist plaati.                                                                                                    |
|                                                                       | Filmi järk on lapseluku<br>funktsiooniga<br>blokeeritud.                               | Lülitage DVD-tarkvaraliidesest<br>lapselukk välja.                                                                                                    |

#### CD-ROM- ja DVD-seadmete probleemide lahendamine

| Probleem                                                        | Põhjus                                                                                                    | Lahendus                                                                                                    |
|-----------------------------------------------------------------|----------------------------------------------------------------------------------------------------|----------------------------------------------------------------------------------------------------|
| Plaati (plaadi laadimissalve)<br>ei saa väljastada.<br>(jätkub) | Plaat on valepidi<br>sisestatud.                                                                                                    | Sisestage plaat õigetpidi.                                                                                                    |
|                                                                 | Ketas ei ole<br>kettaseadmesse õigesti<br>paigutatud.                                                                                                    | Lülitage arvuti välja, pistke<br>avariiväljastusavasse peenike<br>metallvarras ja suruge ettevaatlikult.<br>Suruge laadimissalv kettaseadmest<br>aeglaselt lõpuni välja ja<br>eemaldage plaat. |
| CD-ROM-, CD-RW-,<br>DVD-ROM- või DVD-R/RW-                      | Plaat on valepidi<br>sisestatud.                                                                                                    | Sisestage plaat õigetpidi, etikett<br>pealpool.                                                                                                    |
| seade ei suuda plaati lugeda<br>või käivitub väga kaua.         | DVD-ROM-seadme<br>käivitamine võtab rohkem<br>aega, sest see peab<br>kõigepealt tuvastama,<br>millist tüüpi kandjat<br>(nt heli- või videoplaat)<br>tuleb lugeda. | Laske DVD-ROM-seadmel vähemalt<br>30 sekundit kandja tüüpi tuvastada.<br>Kui seade siiski ei käivitu, lugege<br>allpool antavaid muid näpunäiteid.                                             |
|                                                                 | CD- või DVD-plaat<br>on määrdunud.                                                                                                    | Puhastage CD- või DVD-plaat<br>enamikus arvutikauplustes saadaoleva<br>CD-puhastuskomplekti abil.                                                                                              |
|                                                                 | Windows ei tuvasta<br>CD-ROM- või<br>DVD-seadet.                                                                                                    | <ol> <li>Kasutage Device Manageri<br/>kõnealuse seadme<br/>eemaldamiseks<br/>või desinstallimiseks.</li> </ol>                                                                                 |
|                                                                 |                                                                                                    | <ol> <li>Taaskäivitage arvuti ja laske<br/>Windowsil CD- või DVD-seadme<br/>draiverid tuvastada.</li> </ol>                                                                                    |
| Heli CD-de kirjutamine on<br>vaevarikas või võimatu.            | Vale tüüpi või<br>halvakvaliteediline toorik.                                                                                                    | <ol> <li>Proovige kirjutamisel<br/>madalamat kiirust.</li> </ol>                                                                                                    |
|                                                                 |                                                                                                    | <ol> <li>Kontrollige, kas kasutate<br/>seadmesse sobivat toorikut.</li> </ol>                                                                                                    |
|                                                                 |                                                                                                    | <ol> <li>Proovige teise sarja toorikut.<br/>Eri tootjate valmistatavad<br/>toorikud on suuresti erineva<br/>kvaliteediga.</li> </ol>                                                           |

**CD-ROM- ja DVD-seadmete probleemide lahendamine** (jätkub)

# Drive Key probleemide lahendamine

Drive Key probleemide põhilised põhjused ja juhised nende kõrvaldamiseks on koondatud järgnevasse tabelisse.

| Probleem                                                                             | Põhjus                                                                                       | Lahendus                                                                                  |
|--------------------------------------------------------------------------------------|----------------------------------------------------------------------------------------------|-------------------------------------------------------------------------------------------|
| Drive Key seadet<br>pole opsüsteemis<br>Windows XP tähistatud<br>kettaseadmena näha. | Viimasele füüsilisele<br>kettaseadmele omistatud<br>tähisele järgnev tähis<br>pole saadaval. | Muutke Drive Key seadmele<br>opsüsteemis Windows XP<br>omistatavat vaikimisi kettatähist. |
| Arvuti buudib DOS-i pärast<br>Drive Key ettevalmistamist<br>bootivaks seadmeks.      | Drive Key on buutiv.                                                                         | Ühendage Drive Key alles pärast<br>opsüsteemi buutimist.                                  |

### Drive Key prehleemide labordamine

# Interneti-pääsu probleemide lahendamine

Kui teil tekib Internetti pääsul probleeme, küsige nõu oma Interneti-teenuse pakkujalt (ISP) või lugege järgnevas tabelis loetletud sagedasematest põhjustest ja lahendustest.

| Probleem                                  | Põhjus                                                          | Lahendus                                                                                                    |
|-------------------------------------------|-----------------------------------------------------------------|----------------------------------------------------------------------------------------------------|
| Interneti-ühenduse loomine<br>ei õnnestu. | Interneti-teenuse pakkuja<br>konto pole õigesti<br>seadistatud. | Kontrollige Interneti-sätteid<br>või pöörduge abi saamiseks oma<br>Interneti-teenuse pakkuja poole.                          |
|                                           | Modem pole õigesti<br>seadistatud.                              | Ühendage modem uuesti. Veenduge<br>kiirseadistusjuhendi abil, et<br>ühendused oleksid õiged.                                 |
|                                           | Veebibrauser pole õigesti<br>seadistatud.                       | Veenduge, et veebibrauser oleks<br>installitud ja Interneti-teenuse<br>pakkujaga töötamiseks seadistatud.                    |
|                                           | Kaabli- või DSL-modem<br>pole vooluvõrku<br>ühendatud.          | Ühendage kaabli- või DSL-modem<br>vooluvõrku. Kaabli- või DSL-modemi<br>esipaneelil peaks põlema toite<br>märgutuli (Power). |

#### Interneti nääcu prehleemide lahendamine

| Probleem                                                  | Põhjus                                                                                                    | Lahendus                                                                                                    |
|-----------------------------------------------------------|----------------------------------------------------------------------------------------------------|----------------------------------------------------------------------------------------------------|
| Interneti-ühenduse loomine<br>ei õnnestu. <i>(jätkub)</i> | Kaabli- või DSL-teenus<br>pole saadaval või on see<br>halva ilma tõttu häiritud.                                                                                                    | Proovige Interneti-ühendust<br>hiljem taastada või pöörduge<br>Interneti-teenuse pakkuja poole.<br>(Kui kaabli- või DSL-teenusega<br>on ühendus olemas, põleb kaabli-<br>või DSL-modemi esipaneelil kaabli<br>märgutuli (Cable).) |
|                                                           | CAT5 UTP kaabel<br>on lahti ühendatud.                                                                                                    | Ühendage kaablimodem ja arvuti<br>RJ-45 pistmik CAT5 UTP kaabliga.<br>(Kui ühendus on kindel, põleb kaabli-<br>või DSL-modemi esipaneelil arvuti<br>märgutuli (PC).)                                                              |
|                                                           | IP-aadress pole õigesti<br>konfigureeritud.                                                                                                    | Pöörduge õige IP-aadressi saamiseks<br>oma Interneti-teenuse pakkuja poole.                                                                                                    |
|                                                           | Küpsised on vigased.                                                                                                    | Opsüsteemis Windows XP:                                                                                                    |
|                                                           | ("Küpsis" on väike<br>teabekilluke, mida                                                                                                    | <ol> <li>Klõpsake: Start &gt; Juhtpaneel<br/>(Control Panel).</li> </ol>                                                                                                    |
|                                                           | veebiserver saab<br>veebibrauseri abil ajutiselt<br>talletada. Sel moel saab<br>brauser mingit kindlat<br>teavet mälus hoida ning<br>veebiserver saab selle<br>hiljem mälust tuua.) | <ol> <li>Topeltklõpsake ikooni<br/>Interneti-suvandid<br/>(Internet Options).</li> </ol>                                                                                                    |
|                                                           |                                                                                                    | <ol> <li>Klõpsake vahekaardi Üldist<br/>(General) nuppu Kustuta<br/>küpsised (Delete Cookies).</li> </ol>                                                                                                    |
| Interneti-programmid<br>ei käivitu automaatselt.          | Enne teatud programmide<br>käivitumist peate olema<br>Interneti-teenuse<br>pakkujasse sisse logitud.                                                                                | Logige Interneti-teenuse pakkujasse<br>sisse ja käivitage soovitud programm.                                                                                                    |

### Interneti-pääsu probleemide lahendamine (jätkub)

| Probleem                                               | Põhjus                             | Lahendus                                                                                                    |
|--------------------------------------------------------|------------------------------------|----------------------------------------------------------------------------------------------------|
| Internetil kulub veebisaitide<br>allalaadimiseks liiga | Modem pole õigesti<br>seadistatud. | Veenduge, et olete valinud õige<br>modemikiiruse ja COM-pordi.                                                                                                   |
| kaua aega.                                             |                                    | Opsüsteemis Windows XP:                                                                                                    |
|                                                        |                                    | <ol> <li>Klõpsake: Start &gt;<br/>Juhtpaneel (Control Panel).</li> </ol>                                                                                         |
|                                                        |                                    | <ol> <li>Topeltklöpsake ikooni</li> <li>Süsteem (System).</li> </ol>                                                                                             |
|                                                        |                                    | <ol> <li>Klõpsake vahekaarti<br/>Riistvara (Hardware).</li> </ol>                                                                                                |
|                                                        |                                    | <ol> <li>Klõpsake jaotise Seadmehaldur<br/>(Device Manager) nuppu</li> <li>Seadmehaldur<br/>(Device Manager).</li> </ol>                                         |
|                                                        |                                    | <ol> <li>Topeltklõpsake varianti</li> <li>Ports (COM &amp; LPT)<br/>(Pordid (COM ja LPT)).</li> </ol>                                                            |
|                                                        |                                    | <ol> <li>Paremklõpsake seda COM-porti,<br/>mida teie modem kasutab, ning<br/>seejärel klõpsake käsku<br/>Properties (Atribuudid).</li> </ol>                     |
|                                                        |                                    | <ol> <li>Kontrollige jaotises Device<br/>status (Seadme olek), kas<br/>modem töötab korralikult.</li> </ol>                                                      |
|                                                        |                                    | <ol> <li>Kontrollige jaotises Device<br/>usage (Seadme kasutus),<br/>kas modem on lubatud.</li> </ol>                                                            |
|                                                        |                                    | <ol> <li>Täiendavate probleemide<br/>ilmnemisel klõpsake nuppu<br/><b>Troubleshoot</b> (Tõrkeotsing)<br/>ja järgige ekraanil kuvatavaid<br/>juhiseid.</li> </ol> |

### Interneti-pääsu probleemide lahendamine (jätkub)

# Tarkvaraprobleemide lahendamine

Enamik tarkvaraprobleemidest tekib järgmistel põhjustel:

- Rakendus ei ole õigesti installitud või konfigureeritud.
- Rakenduse käitamiseks pole piisavalt mälu.
- Rakendused satuvad omavahelisse konflikti.
- Veenduge, et kõik vajalikud seadmedraiverid oleksid installitud.
- Kui olete installinud opsüsteemi, mis erineb tehases installitud opsüsteemist, kontrollige, et arvuti seda toetaks.

Võimalusel käivitage muret tekitavas tarkvaras tehtud võimalike muudatuste tuvastamiseks konfiguratsioonilogiutiliit (Configuration Record). Lisateavet vt käesoleva juhendi jaotisest "Konfiguratsioonilogi (Configuration Record)".

Tarkvaraprobleemide põhilised põhjused ja juhised nende kõrvaldamiseks on koondatud järgnevasse tabelisse.

| Probleem                                                                            | Põhjus                                           | Lahendus                                                                                                    |
|-------------------------------------------------------------------------------------|--------------------------------------------------|----------------------------------------------------------------------------------------------------|
| Arvuti ei käivitu ja HP<br>tiitelkuva ei ilmu ekraanile.                            | POST-tõrge.                                      | Jälgige piikse ja arvuti esiküljel<br>asuvaid tulesid. Võimalike põhjuste<br>kindlakstegemiseks vt lisa A<br>"Käivitustesti (POST) tõrketeated". |
|                                                                                     |                                                  | Vt taastekomplekti (Restore Kit)<br>või ülemaailmseid piiratud<br>garantiitingimusi (Worldwide<br>Limited Warranty).                             |
| Pärast HP tiitelkuva<br>ekraanile ilmumist ei jätka<br>arvuti opsüsteemi laadimist. | Süsteemifailid võivad<br>olla kahjustada saanud. | Sisestage taastediskett ja kontrollige<br>kõvaketta korrasolekut.                                                                                |

#### Tarkvaraprobleemide lahendamine

| •                                                         |                                                                                                    |                                                                                                    |
|-----------------------------------------------------------|----------------------------------------------------------------------------------------------------|----------------------------------------------------------------------------------------------------|
| Probleem                                                  | Põhjus                                                                                               | Lahendus                                                                                                    |
| Kuvatakse tõrketeade "Illegal<br>Operation has Occurred". | Kasutataval tarkvaral<br>puudub kasutatava<br>Windowsi versiooni<br>jaoks Microsofti<br>sertifikaat. | Kontrollige, kas tarkvara on<br>Microsofti poolt kasutatava<br>Windowsi versiooni jaoks<br>sertifitseeritud (vt programmi<br>originaalpakendile kantud teavet). |
|                                                           | Konfiguratsioonifailid<br>on kahjustada saanud.                                                      | Kui võimalik, talletage kõik andmed,<br>sulgege kõik programmid ja<br>taaskäivitage arvuti.                                                                     |

#### Tarkvaraprobleemide lahendamine (jätkub)

# Pöördumine klienditoe poole

Abi saamiseks ja hooldamiseks pöörduge volitatud edasimüüja poole. Teile lähima volitatud edasimüüja leidmiseks külastage veebisaiti www.hp.com.

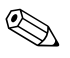

Kui viite arvuti volitatud edasimüüjale või hoolduskeskusse, ärge unustage arvutiga kaasa anda seadistus- ja sisselülitusparoole, kui need on kehtestatud.

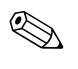

Tehnilise abi saamiseks helistage garantiitingimustes või *dokumentatsiooni CD-l jaotises Support Telephone Numbers* toodud telefonil.

A

# Käivitustesti (POST) tõrketeated

Käesolevas lisas on loetletud tõrkekoodid, tõrketeated ja käivitustesti (POST – Power-On Self-Test) või arvuti taaskäivitamise ajal ilmnevatest tõrgetest teavitavad märgutulede ja helisignaalide erinevad kombinatsioonid, võimalikud tõrgete põhjused ja juhised tõrgete kõrvaldamiseks.

"POST Message Disabled" keelab enamiku süsteemi käivitustesti ajal kuvatavate teadete (nt mälukontrolli ja muud teated, mis pole tõrketeated) näitamise. Kui käivitustestil tekib mõni tõrge, kuvatakse selle kohta tõrketeade. Käivitustesti ajal saate käivitustesti teadete kuvamise sisse lülitada ("POST Messages Enabled"), kui vajutate suvalist klahvi (v.a funktsiooniklahvid **F10** või **F12**). Vaikimisi on käivitustesti (POST) teated keelatud.

Valitud POST-i režiim määrab arvuti käivitamisel opsüsteemi laadimise kiiruse ja käivitustesti tõhususe.

Quick Boot (Kiirbuutimine) on kiire alglaadimisprotsess, mille ajal ei sooritata kõiki süsteemi teste (nt mälutesti). Täistestimisega buutimisrežiimis (Full Boot) käivitatakse kõik ROM-põhised süsteemi testid ja see võtab kauem aega.

Täistestimisega buutimist (Full Boot) võib lubada ka regulaarselt iga päeva kuni 30 päeva möödudes. Regulaarsuse sisseseadmiseks muutke arvuti häälestusutiliidi (Computer Setup) sätet "Full Boot Every x Days mode".

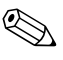

Lisateavet arvuti seadistamise kohta vt *dokumentatsiooni CD-lt* häälestusjuhendist *Computer Setup (F10) Utility Guide.* 

# Käivitustesti (POST) numbrilised koodid ja tekstiteated

Käeolevas jaotises vaadeldakse numbriliste koodidega esitatavaid käivitustesti tõrkeid. Lisaks on peatutud ka mõnedel käivitustestil esineda võivatel tekstiteadetel.

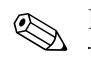

Käivitustesti tekstiteate kuvamise järel teeb arvuti ühe piiksu.

| Kood/teade                    | Tõenäoline põhjus        | Soovitatav toiming                                                                                         |
|-------------------------------|--------------------------|----------------------------------------------------------------------------------------------------|
| 101 – Option ROM              | Süsteemi ROM-i           | 1. Kontrollige ROM-i korrasolekut.                                                                         |
| Checksum Error                | või valikuna paigaldatud | 2. Vajadusel kirjutage ROM üle.                                                                            |
|                               | kontrollsumma.           | <ol> <li>Kui lisasite laiendusmooduli,<br/>eemaldage see ja jälgige, kas<br/>probleem kaob.</li> </ol>     |
|                               |                          | <ol> <li>Nullige CMOS. (Vt Lisa B, "Parooli<br/>turvafunktsioonid ja CMOS-i<br/>lähtestamine".)</li> </ol> |
|                               |                          | 5. Kui sõnumit ei kuvata, on viga ilmselt<br>laiendusmoodulis.                                             |
|                               |                          | 6. Vahetage emaplaat välja.                                                                                |
| 102 – System<br>Board Failure | DMA või taimerid.        | <ol> <li>Nullige CMOS. (Vt Lisa B, "Parooli<br/>turvafunktsioonid ja CMOS-i<br/>lähtestamine".)</li> </ol> |
|                               |                          | 2. Eemaldage laienduskaardid.                                                                              |
|                               |                          | 3. Vahetage emaplaat välja.                                                                                |
| 103 – System<br>Board Failure | DMA või taimerid.        | <ol> <li>Nullige CMOS. (Vt Lisa B, "Parooli<br/>turvafunktsioonid ja CMOS-i<br/>lähtestamine".)</li> </ol> |
|                               |                          | 2. Eemaldage laienduskaardid.                                                                              |
|                               |                          | 3. Vahetage emaplaat välja.                                                                                |

#### Numbrilised koodid ja tekstiteated

| Kood/teade                                                                                                    | Tõenäoline põhjus                                                                                                    | Soovitatav toiming                                                                                                    |
|----------------------------------------------------------------------------------------------------|----------------------------------------------------------------------------------------------------|----------------------------------------------------------------------------------------------------|
| 110 – Out of Memory<br>Space for Option<br>ROMs                                                                            | Hiljuti lisatud<br>PCI-laienduskaardil<br>on täiendav ROM,<br>mille maht on liiga<br>suur käivitustestis<br>allalaadimiseks. | <ol> <li>Kui lisasite just PCI-laiendusmooduli,<br/>eemaldage see ja jälgige, kas<br/>probleem kaob.</li> <li>Arvuti häälestusutiliidis (Computer Setup)<br/>seadke sätte Advanced &gt; Device<br/>Options &gt; NIC PXE Option ROM<br/>Download väärtuseks DISABLE, siis<br/>ei laadita NIC-il asuva sisemise PXE<br/>ROM-i sisu käivitustesti ajal alla ja<br/>laienduskaardi ROM-i jaoks jääb<br/>rohkem ruumi. Sisemist PXE ROM-i<br/>kasutatakse NIC kaudu PXE-serverisse<br/>buutimiseks.</li> <li>Lubage arvuti häälestusutiliidist</li> </ol> |
|                                                                                                    |                                                                                                    | (Computer Setup) säte ACPI/USB<br>Buffers @ Top of Memory.                                                                                                    |
| 150 – SafePost Active                                                                                                    | PCI-laienduskaart ei vasta.                                                                                                  | 1. Taaskäivitage arvuti.                                                                                                    |
|                                                                                                    |                                                                                                    | 2. Keelake säte SafePost.                                                                                                    |
|                                                                                                    |                                                                                                    | <ol> <li>Kui laienduskaart ei vasta, vahetage<br/>see välja.</li> </ol>                                                                                                    |
| 162 – System Options Sobimatu konfiguratsioon.<br>Not Set Võimalik, et RTC<br>(reaalajakella) aku<br>tuleb välja vahetada. | Käivitage arvuti häälestusutiliit (Computer<br>Setup) ja kontrollige selle jaotise<br>Advanced > Onboard Devices sätteid.    |                                                                                                    |
|                                                                                                    | tuleb välja vaĥetada.                                                                                                    | Seadke juhtpaneelil ( <b>Control Panel</b> )<br>kuupäev ja kellaaeg. Kui probleem püsib,<br>asendage RTC-aku. Uue aku<br>paigaldamisjuhised leiate riistvarajuhendist<br><i>Hardware Reference Guide</i> , mis asub<br><i>dokumentatsiooni CD-l</i> . Võite ka pöörduda<br>RTC-akude vahetamisega tegeleva volitatud<br>esindaja või edasimüüja poole.                                                                                                    |

| Kood/teade                   | Tõenäoline põhjus                                                                                                    | Soovitatav toiming                                                                                                    |
|------------------------------|----------------------------------------------------------------------------------------------------|----------------------------------------------------------------------------------------------------|
| 163 – Time & Date<br>Not Set | Konfiguratsioonimälus on<br>sobimatu kellaaeg<br>või kuupäev.<br>Võimalik, et RTC<br>(reaalajakella) aku<br>tuleb välja vahetada. | Seadke juhtpaneelil ( <b>Control Panel</b> )<br>või arvuti häälestusutiliidi (Computer Setup)<br>abil kuupäev ja kellaaeg. Kui probleem<br>püsib, asendage RTC-aku. Uue aku<br>paigaldamisjuhised leiate riistvarajuhendist<br><i>Hardware Reference Guide,</i> mis asub<br><i>dokumentatsiooni CD-l.</i> Võite ka pöörduda<br>RTC-akude vahetamisega tegeleva volitatud<br>esindaja või edasimüüja poole. |
|                              | CMOS-sillus pole<br>korralikult paigaldatud.                                                                                      | Kui CMOS-sillus on paigaldatud,<br>kontrollige, et see oleks õigesti kohal.                                                                                                    |
| 164 – Memory<br>Size Error   | Viimase buutimise järel<br>on mälu mahtu muudetud<br>(mälu on lisatud<br>või eemaldatud).                                         | Mälu muutuste talletamiseks vajutage<br>klahvi <b>F1</b> .                                                                                                    |
|                              | Mälu sobimatu<br>konfiguratsioon.                                                                                                 | <ol> <li>Käivitage häälestusutiliit (Computer<br/>Setup) või Windowsi utiliit.</li> </ol>                                                                                                    |
|                              |                                                                                                    | <ol> <li>Kontrollige, et mälumoodulid oleksid<br/>õigesti paigaldatud.</li> </ol>                                                                                                    |
|                              |                                                                                                    | <ol> <li>Kui on lisatud muu tootja mälu, testige<br/>süsteemi töötamist HP originaalmäluga.</li> </ol>                                                                                                    |
|                              |                                                                                                    | <ol> <li>Kontrollige, et mälumooduli tüüp<br/>oleks õige.</li> </ol>                                                                                                    |

| Kood/teade                                                                           | Tõenäoline põhjus                                                    | Soovitatav toiming                                                                                |
|--------------------------------------------------------------------------------------|----------------------------------------------------------------------|---------------------------------------------------------------------------------------------------|
| 201 – Memory Error                                                                   | RAM-tõrge.                                                           | <ol> <li>Käivitage häälestusutiliit (Computer<br/>Setup) või Windowsi utiliit.</li> </ol>         |
|                                                                                      |                                                                      | <ol> <li>Kontrollige, kas mälumoodulid<br/>on korralikult paigaldatud.</li> </ol>                 |
|                                                                                      |                                                                      | <ol> <li>Kontrollige, et mälumooduli tüüp<br/>oleks õige.</li> </ol>                              |
|                                                                                      |                                                                      | <ol> <li>Vigase mooduli leidmiseks eemaldage<br/>ja paigaldage mälumoodulid ükshaaval.</li> </ol> |
|                                                                                      |                                                                      | 5. Vahetage vigane(sed)<br>mälumoodul(id) välja.                                                  |
|                                                                                      |                                                                      | 6. Kui pärast mälumoodulite<br>väljavahetamist tõrge ei kao, vahetage<br>emaplaat välja.          |
| 202 – Memory Type<br>Mismatch                                                        | Mälumoodulid ei sobi<br>üksteisega kokku.                            | Vahetage mälumoodulid sobivate<br>komplektide vastu välja.                                        |
| 213 – Incompatible Tõrke tinginud mälupesa<br>Memory Module asuv mälumoodulis        | <ol> <li>Kontrollige, et mälumooduli tüüp<br/>oleks õige.</li> </ol> |                                                                                                   |
| in Memory<br>Socket(s) X X                                                           | puudub kohustuslik<br>SPD tegye või see on                           | 2. Proovige mõnd teist mälupesa.                                                                  |
| Socket(s) ^, ^,                                                                      | kiibistikuga sobimatu.                                               | <ol> <li>Asendage DIMM SPD-standardi<br/>kohase mooduliga.</li> </ol>                             |
| 214 – DIMM<br>Configuration Warning                                                  | Näidatud mälupessa<br>paigaldatud mäluseadmest                       | <ol> <li>Kontrollige, et mälumooduli tüüp<br/>oleks õige.</li> </ol>                              |
|                                                                                      | tingitud tõrge.                                                      | 2. Proovige mõnd teist mälupesa.                                                                  |
|                                                                                      |                                                                      | <ol> <li>Kui probleem püsib, vahetage<br/>mälumoodul välja.</li> </ol>                            |
| 219 – ECC Memory<br>Module Detected ECC<br>Modules not supported<br>on this Platform | Viimati lisatud<br>mälumoodulid toetavad<br>ECC-veaparandust.        | <ol> <li>Kui lisasite mälumooduli, eemaldage<br/>see ja jälgige, kas probleem kaob.</li> </ol>    |
|                                                                                      |                                                                      | <ol> <li>Vaadake toote kasutusjuhendist,<br/>millised mälud sobivad.</li> </ol>                   |

|                                                       | •                                                                  | ,                                                                                                    |
|-------------------------------------------------------|--------------------------------------------------------------------|----------------------------------------------------------------------------------------------------|
| Kood/teade                                            | Tõenäoline põhjus                                                  | Soovitatav toiming                                                                                                    |
| 301 – Keyboard Error                                  | Klaviatuuri tõrge.                                                 | <ol> <li>Lülitage arvuti välja ja ühendage<br/>klaviatuur uuesti.</li> </ol>                                                   |
|                                                       |                                                                    | <ol> <li>Kontrollige, kas ühenduspistmiku viigud<br/>on alles ja sirged.</li> </ol>                                            |
|                                                       |                                                                    | <ol> <li>Veenduge, et ükski klahvidest poleks<br/>alla vajutatud.</li> </ol>                                                   |
|                                                       |                                                                    | 4. Vahetage klaviatuur välja.                                                                                                  |
| 303 – Keyboard<br>Controller Error                    | I/O klaviatuurikontroller.                                         | <ol> <li>Lülitage arvuti välja ja ühendage<br/>klaviatuur uuesti.</li> </ol>                                                   |
|                                                       |                                                                    | 2. Vahetage emaplaat välja.                                                                                                    |
| 304 – Keyboard or<br>System Unit Error                | Klaviatuuri tõrge.                                                 | <ol> <li>Lülitage arvuti välja ja ühendage<br/>klaviatuur uuesti.</li> </ol>                                                   |
|                                                       |                                                                    | <ol> <li>Veenduge, et ükski klahvidest poleks<br/>alla vajutatud.</li> </ol>                                                   |
|                                                       |                                                                    | 3. Vahetage klaviatuur välja.                                                                                                  |
|                                                       |                                                                    | 4. Vahetage emaplaat välja.                                                                                                    |
| 404 – Parallel Port<br>Address Conflict               | Nii välised kui ka<br>sisemised liidesed                           | <ol> <li>Eemaldage kõik paralleelpordi<br/>laienduskaardid.</li> </ol>                                                         |
| Detected                                              | on määratud<br>paralleelliidesele X.                               | <ol> <li>Nullige CMOS. (Vt Lisa B, "Parooli<br/>turvafunktsioonid ja CMOS-i<br/>lähtestamine".)</li> </ol>                     |
|                                                       |                                                                    | <ol> <li>Konfigureerige laienduskaardi ressursid<br/>uuesti ja/või käivitage häälestusutiliit<br/>(Computer Setup).</li> </ol> |
| 410 – Audio<br>Interrupt Conflict                     | IRQ-aadress on konfliktis<br>mõne muu seadme<br>kasutatava IRQ-ga. | Sisenege häälestusutiliiti (Computer Setup)<br>ja lähtestage sätted: <b>Advanced</b> ><br><b>Onboard Devices</b> .             |
| 411 – Network<br>Interface Card<br>Interrupt Conflict | IRQ-aadress on konfliktis<br>mõne muu seadme<br>kasutatava IRQ-ga. | Sisenege häälestusutiliiti (Computer Setup)<br>ja lähtestage sätted: <b>Advanced</b> ><br><b>Onboard Devices</b> .             |

| Kood/teade                                                              | Tõenäoline põhjus                                                                         | Soovitatav toiming                                                                                         |
|-------------------------------------------------------------------------|-------------------------------------------------------------------------------------------|----------------------------------------------------------------------------------------------------|
| 501 – Display<br>Adapter Failure                                        | Kuvaadapteri kontroller.                                                                  | <ol> <li>Võtke kuvaadapter välja (kui võimalik)<br/>ja pange kohale tagasi.</li> </ol>                     |
|                                                                         |                                                                                           | <ol> <li>Nullige CMOS. (Vt Lisa B, "Parooli<br/>turvafunktsioonid ja CMOS-i<br/>lähtestamine".)</li> </ol> |
|                                                                         |                                                                                           | <ol> <li>Kontrollige, kas kuvar on ühendatud<br/>ja sisse lülitatud.</li> </ol>                            |
|                                                                         |                                                                                           | 4. Vahetage kuvaadapter välja<br>(kui võimalik).                                                           |
| 510 – Splash Screen<br>Image Corrupted                                  | Tiitelkuva on vigane.                                                                     | Taastage tiitelkuva värskeimast<br>ROMPaqi tõmmisest.                                                      |
| 511 – CPU, CPUA,<br>or CPUB Fan not<br>Detected                         | CPU jahutusventilaator<br>pole ühendatud või on<br>rikkis.                                | <ol> <li>Võtke CPU jahutusventilaator välja<br/>ja pange tagasi.</li> </ol>                                |
|                                                                         |                                                                                           | <ol> <li>Võtke CPU jahutusventilaatori<br/>ühenduspistik lahti ja pange tagasi.</li> </ol>                 |
|                                                                         |                                                                                           | 3. Vahetage CPU jahutusventilaator välja.                                                                  |
| 512 – Chassis, Rear<br>Chassis, or Front<br>Chassis Fan<br>not Detected | Korpuse, tagakülje<br>või esikülje<br>jahutusventilaator pole<br>ühendatud või on rikkis. | <ol> <li>Võtke korpuse, tagakülje või esikülje<br/>jahutusventilaator välja ja pange tagasi.</li> </ol>    |
|                                                                         |                                                                                           | <ol> <li>Võtke jahutusventilaatori ühenduspistik<br/>lahti ja pange tagasi.</li> </ol>                     |
|                                                                         |                                                                                           | <ol> <li>Vahetage korpuse, tagakülje<br/>või esikülje jahutusventilaator välja.</li> </ol>                 |
| 514 – CPU or Chassis<br>Fan not Detected                                | CPU või korpuse<br>jahutusventilaator pole<br>ühendatud või on rikkis.                    | <ol> <li>Võtke CPU või korpuse<br/>jahutusventilaator välja ja pange tagasi.</li> </ol>                    |
|                                                                         |                                                                                           | <ol> <li>Võtke jahutusventilaatori ühenduspistik<br/>lahti ja pange tagasi.</li> </ol>                     |
|                                                                         |                                                                                           | <ol> <li>Vahetage CPU või korpuse<br/>jahutusventilaator välja.</li> </ol>                                 |

| Kood/teade                                                               | Tõenäoline põhjus                                                                | Soovitatav toiming                                                                                                    |
|--------------------------------------------------------------------------|----------------------------------------------------------------------------------|----------------------------------------------------------------------------------------------------|
| 601 – Diskette<br>Controller Error                                       | Disketiseadme kontrolleri<br>või disketiseadme<br>ühenduskaabli viga.            | <ol> <li>Käivitage arvuti häälestusutiliit<br/>(Computer Setup).</li> </ol>                                                                              |
|                                                                          |                                                                                  | <ol> <li>Kontrollige ja/või vahetage<br/>ühenduskaableid.</li> </ol>                                                                                     |
|                                                                          |                                                                                  | <ol> <li>Nullige CMOS. (Vt Lisa B, "Parooli<br/>turvafunktsioonid ja CMOS-i<br/>lähtestamine".)</li> </ol>                                               |
|                                                                          |                                                                                  | 4. Vahetage disketiseade välja.                                                                                                    |
|                                                                          |                                                                                  | 5. Vahetage emaplaat välja.                                                                                                    |
| 605 – Diskette Drive<br>Type Error                                       | Kettaseadme tüübi<br>sobimatus.                                                  | <ol> <li>Käivitage arvuti häälestusutiliit<br/>(Computer Setup).</li> </ol>                                                                              |
|                                                                          |                                                                                  | <ol> <li>Ühendage kõik muud disketiseadmed<br/>(lindiseadmed) lahti.</li> </ol>                                                                          |
|                                                                          |                                                                                  | <ol> <li>Nullige CMOS. (Vt Lisa B, "Parooli<br/>turvafunktsioonid ja CMOS-i<br/>lähtestamine".)</li> </ol>                                               |
| 610 – External<br>Storage Device<br>Failure                              | Väline lindiseade pole<br>ühendatud.                                             | Paigaldage lindiseade uuesti või vajutage<br>klahvi <b>F1</b> ning laske süsteemil end ümber<br>konfigureerida ilma välise lindiseadmeta<br>töötamiseks. |
| 611 – Primary Floppy<br>Port Address<br>Assignment Conflict              | Konfiguratsiooni viga.                                                           | Käivitage arvuti häälestusutiliit<br>(Computer Setup) ja kontrollige selle jaotise<br><b>Advanced</b> > <b>Onboard Devices</b> sätteid.                  |
| 660 – Display cache<br>is detected unreliable                            | Integreeritud kuvaadapteri<br>vahemälu ei tööta<br>korralikult ja blokeeritakse. | Kui minimaalne graafikajõudlus on<br>probleemiks, vahetage emaplaat välja.                                                                               |
| 912 – Computer<br>Cover Has Been<br>Removed Since Last<br>System Startup | Pärast viimast arvuti<br>käivitamist on kaas<br>eemaldatud.                      | Toiminguid pole vaja.                                                                                                    |

| Kood/teade                                           | Tõenäoline põhjus                                                                                   | Soovitatav toiming                                                                                                    |
|------------------------------------------------------|----------------------------------------------------------------------------------------------------|----------------------------------------------------------------------------------------------------|
| 914 – Hood Lock Coil<br>is not Connected             | "Nutika" kaaneluku (Smart<br>Cover Lock) mehhanism<br>puudub või pole<br>ühendatud.                 | <ol> <li>Ühendage kaane lukustusmehhanism<br/>uuesti või vahetage välja.</li> </ol>                                                                 |
|                                                      |                                                                                                    | <ol> <li>Ühendage kaanelukustusmehhanismi<br/>ühenduskaabel uuesti või vahetage<br/>välja.</li> </ol>                                               |
| 916 – Power Button<br>Not Connected                  | Toitelüliti ühendusahel on<br>lüliti poolt või emaplaadilt<br>lahti tulnud.                         | Ühendage toitelüliti ühendusahel uuesti<br>või vahetage välja.                                                                                      |
| 917 – Front Audio<br>Not Connected                   | Esipaneeli valjuhääldi<br>ühendusahel on valjuhääldi<br>klemmidelt või emaplaadilt<br>lahti tulnud. | Ühendage valjuhääldi ühendusahel uuesti<br>või vahetage välja.                                                                                      |
| 918 – Front USB Not<br>Connected                     | Esipaneeli USB-liidese<br>ühendusahel on liideselt<br>või emaplaadilt lahti tulnud.                 | Ühendage esipaneeli USB-ühendusahel<br>uuesti või vahetage välja.                                                                                   |
| 919 – Multi-Bay Riser<br>not Connected               | Põikplaat on eemaldatud<br>või pole korralikult<br>oma kohal.                                       | Paigaldage põikplaat uuesti.                                                                                                    |
| 1151 – Serial Port A<br>Address Conflict<br>Detected | Nii välised kui ka<br>sisemised järjestikliidesed<br>on määratud<br>ühendusliidesele COM1.          | <ol> <li>Eemaldage kõik järjestikliidese<br/>laienduskaardid.</li> </ol>                                                                            |
|                                                      |                                                                                                    | <ol> <li>Nullige CMOS. (Vt Lisa B, "Parooli<br/>turvafunktsioonid ja CMOS-i<br/>lähtestamine".)</li> </ol>                                          |
|                                                      |                                                                                                    | <ol> <li>Konfigureerige laienduskaardi ressursid<br/>uuesti ja/või käivitage häälestusutiliit<br/>(Computer Setup) või Windowsi utiliit.</li> </ol> |
| 1152 – Serial Port B<br>Address Conflict<br>Detected | Nii välised kui ka<br>sisemised järjestikliidesed<br>on määratud<br>ühendusliidesele COM2.          | <ol> <li>Eemaldage kõik järjestikliidese<br/>laienduskaardid.</li> </ol>                                                                            |
|                                                      |                                                                                                    | <ol> <li>Nullige CMOS. (Vt Lisa B, "Parooli<br/>turvafunktsioonid ja CMOS-i<br/>lähtestamine".)</li> </ol>                                          |
|                                                      |                                                                                                    | <ol> <li>Konfigureerige laienduskaardi ressursid<br/>uuesti ja/või käivitage häälestusutiliit<br/>(Computer Setup) või Windowsi utiliit.</li> </ol> |
| Kaad /tanda                                            | Tãonëolino nëhiuo                                                                                                    |                                                                                                    |
|--------------------------------------------------------|----------------------------------------------------------------------------------------------------|----------------------------------------------------------------------------------------------------|
| Kood/ fedde                                            | Idendoline ponjus                                                                                                    | Soovifatav forming                                                                                                    |
| 1155 – Serial Port<br>Address Conflict                 | Nii välised kui ka<br>sisemised järjestikliidesed<br>on määratud kasutama<br>sama katkestust (IRQ).                          | <ol> <li>Eemaldage kõik järjestikliidese<br/>laienduskaardid.</li> </ol>                                                                                                    |
| Detected                                               |                                                                                                    | <ol> <li>Nullige CMOS. (Vt Lisa B, "Parooli<br/>turvafunktsioonid ja CMOS-i<br/>lähtestamine".)</li> </ol>                                                                                                    |
|                                                        |                                                                                                    | <ol> <li>Konfigureerige laienduskaardi ressursid<br/>uuesti ja/või käivitage häälestusutiliit<br/>(Computer Setup) või Windowsi utiliit.</li> </ol>                                                                              |
| 1201 – System Audio<br>Address Conflict<br>Detected    | Seadme IRQ-aadress<br>on konfliktis mõne muu<br>seadme kasutatava IRQ-ga.                                                    | Sisenege häälestusutiliiti (Computer Setup)<br>ja lähtestage sätted: <b>Advanced</b> ><br><b>Onboard Devices</b> .                                                                                                    |
| 1202 – MIDI Port<br>Address Conflict<br>Detected       | Seadme IRQ-aadress<br>on konfliktis mõne muu<br>seadme kasutatava IRQ-ga.                                                    | Sisenege häälestusutiliiti (Computer Setup)<br>ja lähtestage sätted: <b>Advanced</b> ><br><b>Onboard Devices</b> .                                                                                                    |
| 1203 – Game Port<br>Address Conflict<br>Detected       | Seadme IRQ-aadress on<br>konfliktis mõne muu<br>seadme kasutatava IRQ-ga.                                                    | Sisenege häälestusutiliiti (Computer Setup)<br>ja lähtestage sätted: <b>Advanced</b> ><br><b>Onboard Devices</b> .                                                                                                    |
| 1720 – SMART Hard<br>Drive Detects<br>Imminent Failure | Kõvaketas on rikki<br>minemas. (Mõned<br>kõvakettad on varustatud<br>vigast tõrketeadet<br>parandava<br>süsteemitarkvaraga.) | <ol> <li>Tehke kindlaks, kas kõvaketas väljastab<br/>õige tõrketeate. Sisenege<br/>häälestusutiliiti (Computer Setup)<br/>ja käivitage DPS-i (Drive Protection<br/>System) enesetest: Storage &gt; DPS<br/>Self-test.</li> </ol> |
|                                                        |                                                                                                    | <ol> <li>Kui võimalik, paigaldage<br/>süsteemitarkvara parandus. (Saadaval<br/>veebisaidilt www.hp.com/support.)</li> </ol>                                                                                                    |
|                                                        |                                                                                                    | <ol> <li>Varundage kõvakettal asuvad failid<br/>ja vahetage kõvaketas välja.</li> </ol>                                                                                                    |

| Kood/teade                                                                                                   | Tõenäoline põhjus                                                                                                    | Soovitatav toiming                                                                                                    |
|----------------------------------------------------------------------------------------------------|----------------------------------------------------------------------------------------------------|----------------------------------------------------------------------------------------------------|
| 1785 – Multibay<br>incorrectly installed                                                                     | (Multibay-valikuga/<br>mitte-USDT süsteemide<br>puhul)                                                                                                    | <ol> <li>Kontrollige, kas Multibay seade on<br/>emaplaadile IDE-kaabliga ühendatud<br/>seadmena 0.</li> </ol>                                                                                                    |
|                                                                                                    | <ol> <li>Multibay valiku<br/>lintkaablid on lahti<br/>või pole korralikult<br/>ühendatud.</li> <li>Multibay-kettaseade<br/>pole korralikult pesas.</li> <li>Multibay-kettaseadmes<br/>on diskett sees.</li> </ol>                                 | <ol> <li>Veenduge, et sama IDE-kaabli külge<br/>poleks ühendatud ühtki muud seadet.</li> <li>Kontrollige, et IDE- ja<br/>Multibay-lintkaabli mõlemad otsad<br/>oleksid korralikult ühendatud.</li> <li>Kontrollige, kas Multibay-seade<br/>on korralikult pesas.</li> <li>Veenduge, et seadmes poleks<br/>Multibay-disketti (Multibay valikus pole<br/>disketiseadmete tuge).</li> </ol>                              |
|                                                                                                    | <ul> <li>(integreeritud<br/>Multibay/USDT<br/>süsteemide puhul)</li> <li>1. Multibay-kettaseade<br/>pole korralikult pesas.</li> <li>2. Multibay põikplaat<br/>pole korralikult pesas.</li> </ul>                                                 | <ol> <li>Kontrollige, kas Multibay-seade<br/>on korralikult pesas.</li> <li>Kontrollige, kas Multibay põikplaat<br/>on korralikult pesas.</li> </ol>                                                                                                    |
| 1794 – Inaccessible<br>devices attached to<br>SATA 1 and/or SATA 3<br>(4 SATA-liidesega<br>süsteemide puhul) | Seade on ühendatud<br>liidesega SATA1<br>ja/või SATA 3. Neisse<br>liidestesse ühendatud<br>seadmed on blokeeritud<br>seni, kuni häälestusutiliidi<br>(Computer Setup) jaotises<br>"SATA Emulation" on<br>sätestatud "Combined<br>IDE Controller". | <ol> <li>Kui kasutate opsüsteeme<br/>Windows 2000 või Windows XP,<br/>muutke häälestusutiliidis (Computer<br/>Setup) säte "SATA Emulation" sätteks<br/>"Separate IDE Controller".</li> <li>Kui te ei kasuta opsüsteeme<br/>Windows 2000 või Windows XP,<br/>paigutage seadmed ümber liidestesse<br/>SATA 0 või SATA 2 (kui võimalik).</li> <li>Eemaldage vastavad seadmed<br/>liidestest SATA 1 ja SATA 3.</li> </ol> |

| Kood/teade                                                                                    | Tõenäoline põhjus                                                                                                    | Soovitatav toiming                                                                                                    |
|-----------------------------------------------------------------------------------------------|----------------------------------------------------------------------------------------------------|----------------------------------------------------------------------------------------------------|
| 1794 – Inaccessible<br>device attached<br>to SATA 1<br>(2 SATA-liidesega<br>süsteemide puhul) | Seade on ühendatud<br>liidesega SATA1. Selle<br>liidesega ühendatud<br>seade on blokeeritud seni,<br>kuni häälestusutiliidi                                                                | <ol> <li>Kui kasutate opsüsteeme<br/>Windows 2000 või Windows XP,<br/>muutke häälestusutiliidis (Computer<br/>Setup) säte "SATA Emulation" sätteks<br/>"Separate IDE Controller".</li> </ol>                                                                           |
|                                                                                               | (Computer Setup) jaotises<br>"SATA Emulation" on<br>sätestatud "Combined<br>IDE Controller".                                                                                               | <ol> <li>Kui te ei kasuta opsüsteeme<br/>Windows 2000 või Windows XP,<br/>paigutage seade ümber liidesesse<br/>SATA 0 (kui võimalik).</li> </ol>                                                                                                    |
|                                                                                               |                                                                                                    | <ol> <li>Eemaldage vastav seade<br/>liidesest SATA 1.</li> </ol>                                                                                                    |
| 1796 – SATA<br>Cabling Error                                                                  | Üks või mitu SATA-seadet<br>on valesti ühendatud.<br>Parema jõudluse<br>saavutamiseks peavad<br>ühendusliidesed SATA 0 ja<br>SATA 1 olema kasutusel<br>enne liideseid SATA 2 ja<br>SATA 3. | Kontrollige, et SATA-liidesed oleksid<br>kasvavalt hõivatud. Kui ühendate ühe<br>seadme, kasutage liidest SATA 0. Kahe<br>seadme puhul kasutage liideseid SATA 0<br>ja SATA 1. Kui peate ühendama kolm<br>seadet, ühendage need liidestega SATA 0,<br>SATA1 ja SATA 2. |
| 1800 – Temperature<br>Alert                                                                   | Arvuti sisetemperatuur<br>ületab tehniliste andmete<br>piirmäära.                                                                                                    | <ol> <li>Kontrollige, kas arvuti ventilatsiooniavad<br/>on vabad ja protsessori jahutusventilaator<br/>töötab.</li> </ol>                                                                                                    |
|                                                                                               |                                                                                                    | <ol> <li>Kontrollige protsessori taktsageduse<br/>valikut.</li> </ol>                                                                                                    |
|                                                                                               |                                                                                                    | 3. Vahetage protsessor välja.                                                                                                    |
|                                                                                               |                                                                                                    | 4. Vahetage emaplaat välja.                                                                                                    |
| 1801 – Microcode                                                                              | ROM BIOS ei toeta                                                                                                    | 1. Uuendage BIOS sobiva versiooniga.                                                                                                    |
| Patch Error                                                                                   | protsessorit.                                                                                                    | 2. Paigaldage teist tüüpi protsessor.                                                                                                    |
| 1998 – Master Boot<br>Record has been Lost                                                    | Eelnevalt talletatud<br>MBR-kirje varukoopia<br>on rikutud.                                                                                                    | Käivitage häälestusutiliit (Computer Setup)<br>ja salvestage MBR aktiivsele buutkettale.                                                                                                    |

| Kood/teade                                              | Tõenäoline põhjus                                                                                                    | Soovitatav toiming                                                                                                    |
|---------------------------------------------------------|----------------------------------------------------------------------------------------------------|----------------------------------------------------------------------------------------------------|
| 1999 – Master Boot<br>Record has changed.               | MBR-i sisu erineb eelnevalt<br>talletatud MBR-i<br>varukoopiast.                                                                     | Olge äärmiselt hoolikas. MBR võib<br>tavapäraste kettahooldustoimingute<br>(kettahaldusutiliit, fdisk, vormindamine)<br>tagajärjel olla muutunud.                                                                                                    |
|                                                         |                                                                                                    | Sellistel puhkudel võib MBR-i taastamine varukoopiast põhjustada andmete hävimise.                                                                                                    |
|                                                         |                                                                                                    | Kui olete veendunud, et MBR-i muutus<br>ei ole toimunud tahtlikult ja on soovimatu<br>(nt viiruse tõttu), käivitage häälestusutiliit<br>ja taastage MBR eelnevalt talletatud<br>varukoopiast. Muul juhul käivitage<br>häälestusutiliit (Computer Setup) ja lülitage<br>MBR-turvafunktsioon välja või<br>salvestage MBR aktiivsele buutkettale. |
| 2000 – Master Boot<br>Record Hard Drive<br>has changed. | Aktiivse buutketta rollis<br>on mõni muu ketas kui<br>see, mis oli aktiivne ajal,<br>kui MBR-turvafunktsioon<br>oli sisse lülitatud. | Käivitage häälestusutiliit (Computer Setup)<br>ja kas lülitage MBR-turvafunktsioon välja<br>või salvestage MBR aktiivsele buutkettale.                                                                                                    |
| Invalid Electronic<br>Serial Number                     | Elektrooniline seerianumber<br>on loetamatu.                                                                                         | <ol> <li>Käivitage arvuti häälestusutiliit<br/>(Computer Setup). Kui utiliidis on<br/>vastaval väljal mingi väärtus või sinna<br/>ei lubata seerianumbrit sisestada,<br/>laadige veebisaidilt www.hp.com alla<br/>ja käivitage fail SP5572.EXE<br/>(SNZERO.EXE).</li> </ol>                                                                    |
|                                                         |                                                                                                    | <ol> <li>Käivitage arvuti häälestusutiliit<br/>(Computer Setup) ja proovige<br/>seerianumber sisestada jaotises Security,<br/>System ID. Seejärel talletage muutused.</li> </ol>                                                                                                    |

|                                      | • •                                                                                        | •                                                                                                    |
|--------------------------------------|--------------------------------------------------------------------------------------------|----------------------------------------------------------------------------------------------------|
| Kood/teade                           | Tõenäoline põhjus                                                                          | Soovitatav toiming                                                                                                    |
| Network Server Mode<br>Active and No | Klaviatuuri tõrge ajal,<br>kui arvuti on<br>võrguserverirežiimis<br>(Network Server Mode). | <ol> <li>Lülitage arvuti välja ja ühendage<br/>klaviatuur uuesti.</li> </ol>                                                                                                    |
| Keyboard Attached                    |                                                                                            | <ol> <li>Kontrollige, kas ühenduspistmiku viigud<br/>on alles ja sirged.</li> </ol>                                                                                                    |
|                                      |                                                                                            | <ol> <li>Veenduge, et ükski klahvidest poleks<br/>alla vajutatud.</li> </ol>                                                                                                    |
|                                      |                                                                                            | 4. Vahetage klaviatuur välja.                                                                                                    |
| Parity Check 2                       | RAM-i paarsustõrge.                                                                        | Käivitage häälestusutiliit (Computer Setup)<br>ja Windowsi utiliit.                                                                                                    |
| System will not boot<br>without fan  | CPU jahutusventilaator<br>on paigaldamata<br>või VSFF-raamis lahti<br>ühendatud.           | <ol> <li>Avage arvuti kaas, vajutage toitelülitit<br/>ja kontrollige, kas protsessori<br/>ventilaator pöörleb. Kui protsessori<br/>ventilaator ei pöörle, veenduge, et<br/>ventilaatori kaabel oleks emaplaadiga<br/>ühendatud. Kontrollige, kas ventilaator<br/>on õigesti ja täielikult kohale pandud<br/>või installitud.</li> </ol> |
|                                      |                                                                                            | <ol> <li>Kui protsessori ventilaator on õigesti<br/>ühendatud ja paigas, kuid ei pöörle,<br/>vahetage ventilaator välja.</li> </ol>                                                                                                    |

# Käivitustesti (POST) diagnostika esipaneeli näidikutulede ja helikoodide abil

Selles jaotises kirjeldatakse arvuti esiküljel asuvate märgutulede koode ja helikoode, mis võivad esineda käivitustesti (POST) eel või ajal ning millega pole tingimata seostatud tõrkekoodi või tekstiteadet.

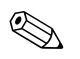

Kui näete PS/2-klaviatuuril vilkuvaid tulesid, vaadake, kas arvuti esiküljel on vilkuvaid tulesid ning määrake selle tähendus järgmise tabeli abil.

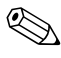

Soovitatavad toimingud järgmises tabelis on toodud järjekorras, nagu neid tuleks sooritada.

| Tuled                                                            | Piiksud | Arvatav põhjus                                                                                  | Soovitatav toiming                                                                              |
|------------------------------------------------------------------|---------|-------------------------------------------------------------------------------------------------|-------------------------------------------------------------------------------------------------|
| Toitenäidiku roheline<br>tuli põleb.                             | Pole    | Arvuti töötab.                                                                                  | Pole                                                                                            |
| Toitenäidiku roheline<br>tuli vilgub iga kahe<br>sekundi tagant. | Pole    | Arvuti on<br>RAM-puhkerežiimis<br>(ainult mõne mudeli<br>puhul) või tavalises<br>puhkerežiimis. | Pole tarvis midagi teha. Arvuti<br>äratamiseks vajutage suvalist klahvi<br>või liigutage hiirt. |

| Tuled                                                                                                    | Piiksud | Arvatav põhjus                                                                                                    | Soovitatav toiming                                                                                                    |
|----------------------------------------------------------------------------------------------------|---------|----------------------------------------------------------------------------------------------------|----------------------------------------------------------------------------------------------------|
| Toitenäidiku punane<br>tuli vilgub kaks korda<br>(kord sekundis),<br>millele järgneb<br>kahesekundiline paus. | 2       | Protsessori<br>termokaitse<br>aktiveerus:<br>Ventilaator võib<br>olla blokeeritud<br>või ei tööta.<br>VÕI<br>Jahutusradiaator<br>või ventilaatorisõlm<br>pole protsessoriga<br>õigesti ühendatud. | <ol> <li>Kontrollige, et arvuti<br/>ventilatsiooniavad poleks<br/>blokeeritud ja protsessori<br/>jahutusventilaator töötaks.</li> <li>Avage arvuti kaas, vajutage<br/>toitelülitit ja kontrollige, kas<br/>protsessori ventilaator pöörleb.<br/>Kui protsessori ventilaator ei pöörle,<br/>veenduge, et ventilaatori kaabel<br/>oleks emaplaadiga ühendatud.<br/>Kontrollige, kas ventilaator on<br/>õigesti ja täielikult kohale pandud<br/>või installitud.</li> <li>Kui protsessori ventilaator on õigesti<br/>ühendatud ja paigas, kuid ei pöörle,<br/>vahetage ventilaator välja.</li> <li>Paigaldage protsessori radiaator<br/>uuesti ning veenduge, et<br/>ventilaatorisõlm oleks õigesti<br/>ühendatud.</li> <li>Pöörduge volitatud edasimüüja<br/>või teenusepakkuja poole.</li> </ol> |
| Toitenäidiku punane<br>tuli vilgub kolm korda<br>(kord sekundis),<br>millele järgneb                          | 3       | Protsessorit pole<br>paigaldatud<br>(ei tähista vigast<br>protsessorit).                                                                                                    | <ol> <li>Kontrollige, kas arvutis<br/>on protsessor olemas.</li> <li>Paigaldage protsessor uuesti.</li> </ol>                                                                                                    |
| kahesekundiline paus.                                                                                         |         |                                                                                                    |                                                                                                    |

| Tuled                                                             | Piiksud | Arvatav põhjus                         | Soovitatav toiming                                                                                                    |
|-------------------------------------------------------------------|---------|----------------------------------------|----------------------------------------------------------------------------------------------------|
| Toitenäidiku punane<br>tuli vilgub neli korda<br>(kord sekundis), | 4       | Toiteploki tõrge<br>ülekoormuse tõttu. | <ol> <li>Avage arvuti kaas ja kontrollige,<br/>et 4-juhtmeline toitekaabel oleks<br/>ühendatud emaplaadi pistmikuga.</li> </ol>                                                                                                    |
| millele järgneb<br>kahesekundiline paus.                          |         |                                        | <ol> <li>Kontrollige, kas probleemi põhjustab<br/>mõni komponent – eemaldage KÕIK<br/>seadmed (nt kõvaketas, disketi-<br/>ja optiliste ketaste seadmed ning<br/>laiendkaardid). Lülitage arvuti sisse.<br/>Kui arvuti hakkab käivitustesti (POST)<br/>tegema, lülitage see välja ja pange<br/>üks seade tagasi. Korrake seda<br/>protseduuri, kuni tõrge taas ilmneb.<br/>Vahetage tõrke põhjustanud seade<br/>välja. Jätkake ükshaaval seadmete<br/>lisamist, et veenduda kõigi<br/>seadmete õiges toimimises.</li> </ol> |
|                                                                   |         |                                        | 3. Vahetage toiteplokk välja.                                                                                                    |
|                                                                   |         |                                        | 4. Vahetage emaplaat välja.                                                                                                    |
| Toitenäidiku punane<br>tuli vilgub viis korda                     | 5       | Video-eelne<br>mälutõrge.              | <ol> <li>Paigaldage DIMM-id uuesti. Lülitage<br/>arvuti sisse.</li> </ol>                                                                                                    |
| (kord sekundis),<br>millele järgneb                               |         |                                        | <ol> <li>Paigaldage DIMM-id ükshaaval,<br/>et leida vigane moodul.</li> </ol>                                                                                                    |
| kanesekunailine paus.                                             |         |                                        | <ol> <li>Vahetage muu tootja mälu HP<br/>mälu vastu.</li> </ol>                                                                                                    |
|                                                                   |         |                                        | 4. Vahetage emaplaat välja.                                                                                                    |
| Toitenäidiku punane                                               | 6       | Video-eelne                            | Graafikakaardiga süsteemide puhul:                                                                                                    |
| tuli vilgub kuus korda<br>(kord sekundis),<br>millala iäranab     |         | graafikatõrge                          | <ol> <li>Paigaldage graafikakaart uuesti.<br/>Lülitage arvuti sisse.</li> </ol>                                                                                                    |
| kahesekundiline paus.                                             |         |                                        | 2. Vahetage graafikakaart välja.                                                                                                    |
| ,                                                                 |         |                                        | 3. Vahetage emaplaat välja.                                                                                                    |
|                                                                   |         |                                        | Integreeritud graafikaga süsteemi puhul<br>vahetage emaplaat välja.                                                                                                    |

| Tuled                                                                                                    | Piiksud | Arvatav põhjus                                           | Soovitatav toiming                                                                                                    |
|----------------------------------------------------------------------------------------------------|---------|----------------------------------------------------------|----------------------------------------------------------------------------------------------------|
| Toitenäidiku punane<br>tuli vilgub seitse korda<br>(kord sekundis),<br>millele järgneb<br>kahesekundiline paus.  | 7       | Emaplaadi rike<br>(ROM tuvastas<br>video-eelse rikke).   | Vahetage emaplaat välja.                                                                                                    |
| Toitenäidiku punane<br>tuli vilgub kaheksa<br>korda (kord sekundis),<br>millele järgneb<br>kahesekundiline paus. | 8       | ROM-i viga –<br>kontrollsumma<br>ei klapi.               | <ol> <li>Kirjutage ROM üle,<br/>kasutades ROMPaqi disketti.</li> <li>Vt Kohtvõrguarvutite haldusjuhendis<br/>jaotist "ROM Flash", mille leiate<br/>dokumentatsiooni CD-lt.</li> </ol>                      |
|                                                                                                    |         |                                                          | 2. Vahetage emaplaat välja.                                                                                                    |
| Toitenäidiku punane<br>tuli vilgub üheksa<br>korda (kord sekundis),<br>millele järgneb<br>kahesekundiline paus.  | 9       | Arvuti lülitub küll<br>sisse, kuid ei saa<br>alglaadida. | <ol> <li>Kontrollige, kas toitepinge valimise<br/>lüliti (mõnel mudelil; asub toiteploki<br/>tagaküljel) on seatud sobivale<br/>pingele. Õige toitepinge sõltub teie<br/>regioonist.</li> </ol>            |
|                                                                                                    |         |                                                          | 2. Vahetage emaplaat välja.                                                                                                    |
|                                                                                                    |         |                                                          | 3. Vahetage protsessor välja.                                                                                                    |
| Toitenäidiku punane<br>tuli vilgub kümme<br>korda (kord sekundis),<br>millele järgneb<br>kahesekundiline paus.   | 10      | Vigane lisakaart.                                        | <ol> <li>Kontrollige kõiki graafikakaarte<br/>(eemaldades kaardid ükshaaval,<br/>kui on mitu kaarti), seejärel lülitage<br/>arvuti sisse, et näha, kas tõrge<br/>kaardi eemaldamise järel kaob.</li> </ol> |
|                                                                                                    |         |                                                          | <ol> <li>Kui olete vigase kaardi leidnud,<br/>eemaldage see ja asendage uuega.</li> </ol>                                                                                                    |
|                                                                                                    |         |                                                          | 3. Vahetage emaplaat välja.                                                                                                    |

| Tuled                                          | Piiksud | Arvatav põhjus              | Soovitatav toiming                                                                                                    |
|------------------------------------------------|---------|-----------------------------|----------------------------------------------------------------------------------------------------|
| Arvuti ei käivitu ja<br>näidikutuled ei vilgu. | Pole    | Arvuti ei saa<br>käivituda. | Vajutage toitelülitit ja hoidke seda<br>vähem kui neli sekundit all.<br>Kui kõvakettatuli läheb roheliseks, siis:                                                          |
|                                                |         |                             | <ol> <li>Kontrollige, kas toiteploki tagaküljel<br/>asuv toitepinge valimise lüliti on<br/>seatud sobivale pingele. Õige<br/>toitepinge sõltub teie regioonist.</li> </ol> |
|                                                |         |                             | <ol> <li>Eemaldage ükshaaval<br/>laienduskaardid, kuni emaplaadil<br/>süttib märgutuli 3 V_aux.</li> </ol>                                                                 |
|                                                |         |                             | 3. Vahetage emaplaat välja.                                                                                                    |
|                                                |         |                             | VÕI                                                                                                    |
|                                                |         |                             | Vajutage toitelülitit ja hoidke seda<br>vähem kui neli sekundit all.<br>Kui kõvakettatuli ei lähe roheliseks, siis:                                                        |
|                                                |         |                             | <ol> <li>Kontrollige, kas arvuti on ühendatud<br/>toimiva vahelduvvoolupesaga.</li> </ol>                                                                                  |
|                                                |         |                             | <ol> <li>Avage arvuti kaas ja kontrollige,<br/>et toitelüliti juhtmekimp oleks<br/>emaplaadiga korralikult ühendatud.</li> </ol>                                           |
|                                                |         |                             | <ol> <li>Kontrollige, kas mõlemad<br/>toitekaablid on emaplaadiga<br/>korralikult ühendatud.</li> </ol>                                                                    |
|                                                |         |                             | <ol> <li>Kontrollige, kas emaplaadil põleb<br/>märgutuli 3 V_aux. Kui see põleb,<br/>vahetage toitelüliti juhtmekimp välja.</li> </ol>                                     |
|                                                |         |                             | 5. Kui märgutuli 3 V_aux emaplaadil<br>ei põle, vahetage toiteplokk välja.                                                                                                 |
|                                                |         |                             | 6. Vahetage emaplaat välja.                                                                                                    |

B

# Parooli turvafunktsioonid ja CMOS-i lähtestamine

Arvuti toetab häälestusutiliidist (Computer Setup) sisselülitatavaid turvafunktsioone.

Arvuti toetab kahte häälestusutiliidist (Computer Setup) sisselülitatavat turvafunktsiooni: seadistus- ja sisselülitusparooli. Kui lülitate sisse ainult seadistusparooli, pääsevad kasutajad juurde kogu arvutis asuvale teabele, välja arvatud arvuti häälestusutiliidi sätetele. Kui lülitate sisse ainult sisselülitusparooli, küsitakse seda juurdepääsuks kogu arvutis asuvale teabele (sh ka arvuti häälestusutiliidi sätetele). Kui lülitate sisse mõlemad paroolid, pääsete edaspidi arvuti häälestusutiliiti vaid seadistusparooli abil.

Kui mõlemad paroolid on kehtestatud, saab seadistusparooli kasutada arvutisse sisenemiseks ka sisselülitusparooli rollis. See funktsioon on mõeldud võrguülematele.

Juhuks, kui olete parooli unustanud, on parooli kustutamiseks ja arvutile juurdepääsuvõimaluse taastamiseks kaks võimalust:

- Lähtestamine paroolisilluseümbertõstmisega
- Lähtestamine nupu Clear CMOS (Lähtesta CMOS) vajutamisega

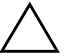

**ETTEVAATUST!** CMOS-nupu vajutamine lähtestab CMOS-i sätted tehase vaikeväärtusteks ja kustutab kõik muudetud sätted (sh paroolid, inventarinumbrid ja erisätted). CMOS-sätted tuleks enne lähtestamist varundada, sest neid võib hiljem taas tarvis minna. Häälestusutiliidi kaudu on hõlbus varundada. CMOS-sätete varundamise kohta saate teavet dokumentatsiooni CD-lt häälestusjuhendist Computer Setup (F10) Utility Guide.

# Lähtestamine paroolisilluse ümbertõstmisega

Sisselülitus- või häälestusparooli funktsioonide väljalülitamiseks või sisselülitusparoolide kustutamiseks toimige järgnevalt:

- 1. Väljuge opsüsteemist, lülitage arvuti ja kõik välisseadmed välja ning ühendage toitejuhe toitepistikupesast lahti.
- 2. Kontrollige veel kord, et arvuti toitejuhe oleks lahti ühendatud, seejärel vajutage jääkpingete kõrvaldamiseks veel kord toitelüliti nuppu.

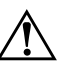

**HOIATUS.** Elektrilöögist ja/või kuumenenud detailidega kokkupuutumisest tekkida võiva vigastusohu vähendamiseks ühendage enne arvuti hooldustööde alustamist lahti toitejuhe ja laske ka süsteemi sisemistel komponentidel maha jahtuda.

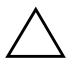

**ETTEVAATUST!** Kui arvuti on ühendatud vooluvõrku, on emaplaat alati (ka siis, kui arvuti on välja lülitatud) toitepinge all. Kui te ei ühenda toitejuhet lahti, võite arvutit kahjustada.

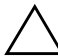

**ETTEVAATUST!** Arvuti või selle lisaseadmed võivad staatilisest pingest tekkiva ülelöögi tagajärjel kahjustusi saada. Seetõttu maandage alati enne kõigi toimingute alustamist endasse kogunenud staatiline laeng, puudutades ettevaatlikult mõnda maandatud metallobjekti. Lisateavet leiate *dokumentatsiooni CD-lt* juhendist *Ohutus- ja normatiivne teave* (Safety & Regulatory Information).

- 3. Eemaldage arvuti kaas või külgpaneel.
- 4. Leidke emaplaadilt pistik ja sillus.

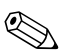

Paroolisillus on tuvastamise hõlbustamiseks rohelist värvi. Paroolisilluse ja muude emaplaadi komponentide leidmise hõlbustamiseks vaadake emaplaadi koostejoonist (Illustrated Parts Map – IPM). IPM-i saate laadida veebisaidilt http://www.hp.com/support.

5. Eemaldage viike 1 ja 2 ühendav sillus. Paigaldage sillus selle kaotsimineku vältimiseks kas viigule 1 või 2, kuid mitte mõlemale korraga.

- 6. Pange arvuti kaas või külgpaneel kohale tagasi.
- 7. Ühendage välisseadmed uuesti.
- 8. Ühendage toitejuhe ja lülitage nüüd arvuti sisse. Oodake, kuni opsüsteem käivitub. See kustutab kehtivad paroolid ja lülitab paroolide turvafunktsioonid välja.
- 9. Uute paroolide kehtestamiseks korrake juhiseid 1 kuni 4, paigaldage paroolisillus viikudele 1 ja 2 tagasi ning korrake juhiseid 6 kuni 8. Kehtestage häälestusutiliidi (Computer Setup) kaudu uued paroolid. Juhised häälestusutiliidi kasutamise kohta saate dokumentatsiooni CD-lt juhendist Häälestusprogrammi Computer Setup (F10) juhend.

# CMOS-sätete kustutamine ja lähtestamine

Arvuti konfiguratsioonimälus (CMOS) talletatakse arvuti konfiguratsiooni puudutav teave ja paroolid.

### **CMOS-nupu kasutamine**

- 1. Lülitage arvuti ja kõik välisseadmed välja ning ühendage toitejuhe lahti.
- 2. Ühendage arvuti küljest lahti klaviatuur, kuvar ja kõik muud ühendatud välisseadmed.

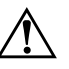

**HOIATUS.** Elektrilöögist ja/või kuumenenud detailidega kokkupuutumisest tekkida võiva vigastusohu vähendamiseks ühendage enne arvuti hooldustööde alustamist lahti toitejuhe ja laske ka süsteemi sisemistel komponentidel maha jahtuda.

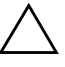

**ETTEVAATUST!** Kui arvuti on ühendatud vooluvõrku, on emaplaat alati (ka siis, kui arvuti on välja lülitatud) toitepinge all. Kui te ei ühenda toitejuhet lahti, võite arvutit kahjustada.

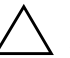

**ETTEVAATUST!** Arvuti või selle lisaseadmed võivad staatilisest pingest tekkiva ülelöögi tagajärjel kahjustusi saada. Seetõttu maandage alati enne kõigi toimingute alustamist endasse kogunenud staatiline laeng, puudutades ettevaatlikult mõnda maandatud metallobjekti. Lisateavet vt juhendist *Ohutus- ja normatiivne teave* (Safety & Regulatory Information), mis asubdokumentatsiooni CD-1 3. Eemaldage arvuti kaas või külgpaneel.

**ETTEVAATUST!** CMOS-nupu vajutamine lähtestab CMOS-i sätted tehase vaikeväärtusteks ja kustutab kõik muudetud sätted (sh paroolid, inventarinumbrid ja erisätted). CMOS-sätted tuleks enne lähtestamist varundada, sest neid võib hiljem taas tarvis minna. Häälestusutiliidi kaudu on hõlbus varundada. CMOS-sätete varundamise kohta saate teavet *dokumentatsiooni CD-lt* häälestusjuhendist *Computer Setup (F10) Utility Guide*.

4. Leidke CMOS-nupp, vajutage see alla ja hoidke viis sekundit all.

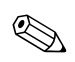

Kontrollige, kas ikka ühendasite arvuti toitejuhtme lahti. Kui toitejuhe on ühendatud, ei kustuta CMOS-nupu vajutamine CMOS-i sätteid.

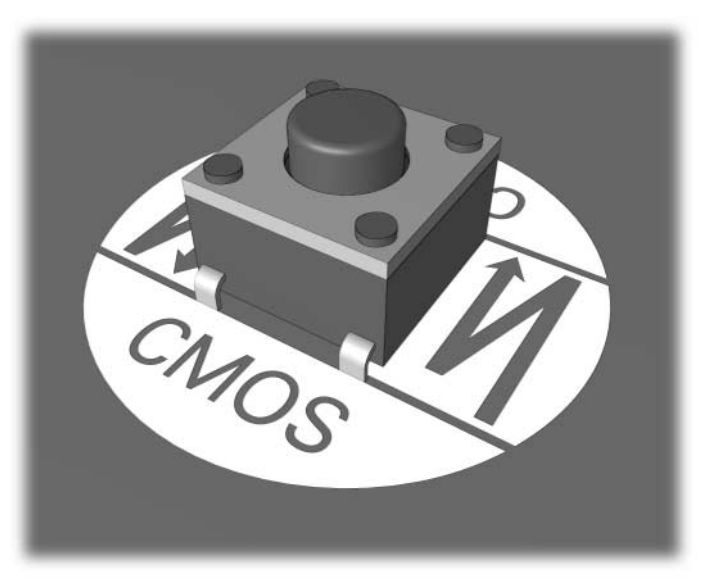

#### CMOS-nupp

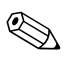

CMOS-nupu ja muude emaplaadi komponentide leidmise hõlbustamiseks vaadake emaplaadi koostejoonist (IPM – Illustrated Parts Map).

5. Pange arvuti kaas või külgpaneel kohale tagasi.

- 6. Ühendage välisseadmed uuesti.
- 7. Ühendage toitejuhe ja lülitage nüüd arvuti sisse.

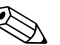

Pärast CMOS-i kustutamist ja arvuti taaskäivitamist kuvatakse POST-tõrketeade, milles teatatakse konfiguratsioonis toimunud muudatustest. Sisenege arvuti häälestusutiliiti (Computer Setup) ja seadke kuupäev, kellaaeg, paroolid ja kõik eriseadistused.

Paroolide taaskehtestamise kohta saate lisateavet dokumentatsiooni CD-lt kohtvõrguarvutite haldusjuhendist (Desktop Management Guide). Häälestusmenüü (Computer Setup) kasutamise kohta vt häälestusjuhist Computer Setup (F10) Utility Guide dokumentatsiooni CD-lt.

### Arvutihäälestusutiliitide (F10) kasutamine CMOS-i lähtestamiseks

CMOS-i lähtestamiseks häälestusutiliidi (Computer Setup) abil peate esmalt sisenema häälestusutiliidi Computer Setup Utilities menüüsse.

Kui ekraani alumisse paremasse nurka kuvatakse häälestusutiliidi teade, vajutage klahvi **F10**. Tiitelkuva vahelejätmiseks vajutage soovi korral klahvi **Enter**.

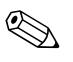

Kui te ei jõua klahvi **F10** teate kuvamise ajal vajutada, peate utiliiti sisenemiseks arvuti välja ja uuesti sisse lülitama.

Häälestusprogrammi Computer Setup menüüs on näha viis käsku: File (Fail), Storage (Salvestusseadmed), Security (Turve), Power (Toide), ning Advanced (Täpsemalt).

CMOS-i lähtestamiseks tehase vaikeväärtustega seadke kõigepealt kellaaeg ja kuupäev ning seejärel valige nooleklahvide või tabeldusklahvi **Tab** abil: **File** > **Set Defaults and Exit**. See toiming lähtestab tarkvarasätted, mis hõlmavad buutimisjärjestust ja teisi tehasesätteid. Riistvara siiski uuesti ei tuvastata.

Paroolide taaskehtestamise kohta saate lisateavet dokumentatsiooni CD-lt kohtvõrguarvutite haldusjuhendist (Desktop Management Guide). Häälestusmenüü (Computer Setup) kasutamist vt häälestusjuhisest Computer Setup (F10) Utility Guide dokumentatsiooni CD-lt.

C

# Kõvaketta kaitsesüsteem (Drive Protection System – DPS)

Kõvaketta kaitsesüsteem (Drive Protection System – DPS) on teatud arvutitesse paigaldatud kõvaketastesse sisseehitatud diagnostikatööriist. DPS on loodud aitamaks diagnoosida garantiiväliste kõvakettavahetuste tulemusena tekkida võivate probleemide olemust.

Arvutite koostamise ajal testitakse kõik paigaldatud kõvakettad DPS-süsteemiga ning kettale kirjutatakse jäävkirje selle testi võtmetulemustega. Iga kord, kui DPS käivitatakse, kirjutatakse testi tulemused kõvakettale. Teenusepakkuja võib seda teavet kasutada abimaterjalina nende tingimuste diagnoosimisel, mis tingisid DPS-tarkvara käivitamise vajaduse.

DPS-i käivitamine ei avalda mingit mõju kõvakettale talletatud andmetele. Testprogramm paikneb kõvaketta süsteemitarkvaras ja seda saab käivitada ka siis, kui arvuti ei buudi opsüsteemi. Testi kestus oleneb tootjast ja kõvaketta suurusest; üldjuhul testitakse iga gigabaiti kaks minutit.

Käivitage DPS siis, kui kahtlete kõvaketta korrasolekus. Kui arvuti annab tõrketeate SMART Hard Drive Detect Imminent Failure, ei ole vajadust DPS-i käivitamiseks; varundage kõvakettale talletatud failid ja pöörduge kõvaketta väljavahetamiseks teenusepakkuja poole.

# DPS-i käivitamine Windowsi diagnostikautiliidi kaudu

Windowsi diagnostikaprogrammist DPS-i käivitamiseks tehke järgmist:

1. Lülitage arvuti sisse ja klõpsake Start > Control Panel > Diagnostics for Windows.

Menüüs **Diagnostics (Diagnostika)** on näha viis valikut: **Overview** (Ülevaade), **Test**, **Status** (Seisund), **Log** (Logi) ja **Error** (Tõrge).

2. Klõpsake: Test > Type of Test.

Saate valida kolme testi vahel: **Quick Test** (Lühitest), **Complete Test** (Täistest), ja **Custom Test** (Kohandatud test).

3. Valige Custom Test (Kohandatud test).

Saate valida kahe testirežiimi vahel: **Interactive Mode** (Interaktiivne režiim) ja **Unattended Mode** (Osaluseta režiim).

- 4. Valige: Interactive Test > Storage > Hard Drives.
- 5. Valige testitavad kettaseadmed ja klõpsake: > Drive Protection System Test > Begin Testing.

Kui test on lõppenud, kuvatakse iga testitud kettaseadme kohta üks kolmest teatest:

- Test Succeeded (Test edukalt läbitud). Completion Code 0 (Lõpetamise kood 0).
- Test Aborted (Test katkestatud). Completion Code 1 or 2 (Lõpetamise kood 1 või 2).
- Test Failed (Test ebaõnnestus). Drive Replacement Recommended (Vahetage kõvaketas välja). Completion Code 3 – 14 (Lõpetamise kood 3 kuni 14).

Kui test ebaõnnestus, kirjutage lõpetamise kood üles ja pöörduge arvuti probleemide diagnoosimiseks teenusepakkuja poole.

# DPS-i käivitamine häälestusutiliidi (Computer Setup) kaudu

Kui arvuti ei buudi, tuleb DPS-programm käivitada häälestusutiliidi (Computer Setup) kaudu. DPS-i käivitamiseks toimige järgnevalt:

- 1. Lülitage arvuti sisse või taaskäivitage.
- 2. Kui ekraani alumisse paremasse nurka kuvatakse häälestusutiliidi teade (F10 Setup), vajutage klahvi **F10**.

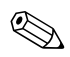

Kui te ei jõua klahvi **F10** teate kuvamise ajal vajutada, peate utiliiti sisenemiseks arvuti välja ja uuesti sisse lülitama.

Häälestusprogrammi Computer Setup menüüs on näha viis käsku: File (Fail), Storage (Salvestusseadmed), Security (Turve), Power (Toide) ja Advanced (Täpsemalt).

3. Valige: Storage > DPS Self-Test.

Kuvatakse arvutisse installitud DPS-võimeliste kõvaketaste loend.

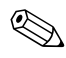

Kui installitud pole ühtki DPS-võimelist kõvaketast, ei kuvata ekraanile valikut **DPS Self-Test**.

4. Valige testitav kõvaketas ja sooritage test ekraanile kuvatavate juhiste järgi.

Kui test on lõppenud, kuvatakse üks kolmest teatest:

- Test Succeeded (Test edukalt läbitud). Completion Code 0 (Lõpetamise kood 0).
- Test Aborted (Test katkestatud). Completion Code 1 or 2 (Lõpetamise kood 1 või 2).
- Test Failed (Test ebaõnnestus). Drive Replacement Recommended (Vahetage kõvaketas välja). Completion Code 3 – 14 (Lõpetamise kood 3 kuni 14).

Kui test ebaõnnestus, kirjutage lõpetamise kood üles ja pöörduge arvuti probleemide diagnoosimiseks teenusepakkuja poole.

D

# Analoog/digitaalaudioväljundi seadistamine

Mõnede arvutite integreeritud helikaardid toetavad nii analoogkui digitaalliidesega väliseid helisüsteeme. Sellised emaplaadid on varustatud helisüsteemi tüübi automaatse tuvastuslülitusega ja väljundsignaali tüüp valitakse vastavalt tuvastatud audiosüsteemi tüübile. Analoog-, digitaal- või automaatselt tuvastatava signaali tüübi muutmiseks sooritage järgnevad opsüsteemipõhised toimingud.

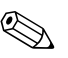

Kui säte **Output Mode** (Väljundrežiim) on seatud digitaalrežiimile, ei kostu ei sisemisest ega välisest analooghelisüsteemist heli enne, kui lülitate süsteemi tagasi automaattuvastus- või analoogrežiimile. Kui säte **Väljundrežiim** (Output Mode) on seatud analoogrežiimile, ei kostu välisest digitaalhelisüsteemist heli enne, kui lülitate süsteemi tagasi automaattuvastus- või digitaalrežiimile.

Opsüsteemis Windows XP:

- Klõpsake: Start > Juhtpaneel (Control Panel) ning topeltklõpsake ikooni Helid, kõne- ja heliseadmed (Sounds, Speech, and Audio Devices).
- 2. Valige vahekaart Riistvara (Hardware).
- 3. Tõske esile sobiv heliseade.
- 4. Klõpsake valikut **Atribuudid** (Properties) paneeli **Seadme atribuudid** (Device Properties) avamiseks.
- 5. Klõpsake vahekaarti Atribuudid (Properties).
- 6. Loendi avamiseks klõpsake valiku **Heliseadmed** (Audio Devices) kõrval olevat plussmärki "+".
- 7. Tõstke esile sobiv draiver, klõpsates seda.
- 8. Klõpsake nuppu Atribuudid (Properties).
- 9. Klõpsake nuppu Sätted (Settings).
- 10. Muutke säte **Output Mode**.
- 11. Klõpsake paneeli Atribuudid (Properties) sulgemiseks nuppu OK.
- 12. Sulgege Juhtpaneel (Control Panel).

# Register

### A

aku, vahetamine 2-6

### B

buutimisvalikud kiirbuutimine A–1 täistestimisega buutimine (Full Boot) A–1

### C

CD-ROM- või DVD-seadmete probleemid 2–42 CMOS kustutamine ja lähtestamine B–3 nupp B–1, B–3 varundamine B–1

### D

Diagnostics for Windows installimine 1–3 menüüriba 1–5 testide käitamine 1–6 tööriistariba 1–5 tuvastamine 1–2 ülevaade 1–1 disketiprobleemid 2–12 Drive Key probleemid 2–44

### E

emaplaat, tõrkekoodid A-2

### Η

helikoodid A–15 heliprobleemid 2–27 heliväljund D–1 hiire probleemid 2–32

### Κ

kasulikke näpunäiteid 2-4 kiirbuutimine A–1 klaviatuur probleemide lahendamine 2–32 testimine 2–4 tõrkekood A-6 Klienditugi 2–2, 2–48 konfiguratsioonilogiutiliit (Configuration Record Utility) installimine 1-10 kasutamine 1–10 ülevaade 1–9 kõvaketta kaitsesüsteem (DPS) käivitamine C–2 ülevaade C-1 kõvaketta probleemid 2-17 külgpaneel, eemaldamine 2–7 kuupäeva ja kellaaja kuva 2-6 kuvar ähmane pilt 2-25 laialivalguvad märgid 2-25 pime ekraan 2–22, 2–23 ühenduste kontrollimine 2-5 kuvariprobleemid 2–22

### L

lähtestamine CMOS B–1 paroolisillus B–1

### Μ

mälu probleemide lahendamine 2–40 tõrkekoodid A–4, A–5 MultiBay probleemid 2–22, A–11

### Ν

näidikud toitenäidik vilgub A–15 vilkuv PS/2-klaviatuur A–15 numbrilised koodid A–2

### 0

optilise kettaseadme probleemid 2-42

### P

parool funktsioonid B-1 kustutamine B-1 lähtestav paroolisillus B-2 seadistamine B-1 sisselülitus B–1 parooli seadistamine B-1 piikskoodid A-15 pime ekraan 2–22, 2–23 POST tõrketeadete lubamine A-1 tõrketeated A-1 printeriprobleemid 2–31 probleemid CD-ROM ja DVD 2-42 diskett 2–12 Drive Key 2–44 heli 2–27 hiir 2–33 juurdepääs Internetile 2–44 klaviatuur 2–32 kõvaketas 2-17 kuvar 2–22 mälu 2–40 MultiBay 2-22, A-11 optilised kettaseadmed 2-42 pisemad 2–4 printer 2–31 protsessor 2-41

riistvara installimine 2–34 tarkvara 2–47 toiteplokk 2–10 üldised 2–6 võrk 2–36 probleemid juurdepääsuga Internetile 2–44 protsessori probleemid 2–41

### R

riistvarainstalliprobleemid 2–34 RTC-aku A–4

### S

silluste paigutus 2–18 sisselülitusparool B–1

### T

täistestimisega buutimine (Full Boot) A–1 tarkvara kaitsmine 1–11 taastamine 1–11 tarkvaraprobleemid 2–47 toiteploki probleemid 2–10 tõrkekoodid A–1 turvaparool B–1

### U

üldised probleemid 2-6

### V

vilkuvad tuled A–15 võrguprobleemid 2–36

### W

Wake-on-LAN-funktsioon 2-36